# System Installation/ Maintenance Manual

# MARK 6E/12E

3 .

|                                                                                                    |  | 7   |
|----------------------------------------------------------------------------------------------------|--|-----|
|                                                                                                    |  |     |
|                                                                                                    |  | RA. |
|                                                                                                    |  |     |
|                                                                                                    |  | ŊŇ  |
|                                                                                                    |  | 4   |
| and the second second second second second second second second second second second second second second second |  | D.  |
| No. Contraction                                                                                                  |  |     |

# MARK 6E/12E System Installation/ Maintenance Manual

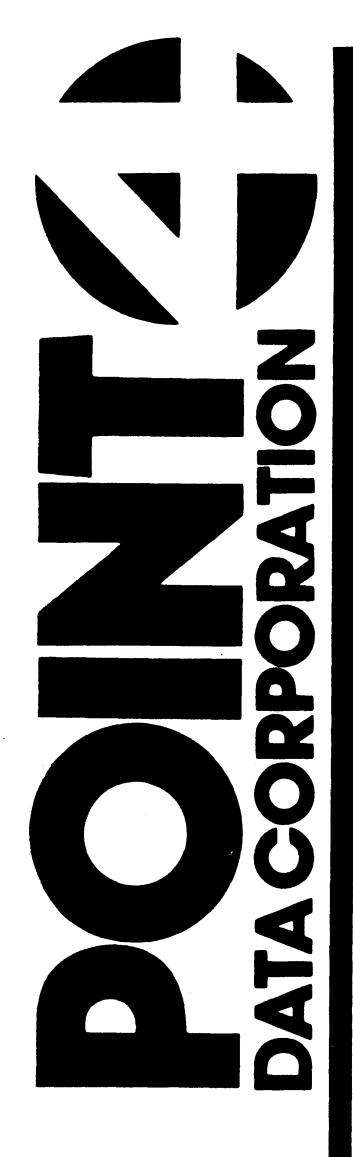

# **Revision A**

#### NOTICE

Every attempt has been made to make this manual complete, accurate and up-to-date. However, all information herein is subject to change due to updates. All inquiries concerning this manual should be directed to POINT 4 Data Corporation.

#### WARNING!

This equipment generates, uses, and can radiate radio frequency energy and, if not installed and used in accordance with the instruction manual, may cause interference to radio communications. It has been tested and found to comply with the limits for Class A computing devices pursuant to Subpart J of Part 15 of FCC Rules, which are designed to provide reasonable protection against such interference when operated in a commercial environment. Operation of this equipment in a residential area is likely to cause interference in which case the user at his own expense will be required to take whatever measures may be required to correct the interference. Only shielded cables with the shield terminated to the metal hood of the connector should be used. Use of non-POINT 4 cables may violate FCC rules.

#### Document Order Number: HTP0071

Copyright © 1987, 1988 by POINT 4 Data Corporation. Printed in the United States of America. All rights reserved. No part of this work covered by the copyrights hereon may be reproduced or copied in any form or by any means--graphic, electronic, or mechanical, including photocopying, recording, taping, or information and retrieval systems--without the prior written permission of:

> POINT 4 Data Corporation 15442 Del Amo Avenue Tustin, CA 92680 (714) 259-0777

HM-086-0071-A

POINT 4 Data Corporation ii MARK 6E/12E System I&M Manual

## **REVISION RECORD**

PUBLICATION NUMBER: HM-086-0071

| <u>Revision</u> | Description                                                                                                    | Date     |
|-----------------|----------------------------------------------------------------------------------------------------|----------|
| 01              | Preliminary release                                                                                                    | 03/28/87 |
| 02              | Complete revision incorporating AC dis-<br>tribution tray and BBU assembly covers,<br>disk and tape housing, and bezel changes                                                                                                    | 06/27/88 |
| Α               | Complete revision incorporating a -5V DC<br>regulator board, card cage brace, 765MB<br>hard disk drive, 8mm helical scan tape<br>drive, LOTUS 750 Controller, and appen-<br>dices on the care and handling of tapes/<br>cartridges, and cabling to external<br>peripherals | 11/23/88 |

## LIST OF EFFECTIVE PAGES

Changes, additions, and deletions to information in this manual are indicated by vertical bars in the margins or by a dot near the page number if the entire page is affected. A vertical bar by the page number indicates pagination rather than content has changed. The effective revision for each page is shown below.

| Page            | <u>Rev</u> | Page | Rev | Page | Rev |
|-----------------|------------|------|-----|------|-----|
|                 |            |      |     |      |     |
| Cover           |            |      |     |      |     |
| Title thru xii  | Α          |      |     |      |     |
| 1-1             | Α          |      |     |      |     |
| 2-1 thru 2-21   | Α          |      |     |      |     |
| 3-1 thru 3-9    | Α          |      |     |      |     |
| 4-1 thru 4-4    | Α          |      |     |      |     |
| 5-1 thru 5-4    | Α          |      |     |      |     |
| 6-1 thru 6-29   | Α          |      |     |      |     |
| 7-1 thru 7-14   | Α          |      |     |      |     |
| 8-1, 8-2        | A          |      |     |      |     |
| A-1 thru A-7    | A          |      |     |      |     |
| B-1, B-2        | A          |      |     |      |     |
| C-1 thru $C-8$  | A          |      |     |      |     |
| D-1 thru $D-9$  | A          |      |     |      |     |
| E-1 thru $E-14$ | A          |      |     |      |     |
| F-1 thru $F-4$  | A          |      |     |      |     |
| G-1 thru $G-6$  | A          |      |     |      |     |
| H-1 thru $H-5$  | A          |      |     |      |     |
| Index-1.        | ••         |      |     |      |     |
| Index-2         | А          |      |     |      |     |
| Comment Sheet   | A          |      |     |      |     |
| Mailer          | _          |      |     |      |     |
| Back Cover      | -          |      |     |      |     |

HM-086-0071-A

POINT 4 Data Corporation iv MARK 6E/12E System I&M Manual

### PREFACE

The MARK 6E/12E System Installation and Maintenance Manual is designed for value added resellers, installers, maintenance and service persons of the MARK 6E/12E minicomputer system. Its purpose is to provide information about the system and its components; information and instructions for installing and starting up the system, installing and replacing individual components, for troubleshooting, and power-fail situations. The sections of the manual contain the following:

- Section 1 Overview: A brief description of the MARK 6E/12E computer and the software that can be utilized.
- Section 2 Components: Information about the function, location, features, and capabilities of the major system components.
- Section 3 Controls and Indicators: Information about the location, operation, and function of the control panel; power monitor board and power switch; MANIP (a stand-alone program that enables the operator to perform several system functions from the master terminal keyboard); and tape drive indicators.
- Section 4 Installing Integrated Systems: A suggested procedure for installing the system hardware.
- **Section 5 Getting Started:** Routine procedures for starting up the system including initial power-up, self-test, and initial program load. Loading software is referenced.
- Section 6 Installing and Removing Components: Instructions for the installation and replacement of essential system components.
- Section 7 Troubleshooting: A suggested routine for locating problems and malfunctions including how to determine system HALTS, MANIP(ulate) and check out the system, and run diagnostics.
- Section 8 Power-Fail Instructions: An explanation of what occurs during a power failure where battery backup is present, and procedures for recovering information.

The manual also includes the following appendices: System Specifications, Battery Backup, Caring for Tapes/Cartridges, MANIP Commands, Cabling to External Peripherals, System Wiring Diagrams, Backplane Pin Assignments, and a Glossary.

HM-086-0071-A

POINT 4 Data Corporation v MARK 6E/12E System I&M Manual

### **Standard Writing Conventions**

Angle bracket symbols around any character or word < > refer to a specific key on the keyboard.

Indicates a carriage return. It is required to <RETURN> activate a command input. Procedures normally do not state press <RETURN> unless the procedure repeats what is displayed on the terminal.

### **Related Documents**

Related documentation includes:

| Title                                                                                                    | Document<br><u>Order No.</u> |
|----------------------------------------------------------------------------------------------------|------------------------------|
| IRIS R9 System Configuration Manual                                                                                                    | ITP0029                      |
| IRIS R <b>9</b> System Manager Manual                                                                                                    | ITP0030                      |
| LOTUS DISCUTILITY Manual                                                                                                    | ITP0018                      |
| LOTUS 725/740/745/750 Disk/Tape Controller<br>Diagnostics Manual                                                                             | HTP0059                      |
| LOTUS 800 Controller Manual                                                                                                    | HTP0070                      |
| LOTUS 800 Disk/Tape Controller Diagnostics Manual                                                                                            | HTP0073                      |
| Mag Tape Controller, Model TC200, Technical<br>Manual (for LOTUS 725)                                                                        |                              |
| MARK 5 thru 12 CPU/Memory Diagnostics Manual                                                                                                 | HTP0074                      |
| MARK 6/12 System I&M Manual                                                                                                    | HTP0072                      |
| MARK 6/12 DCH Map/Extended Memory Diagnostic Manual                                                                                          | HTP0054                      |
| MARK 6/12 Self-Test/MANIP Manual                                                                                                    | HTP0064                      |
| MIGHTY MUX Diagnostic Manual                                                                                                    | HTP0067                      |
| MIGHTY MUX User Manual                                                                                                    | HTP0015                      |
| Hardware Information Technical Support Bulletins:<br>HITS.20 - Installing/Configuring 2/4MB Ext Memory<br>HITS.21 - MARK 12 CPU and Firmware |                              |

# CONTENTS

.

,

| <u>Section</u>                                                                                                    | Title                                                                                                    | Page                                                                                                    |
|----------------------------------------------------------------------------------------------------|----------------------------------------------------------------------------------------------------|----------------------------------------------------------------------------------------------------|
| 1                                                                                                    | OVERVIEW                                                                                                    | 1-1                                                                                                    |
| 2                                                                                                    | COMPONENTS                                                                                                    | 2-1                                                                                                    |
| 2.1<br>2.2<br>2.2.1<br>2.2.2<br>2.2.3<br>2.2.4<br>2.3<br>2.3.1<br>2.3.1.1<br>2.3.1.2<br>2.3.1.3<br>2.3.2<br>2.3.3<br>2.3.4<br>2.4<br>2.5<br>2.6<br>2.6.1 | CHASSIS<br>POWER SUPPLIES<br>Main Power Supply<br>-5V DC Regulator Board<br>Auxiliary Power Supply<br>Battery Backup Unit<br>COMPUTER BOARDS<br>Central Processing Unit<br>Features<br>Indicators and Controls<br>Self-Tests<br>Extended Memory<br>LOTUS Controller<br>310 Multiplexer and 301 Expansion Boards<br>DISK DRIVES<br>TAPE DRIVES<br>EXTENDED IRIS LICENSE<br>Pico-N | 2-2<br>2-4<br>2-4<br>2-4<br>2-4<br>2-6<br>2-8<br>2-8<br>2-10<br>2-12<br>2-12<br>2-13<br>2-14<br>2-16<br>2-18<br>2-19<br>2-21<br>2-21 |
| 3                                                                                                    | CONTROLS AND INDICATORS                                                                                                    | 3-1                                                                                                    |
| 3.1<br>3.2<br>3.3<br>3.4                                                                                                    | CONTROL PANEL<br>POWER MONITOR BOARD AND MAIN POWER SWITCH<br>MANIP<br>TAPE DRIVE INDICATORS                                                                                                    | 3-2<br>3-6<br>3-8<br>3-9                                                                                                    |
| 4                                                                                                    | INSTALLING INTEGRATED SYSTEMS                                                                                                    | 4-1                                                                                                    |
| 5                                                                                                    | GETTING STARTED                                                                                                    | 5-1                                                                                                    |
| 5.1<br>5.2<br>5.3                                                                                                    | INITIAL POWER-UP<br>SELF-TESTS<br>INITIAL PROGRAM LOAD (IPL)                                                                                                    | 5-2<br>5-3<br>5-4                                                                                                    |

| 6       | INSTALLING AND REPLACING COMPONENTS           | 6-1  |
|---------|-----------------------------------------------|------|
| 6.1     | POWER SUPPLIES                                | 6-2  |
| 6.1.1   | Main Power Supply                             | 6-2  |
| 6.1.2   | -5V DC Regulator Board                        | 6-4  |
| 6 1 3   | Removing the Power Monitor Board              | 6-5  |
| 6 1 4   | Auxiliary Dower Supply                        | 6-6  |
| 6 1 5   | Rakillaly rower Supply<br>Rattory Rackup Unit | 6-7  |
| 6.1.5   |                                               | 6-8  |
| 0.2     | COMPUTER BOARDS                               | 6 9  |
| 6.2.1   | General Instructions                          | 6-8  |
| 6.2.2   | Central Processing Unit                       | 6-9  |
| 6.2.3   | Extended Memory                               | 6-10 |
| 6.2.4   | Disk/Tape Controller                          | 6-12 |
| 6.2.5   | 310 Multiplexer and 301 Expansion Boards      | 6-14 |
| 6.2.5.1 | 310 Multiplexer                               | 6-14 |
| 6.2.5.2 | 301 Expansion Board(s)                        | 6-16 |
| 6.2.5.3 | 8-Port I/O Boards                             | 6-18 |
| 6.2.5.4 | Multiplexer and Expansion Board Cables        | 6-20 |
| 6.3     | ESDI HARD DISK DRIVES                         | 6-22 |
| 6.4     | TAPE DRIVES                                   | 6-27 |
| 6.4.1   | l/4-Inch Tape Drive                           | 6-27 |
| 6.4.2   | 8mm Helical Scan Tape Drive                   | 6-28 |
| 6.5     | FANS                                          | 6-29 |
|         |                                               |      |
| 7       | TROUBLESHOOTING                               | 7-1  |
| 7 1     |                                               | 7-2  |
|         | NANIDULATING DIDIEM HADIO                     | 7-3  |
| 1.2     | MANIPULATING THE SISTEM                       | 7-3  |
| 7.2.1   | Locating a Problem                            | 7-5  |
| 1.2.2   | Performing the Self-Tests                     | 7-5  |
| 7.2.2.1 | Accessing CPU Software Self-Test through      | 7 5  |
|         | MAN1P                                         | /-5  |
| 7.2.2.2 | Accessing CPU Software Self-Test through      | 7 6  |
|         | Mini-Switches                                 | 7-6  |
| 7.3     | CHECKING OUT THE SYSTEM                       | 7-7  |
| 7.3.1   | Measuring the Voltages                        | 7-7  |
| 7.3.2   | Checking the Connections                      | /-8  |
| 7.4     | RUNNING DIAGNOSTIC PROGRAMS                   | /-11 |
| 7.4.1   | Accessing a Diagnostic from IRIS              | /-11 |
| 7.4.2   | Loading a Diagnostic from Streamer Tape       | 7-12 |
| 7.4.3   | Cable Connections for MARK 6/12 Data          |      |
|         | Channel Map and Extended Memory Diagnostic    | 7-13 |
| 7.5     | USING SOFTWARE DIAGNOSTICS                    | 7-14 |
|         |                                               |      |
| 0       | DOMED-EATL TNOTOLICTIONS                      | 8-1  |

POWER-FAIL INSTRUCTIONS

8

,

4

# Appendices

| A                                                                                                    | SYSTEM SPECIFICATIONS                                                                                                    | A-1                                                                                            |
|----------------------------------------------------------------------------------------------------|----------------------------------------------------------------------------------------------------|------------------------------------------------------------------------------------------------|
| A.1<br>A.2<br>A.2.1<br>A.2.2<br>A.2.3<br>A.2.4<br>A.2.5<br>A.2.6<br>A.3                                                         | PHYSICAL DIMENSIONS<br>POWER REQUIREMENTS<br>AC Wiring<br>Main Power Supply<br>-5V DC Regulator Board<br>Auxiliary Power Supply<br>Battery Backup<br>CPU and Controllers<br>ENVIRONMENTAL REQUIREMENTS                                                                                                    | A-1<br>A-2<br>A-2<br>A-3<br>A-4<br>A-4<br>A-5<br>A-6<br>A-7                                    |
| В                                                                                                    | BATTERY BACKUP                                                                                                    | B-1                                                                                            |
| С                                                                                                    | CARING FOR TAPES AND CARTRIDGES                                                                                                    | C-1                                                                                            |
| C.1<br>C.1.1<br>C.1.2<br>C.1.3<br>C.1.4<br>C.1.5<br>C.1.6<br>C.1.7<br>C.2<br>C.2.1<br>C.2.2<br>C.2.3<br>C.2.4<br>C.2.5<br>C.2.6 | <pre>1/4-INCH TAPE CARTRIDGE<br/>Specifications<br/>Labeling<br/>Storage<br/>Handling a 1/4-Inch Tape Cartridge<br/>Write-Protecting a 1/4-Inch Tape Cartridge<br/>Inserting and Removing a 1/4-Inch Tape<br/>Cartridge<br/>Cleaning a Tape Drive<br/>8mm TAPE CARTRIDGE<br/>Specifications<br/>Labeling<br/>Storage<br/>Handling an 8mm Tape Cartridge<br/>Write-Protecting an 8mm Tape Cartridge<br/>Inserting and Removing an 8mm Tape Cartridge</pre> | C-2<br>C-2<br>C-2<br>C-3<br>C-3<br>C-3<br>C-4<br>C-5<br>C-6<br>C-6<br>C-6<br>C-6<br>C-7<br>C-8 |
| D                                                                                                    | MANIP COMMANDS                                                                                                    | D-1                                                                                            |
| Е                                                                                                    | CABLING TO EXTERNAL PERIPHERALS                                                                                                    | E-1                                                                                            |
| E.1<br>E.2<br>E.2.1<br>E.2.2<br>E.3<br>E.3.1<br>E.3.1.1<br>E.3.1.2<br>E.3.1.3                                                   | CABLES<br>GROUNDING CONNECTORS<br>Grounding DB25 Connectors<br>Grounding RJ45 Connectors<br>CABLE WIRING DIAGRAMS<br>Modular-to-DB25 Signal List<br>Wiring Diagram for Modular-to-DB25<br>CRT Cable<br>Wiring Diagram for Modular-to-DB25<br>Printer Cable<br>Wiring Diagram for Modular-to-DB25<br>Modem Cable - Asynchronous Port                                                                                                    | E-1<br>E-2<br>E-2<br>E-3<br>E-4<br>E-5<br>E-6<br>E-7<br>E-8                                    |

.

۰.

,

| E.3.2   | Signal List for POINT 4 Computers with |             |
|---------|----------------------------------------|-------------|
|         | DB25 Connectors - Asynchronous Port    | E <b>-9</b> |
| E.3.2.1 | Wiring Diagram for DB25-to-DB25        |             |
|         | CRT Cable                              | E-10        |
| E.3.2.2 | Wiring Diagram for DB25-to-DB25        |             |
|         | Printer Cable                          | E-11        |
| E.3.2.3 | Wiring Diagram for DB25-to-DB25        |             |
|         | Modem Cable - Asynchronous Port        | E-12        |
| E.3.3   | Bisynchronous Interface Signals        | E-13        |
| E.4     | CRIMPING TOOLS FOR MODULAR PLUGS       | E-14        |
| P       | SYSTEM WIRING DIAGRAMS                 | F-1         |
| -       |                                        |             |
| C       | DACEDIANE DIN ACCICIMENTIC             | <b>C-1</b>  |
| G       | DACAPLANE PIN ASSIGNMENTS              | G-T         |
| п       | CLOSSARY                               | н-1         |
| п       | GIODUVI                                |             |

Index

х

# Figures

| <u>Number</u>                                                                                                    | Title                                                                                                    | <u>Page</u>                                                                                                    |
|----------------------------------------------------------------------------------------------------|----------------------------------------------------------------------------------------------------|----------------------------------------------------------------------------------------------------|
| 2-1                                                                                                    | MARK 6E/12E                                                                                                    | 2-3                                                                                                    |
| 2-2                                                                                                    | Location of Power Supplies                                                                                                    | 2-5                                                                                                    |
| 2-3                                                                                                    | Card Cage and Backplane Assembly                                                                                                    | 2-7                                                                                                    |
| 2-4                                                                                                    | MARK 6 and MARK 12 Central Processing Units                                                                                                    | 2-9                                                                                                    |
| 2-5                                                                                                    | Extended Memory                                                                                                    | 2-13                                                                                                    |
| 2-6                                                                                                    | LOTUS 800 Controller                                                                                                    | 2-15                                                                                                    |
| 2-7                                                                                                    | 310 Multiplexer and 301 Expansion Boards                                                                                                    | 2-17                                                                                                    |
| 2-8                                                                                                    | Location of the ESDI Disk Drives                                                                                                    | 2-18                                                                                                    |
| 2-9                                                                                                    | Location of the Integrated Tape Drives                                                                                                    | 2-19                                                                                                    |
| 3-1                                                                                                    | Control Panel                                                                                                    | 3-2                                                                                                    |
| 3-2                                                                                                    | Power Monitor Board                                                                                                    | 3-6                                                                                                    |
| 4-1                                                                                                    | Removing the Panels from the MARK 6E/12E                                                                                                    | 4-2                                                                                                    |
| 4-2                                                                                                    | Removing Computer Boards from the Card Cage                                                                                                    | 4-3                                                                                                    |
| 6-1<br>6-2<br>6-3<br>6-4<br>6-5<br>6-6<br>6-7<br>6-8<br>6-9<br>6-10<br>6-11<br>6-12<br>6-13<br>6-14<br>6-15<br>6-16<br>6-17<br>6-18<br>6-19 | Removing the Main Power Supply<br>Removing the -5V Regulator Board<br>Removing the Power Monitor Board<br>Installing an Auxiliary Power Supply<br>Removing the Battery Backup Unit<br>CPU Mini-Switches<br>Installing Extended Memory<br>Installing the LOTUS 800 Controller<br>Installing the 310 Multiplexer<br>Installing 301 Expansion Boards<br>Installing 8-Port I/O Boards<br>Routing and Connecting Multiplexer and<br>Expansion Cables<br>Modifying the Disk Drive<br>Installing the First, Second, and/or Third<br>ESDI Drive(s)<br>Installing the Fourth ESDI Disk Drive<br>Routing the Disk Drive and Tape Drive Cables<br>Removing the Tape Drive<br>Installing an 8mm Helical Scan Tape Drive<br>Removing the Fans | 6-3<br>6-4<br>6-5<br>6-6<br>6-7<br>6-9<br>6-11<br>6-13<br>6-15<br>6-17<br>6-21<br>6-23<br>6-24<br>6-25<br>6-26<br>6-27<br>6-28<br>6-29 |
| C-1                                                                                                    | Write-Protecting a 1/4-Inch Tape Cartridge                                                                                                    | C-3                                                                                                    |
| C-2                                                                                                    | Inserting a 1/4-Inch Tape Cartridge                                                                                                    | C-4                                                                                                    |
| C-3                                                                                                    | Write-Protecting an 8mm Tape Cartridge                                                                                                    | C-7                                                                                                    |
| C-4                                                                                                    | Inserting the 8mm Tape Cartridge                                                                                                    | C-8                                                                                                    |
| E-1                                                                                                    | Chassis Ground Points on a 322 Connector Panel                                                                                                    | E-2                                                                                                    |
| E-2                                                                                                    | 8-Pin Modular Connector                                                                                                    | E-5                                                                                                    |

# Tables

| <u>Number</u>                                 | Title                                                                                                    | Page                                                 |
|-----------------------------------------------|----------------------------------------------------------------------------------------------------|------------------------------------------------------|
| 2-1<br>2-2<br>2-3<br>2-4<br>2-5<br>2-6<br>2-7 | Firmware Indicators<br>Call Indicators<br>Program Execution Controls<br>CPU Mini-Switch Settings<br>LOTUS Controllers<br>Multiplexer and Expansion Board Configuration<br>Guide<br>Tape Drives | 2-10<br>2-11<br>2-11<br>2-12<br>2-14<br>2-16<br>2-20 |
| 3-1                                           | Power Control Keyswitch                                                                                                    | 3-3                                                  |
| 3-2                                           | Program Execution Controls                                                                                                    | 3-4                                                  |
| 3-3                                           | Control Panel Indicators                                                                                                    | 3-5                                                  |
| 3-4                                           | Power Monitor Board Indicators                                                                                                    | 3-7                                                  |
| 3-5                                           | Tape Drive Indicators                                                                                                    | 3-9                                                  |
| 7-1                                           | Cables and Connectors                                                                                                    | 7-8                                                  |
| A-1                                           | <ul> <li>Main Power Supply Voltages, Amperes, Rated</li></ul>                                                                                                    | A-3                                                  |
| A-2                                           | Capacity, and Tolerances <li>-5V DC Regulator Board Voltage, Ampere and</li>                                                                                                    | A-4                                                  |
| A-3                                           | and Tolerance <li>Auxiliary Power Supply Voltage, Ampere</li>                                                                                                    | A-4                                                  |
| A-4                                           | and Tolerance <li>Battery Backup Voltage, Ampere, and</li>                                                                                                    | A-5                                                  |
| A-5                                           | Tolerance <li>CPU and Controller Power Requirements</li>                                                                                                    | A-6                                                  |
| B-1                                           | Battery Backup Hold Times                                                                                                    | B-1                                                  |
| B-2                                           | Interface Connectors                                                                                                    | B-2                                                  |
| C-1                                           | Cartridge Types and Functions                                                                                                    | C-2                                                  |
| D-1                                           | MANIP Command Descriptions                                                                                                    | D <b>-2</b>                                          |
| D-2                                           | MANIP CTU Command Descriptions                                                                                                    | D <b>-9</b>                                          |

HM-086-0071-A POINT 4 Data Corporation xii MARK 6E/12E System I&M Manual

ς

.

,

•

# Section 1 **OVERVIEW**

The POINT 4 MARK 6E/12E is a multi-user minicomputer system that combines state-of-the-art technology and advanced architectural concepts; supports up to 64 users; performs simultaneous, multiple tasks; and provides up to 16MB of extended memory.

The MARK 6E/12E fully utilizes the POINT 4 IRIS (Interactive Real-Time Information System) Operating System. It can also run existing application software written in IRIS Business BASIC and SMbasic.

The MARK 6E/12E is available as an integrated system or as separate components. An integrated system is housed in a tower-style chassis and includes the following:

- A MARK 6 or a MARK 12 central processing unit with optional extended memory
- An 8-slot card cage and backplane assembly
- A main power supply, -5V DC regulator board, optional battery backup, and auxiliary power supply (if required)
- Up to four 5-1/4-inch ESDI hard disk drives
- Up to 64 ports with RJ45 connectors
- A 150MB 1/4-inch streaming tape drive with an optional 8mm helical scan tape drive
- Up to three 50-pin 1/2-inch tape drive connectors
- IRIS and the Pico-N

Specific components and options are described in Section 2.

In addition, a complete range of compatible peripherals is available from various manufacturers. Peripherals that can interface with the MARK 6E/12E include: video display and printing terminals, line and character printers, plotters, and modems.

and a second second second second second second second second second second second second second second second

-

٠

2

\*

.

# Section 2 COMPONENTS

This section describes each of the major components and options of the MARK 6E/12E system. It provides information about the function, location, features, and capabilities of the following:

- Tower-style chassis
- Power supplies including battery backup
- Card cage and backplane assembly
- Computer boards
- Hard disk drive(s)
- Tape drive(s)
- IRIS and the Pico-N

HM-086-0071-A POINT 4 Data Corporation

#### 2.1 CHASSIS

The MARK 6E/12E is housed in a tower-style chassis. The chassis, which measures 29 inches high x 12 inches wide x 29 inches deep, is no longer or higher than the average desk. It is easy to move by means of a front panel handle and two sets of wheels. Front, rear, top, and side panels are easily removed to provide access to the interior. Figure 2-1 illustrates the MARK 6E/12E.

The system control panel, which is located on the front, contains the power control and program execution switches, and the power, central processing unit (CPU), and disk activity indicators. The chassis rear contains connectors for external peripheral devices, the main power switch, AC outlet, fuses, and voltage indicators.

Internal construction consists of a rack and frame structure that complies with RETMA\* and EIA\* specifications. The rack and frame structure includes the following: a vertically-mounted 8-slot card cage and backplane assembly, power supplies, disk and tape drives.

\*RETMA (Radio Electronics and Television Manufacturer's Association) and EIA (Electronic Industries Association) represent an industry standard.

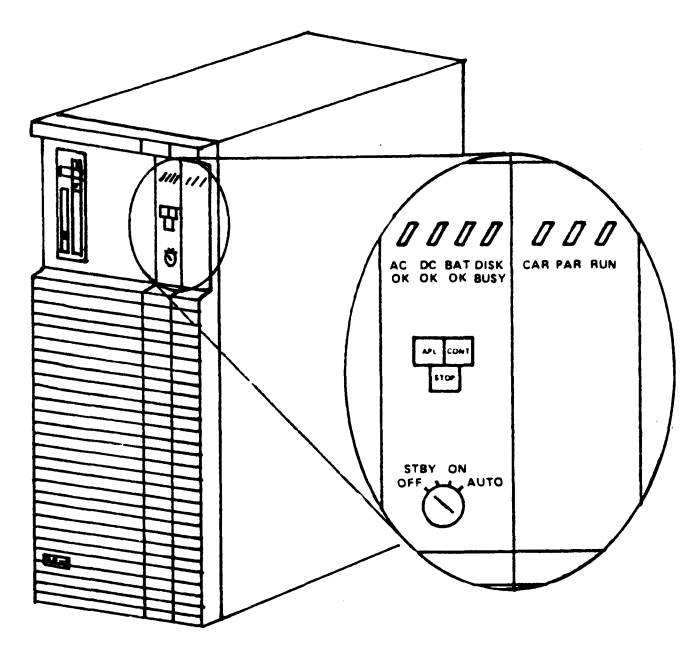

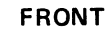

086E-08

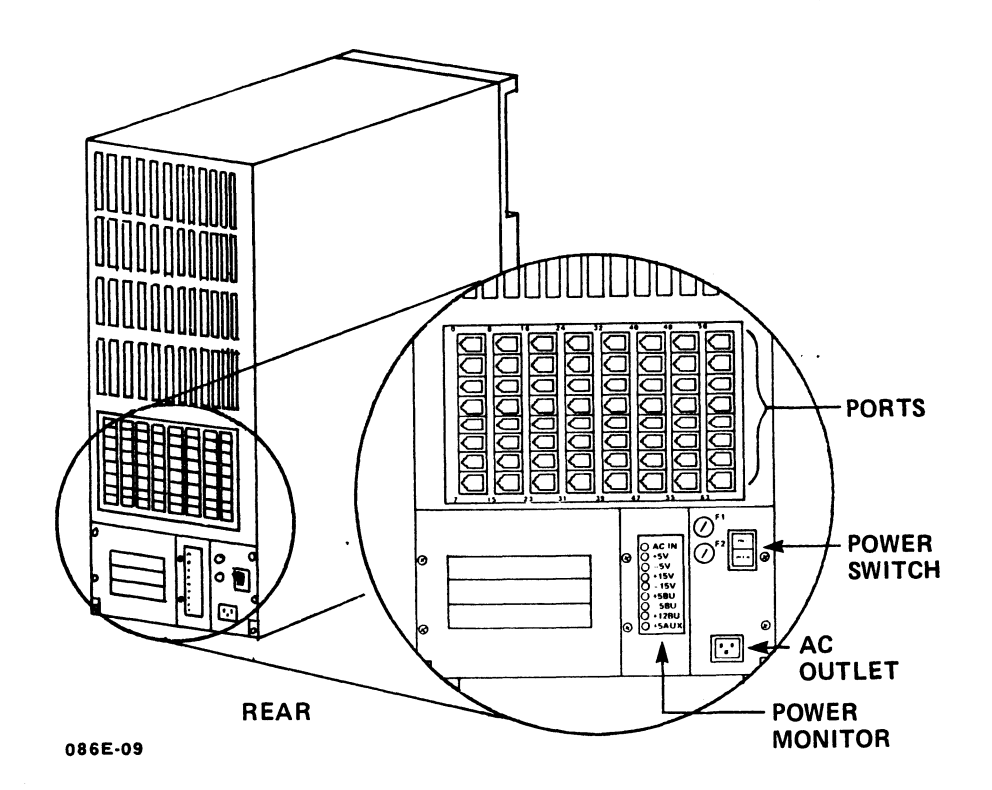

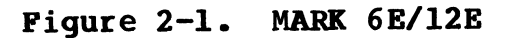

HM-086-0071-A

COMPONENTS POINT 4 Data Corporation 2-3 MARK 6E/12E System I&M Manual

#### 2.2 POWER SUPPLIES

The MARK 6E/12E has a main power supply and a -5V DC regulator board. An auxiliary power supply is required if more than two ESDI hard disk drives are included in the system. Battery backup (BBU) is available as an option. Figure 2-2 shows the location of the power supplies.

The following subsections describe the power supplies. For additional information, see Sections 6 and 7, and Appendix A.

#### 2.2.1 Main Power Supply

A 500-watt power supply provides power for the central processing unit (CPU), controllers, first and second ESDI hard disk drives, 1/4-inch streaming tape drive, and 8mm helical scan tape drive (if present). The main power supply is enclosed in a box at the bottom front of the chassis.

#### 2.2.2 -5V DC Regulator Board

A -5V DC regulator board is available to support controllers that require -5V DC. It is located on the chassis floor adjacent to the main power supply.

#### 2.2.3 Auxiliary Power Supply

If a system has more than two 5-1/4-inch ESDI hard drives, a 144watt auxiliary power supply is required. It is located near the bottom front of the chassis.

#### 2.2.4 Battery Backup Unit

If the system has a battery backup unit (BBU), uninterrupted +5BBU power is supplied to extended memory if the power fails. Because main memory is transferred to extended memory during a power-fail, it also is saved. The BBU is located in the chassis front below the disk drives. It requires IRIS R9 or later revision.

The BBU is charged any time that AC power is on and the keyswitch is in the STBY, ON, or AUTO position. The actual hold time varies with the amount of load, the size of the battery, and the amount of charge. For additional information, see Appendix B.

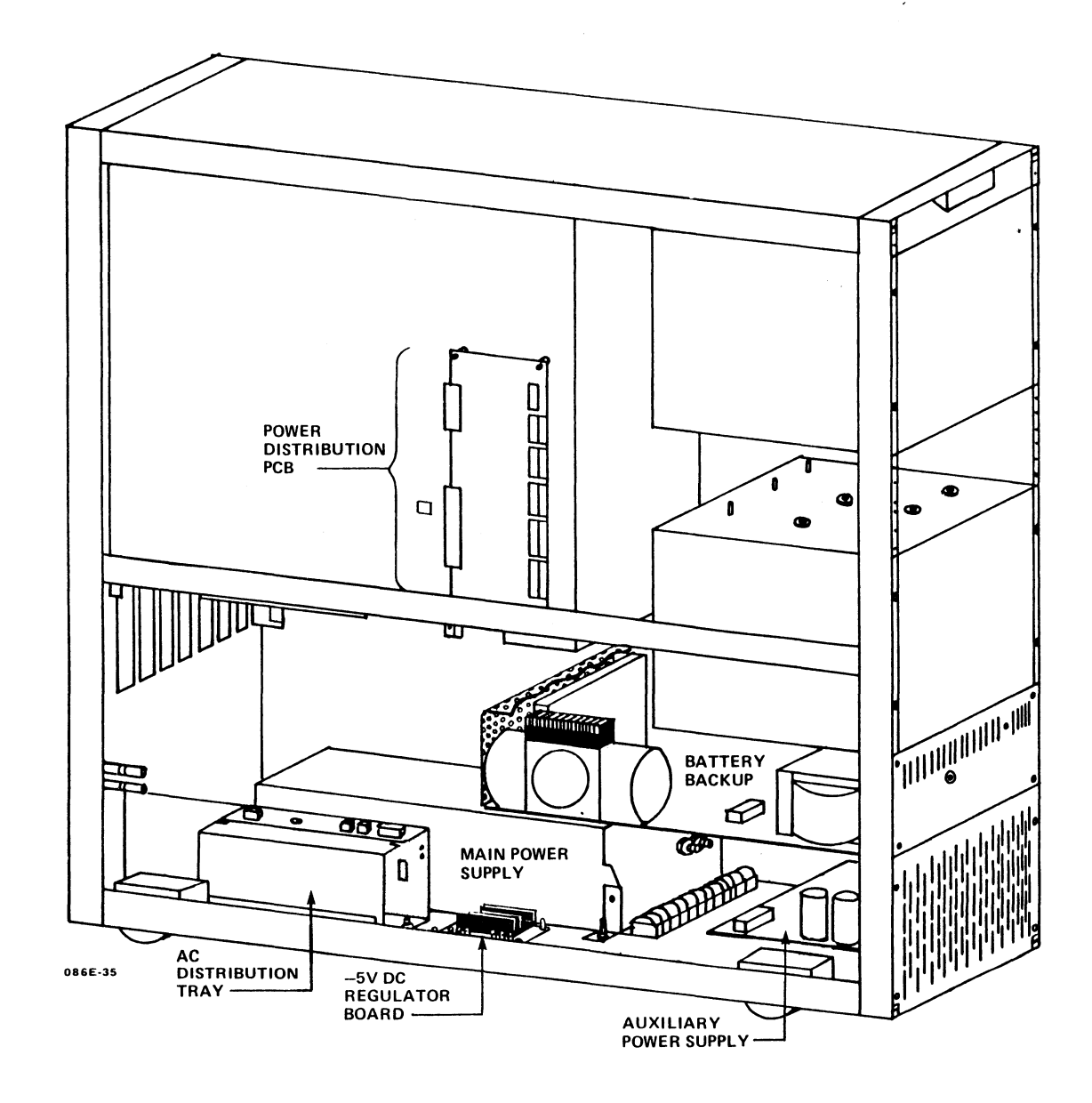

Figure 2-2. Location of the Power Supplies

#### 2.3 COMPUTER BOARDS

The MARK 6E/12E supports a maximum of eight computer boards. The boards are housed in the vertically-mounted card cage at the top of the chassis.

The card cage has a backplane assembly that supplies power to the computer boards and enables communications to be transferred from one board to another. The backplane is located on the underside Figure  $2-\overline{3}$  illustrates the card cage and of the card cage. backplane assembly.

The computer boards fit into slots of the card cage from right side to left side (as viewed from the front) in the following order:

#### Board

#### Slot

| Mark 6 or 12 CPU     | l (right side)                                           |
|----------------------|----------------------------------------------------------|
| Extended Memory      | 2, 3, 4, 5 as needed                                     |
| Disk/Tape Controller | The first slot to the left of the extended memory boards |
| 310 Multiplexer      | The slot to the left of the disk/<br>tape controller     |
| 301 Expansion        | The remaining slots to a maximum of three boards         |

#### NOTE

If a 1/2-inch tape controller is used, place it to the right of the disk controller.

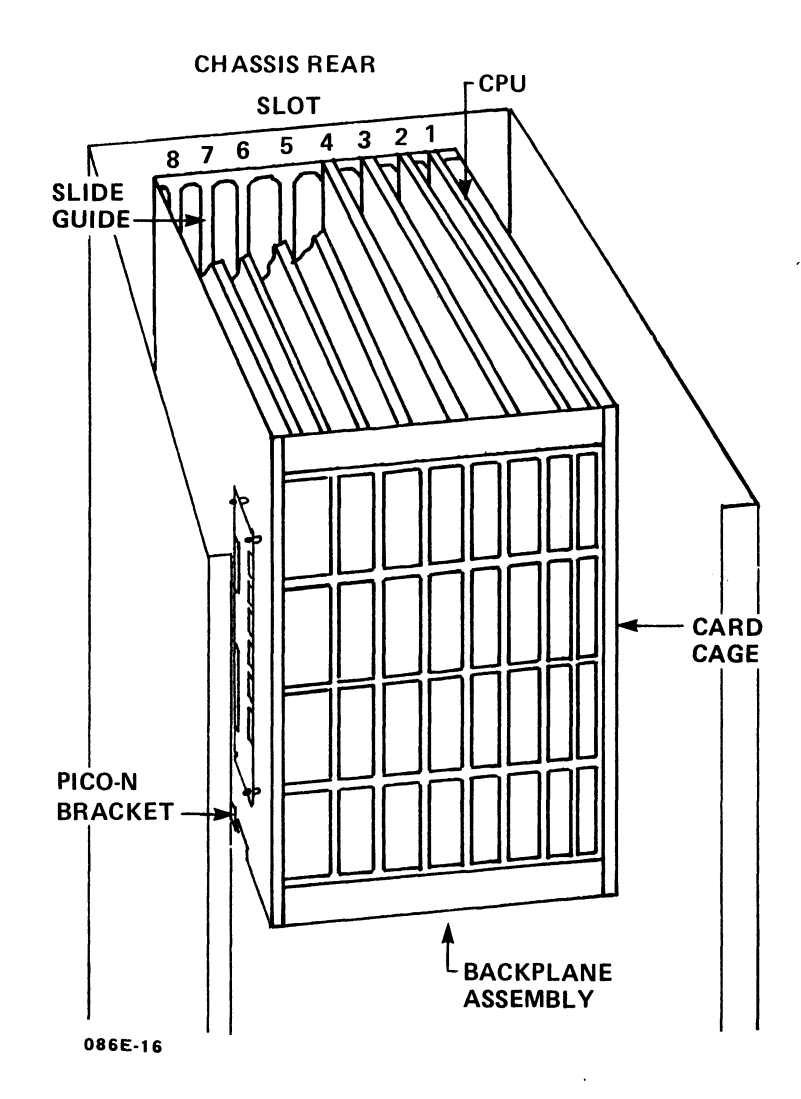

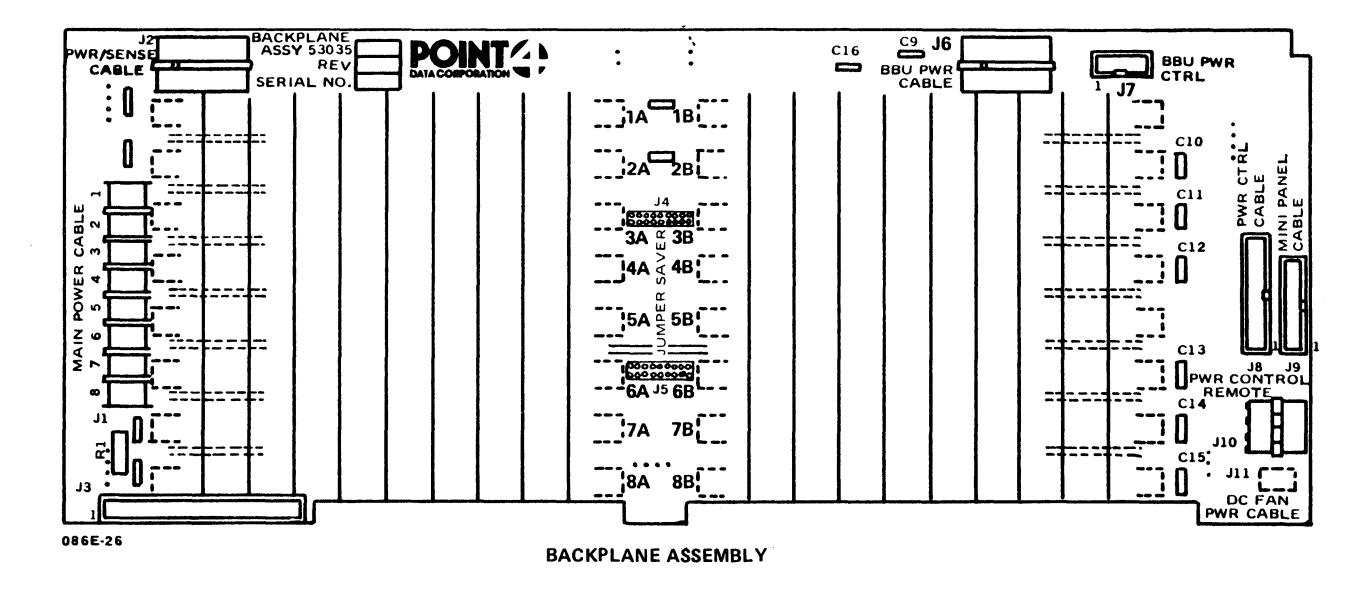

Figure 2-3. Card Cage and Backplane Assembly

HM-086-0071-A

COMPONENTS POINT 4 Data Corporation 2-7 MARK 6E/12E System I&M Manual

#### 2.3.1 Central Processing Unit

The MARK 6E/12E includes either the MARK 6 or the MARK 12 central processing unit (CPU). The CPU controls and performs the execution of instructions; and it contains the main storage, arithmetic unit, and special registers of the computer. The CPU occupies slot 1 of the card cage. Figure 2-4 illustrates the MARK 6 and MARK 12 CPUs.

#### 2.3.1.1 FEATURES

The main features of the 16-bit CPU are listed below. Where the information pertaining to the MARK 12 CPU differs from that of the MARK 6 CPU, it is indicated in parentheses.

- Uses a 4-stage pipeline architecture to fetch and queue four instructions simultaneously
- Executes instructions at 6.25 (15) MIPS millions of instructions per second
- Operates on a 160 (64) nanosecond effective execution cycle time
- Employs 128KB of high speed main memory and can access an additional 16MB of extended memory
- Uses 5-volt TTL circuitry on a single 4-layer (6-layer), 15-inch board

In addition, the MARK 12 CPU has three software addressing modes: 32K-word, 64K-word, and MARK 12.

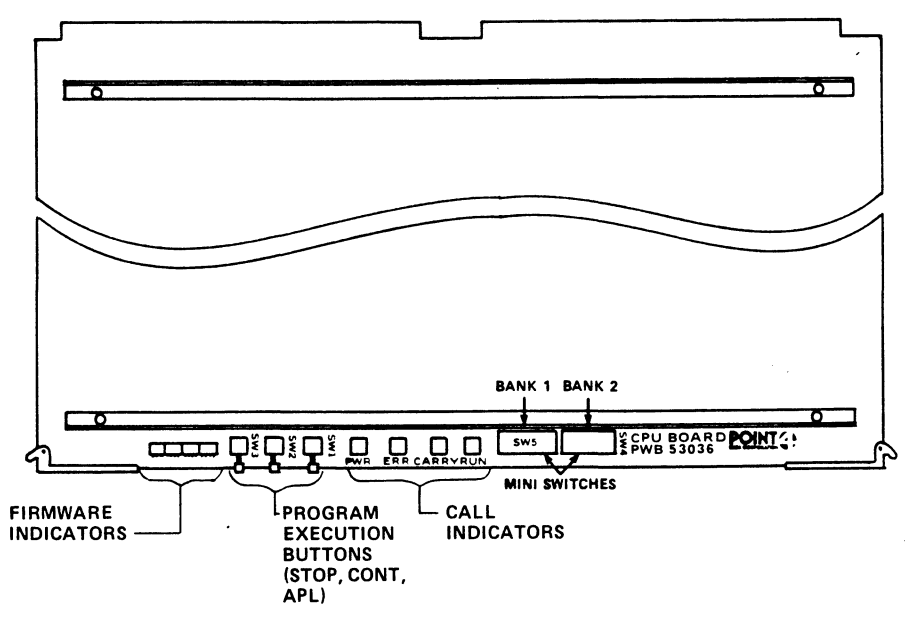

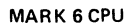

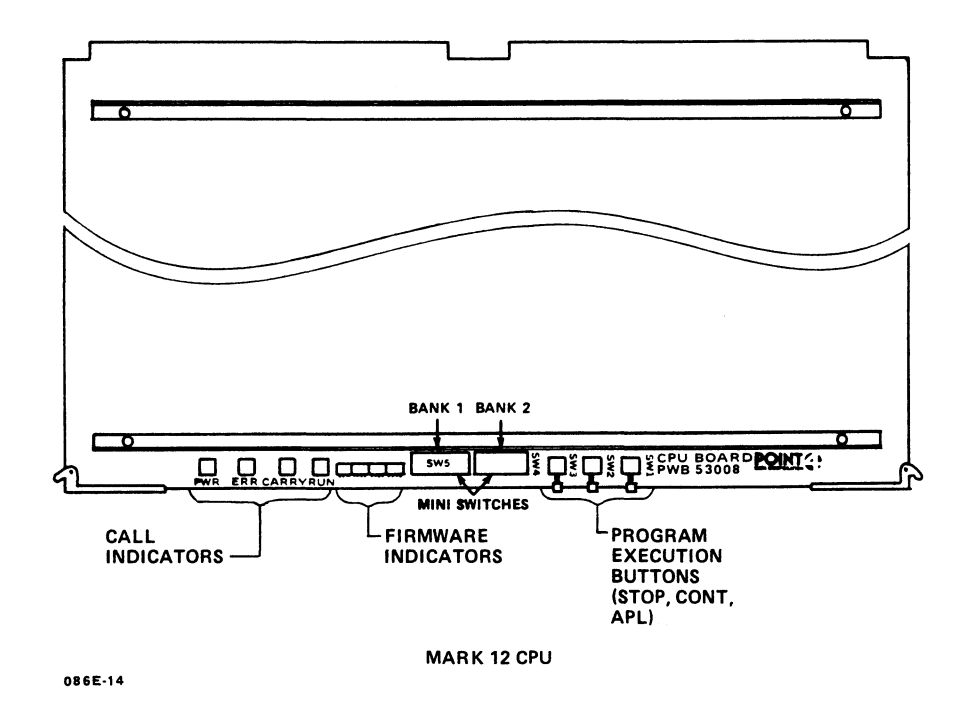

Figure 2-4. MARK 6 and MARK 12 Central Processing Units

HM-086-0071-A

#### COMPONENTS POINT 4 Data Corporation 2-9 MARK 6E/12E System I&M Manual

#### 2.3.1.2 INDICATORS AND CONTROLS

The central processing unit (CPU) has LED indicators and controls along the top edge that distinguish it from other boards in the computer. Figure 2-4 illustrates the LED indicators and controls.

Sixteen firmware indicators, grouped in fours, are used by POINT 4 or authorized repair technicians for troubleshooting. The leftmost five indicators show status conditions internal to the CPU; the rightmost 11 indicate the firmware address. The firmware indicators are described in Table 2-1.

Four call indicators (POWER, ERROR, CARRY, and RUN) describe the status of the CPU. The call indicators are described in Table 2-2.

STOP, CONTinue, and APL (automatic program load), are buttons that control program execution. They are enabled when the keyswitch on the control panel is set to ON and disabled when set to AUTO. These buttons provide the same functions as those on the control panel. The control buttons are described in Table 2-3.

The mini-switches determine the manner in which an initial program load (IPL) is performed and/or the manner of access to the CPU software self-test. The switches can also be manipulated by technicians to read any location in main memory when troubleshooting. Table 2-4 describes the three options for setting the mini-switches and the results of each option.

| Indicator | Description                                                         |  |  |  |  |
|-----------|---------------------------------------------------------------------|--|--|--|--|
| ION       | Interrupts are enabled                                              |  |  |  |  |
| DME       | Data channel mapping is enabled                                     |  |  |  |  |
| EIS       | CPU is in extended instruction set mode (disabled in MARK 12)       |  |  |  |  |
| 64K       | CPU is in 64K-word addressing mode                                  |  |  |  |  |
| DCR       | Data channel request is active; not available<br>in CPU status word |  |  |  |  |
| Remaining | Indicate the firmware address                                       |  |  |  |  |

TABLE 2-1. FIRMWARE INDICATORS

#### TABLE 2-2. CALL INDICATORS

| Indicator | Description                                                                           |  |  |  |  |  |
|-----------|---------------------------------------------------------------------------------------|--|--|--|--|--|
| PWR       | +5V DC is applied to the CPU                                                          |  |  |  |  |  |
| ERR       | Indicates a memory parity error                                                       |  |  |  |  |  |
| CARRY     | Indicates the current state of the CPU carry flag; lights when carry flag is set to l |  |  |  |  |  |
| RUN       | Indicates CPU is operating; does not light<br>when the CPU is halted                  |  |  |  |  |  |

#### TABLE 2-3. PROGRAM EXECUTION CONTROLS

| Button | Description                                                                                                    |  |  |  |  |  |
|--------|----------------------------------------------------------------------------------------------------|--|--|--|--|--|
| STOP   | Stops CPU operation. The CPU finishes the<br>current instruction, fetches the next one, then<br>stops. The program counter points to the next<br>instruction to be executed.                                             |  |  |  |  |  |
| CONT   | Causes program execution to resume, starting at the address in the program counter.                                                                                                    |  |  |  |  |  |
| APL    | Depending on how the mini-switches are set,<br>loads MANIP into the top 1000 octal words of<br>memory, loads the CPU software self-test, or<br>does an automatic initial program load from<br>another designated device. |  |  |  |  |  |

#### Switch Switch Setting# Access Value Bank 1 Bank 2 To IPL Self-Test Standard PT 4 From Disk: Through MANIP Configuration Turn keyswitch ON Octal 0 Wait for MANIP -> Enter Pnn Press <RETURN> AAAAAAA VAxxxxxx Turn keyswitch ON Through MANIP Octal 200+mm Press APL WILL NOT IPL **VAAAAAA** Octal 100200\*\* VAAAAAAA Directly. Runs self-test forever. nn - device code to boot from. If P <RETURN> is entered, it defaults to 27; this is valid for a LOTUS disk controller board. mm - device code to boot from. **\***Switch setting: - on or closed (down) ۷ - off or open (up) xxxxxx - binary form of mm ##This setting is used when running self-test overnight at initial installation or when troubleshooting.

TABLE 2-4. CPU MINI-SWITCH SETTINGS

086-06

#### 2.3.1.3 SELF-TESTS

Two self-tests are associated with the central processing unit (CPU) that check the functioning of the MARK 6E/12E:

- Firmware self-test At the firmware level, this initial test verifies that hardware is functioning enough to communicate with a terminal. If an error is detected, the firmware stops at a fixed address. This address is displayed on the green indicators on the top edge of the CPU. Pressing STOP and CONT together, then releasing CONT first, advances to the next test. Report any errors to POINT 4 Hardware Technical Support.
- CPU software self-test (this does not refer to program software) - This test verifies that the CPU software is functioning. The test is contained in the MANIP PROM. It can be accessed in three ways: at the initial power-on, through MANIP (a stand-alone program), and by setting the miniswitches located on the top edge of the CPU to octal 100200.

HM-086-0071-A POINT 4 Data Corporatio

#### COMPONENTS

POINT 4 Data Corporation 2-12 MARK 6E/12E System I&M Manual

#### 2.3.2 Extended Memory

The MARK 6E/12E supports a maximum of four memory boards, which provide up to 16MB in 2 or 4MB capacities. Extended memory transfers data to the central processing unit (CPU) over a 32-bit, VME-like bus at a rate of 33.3MB per second. It also detects and corrects single-bit errors automatically and reports double-bit errors.

Extended memory boards fit into slots 2, 3, 4, and 5 of the card cage as required. Battery backup (if present) provides battery power to extended memory in the event of a power failure. Figure 2-5 illustrates the extended memory board.

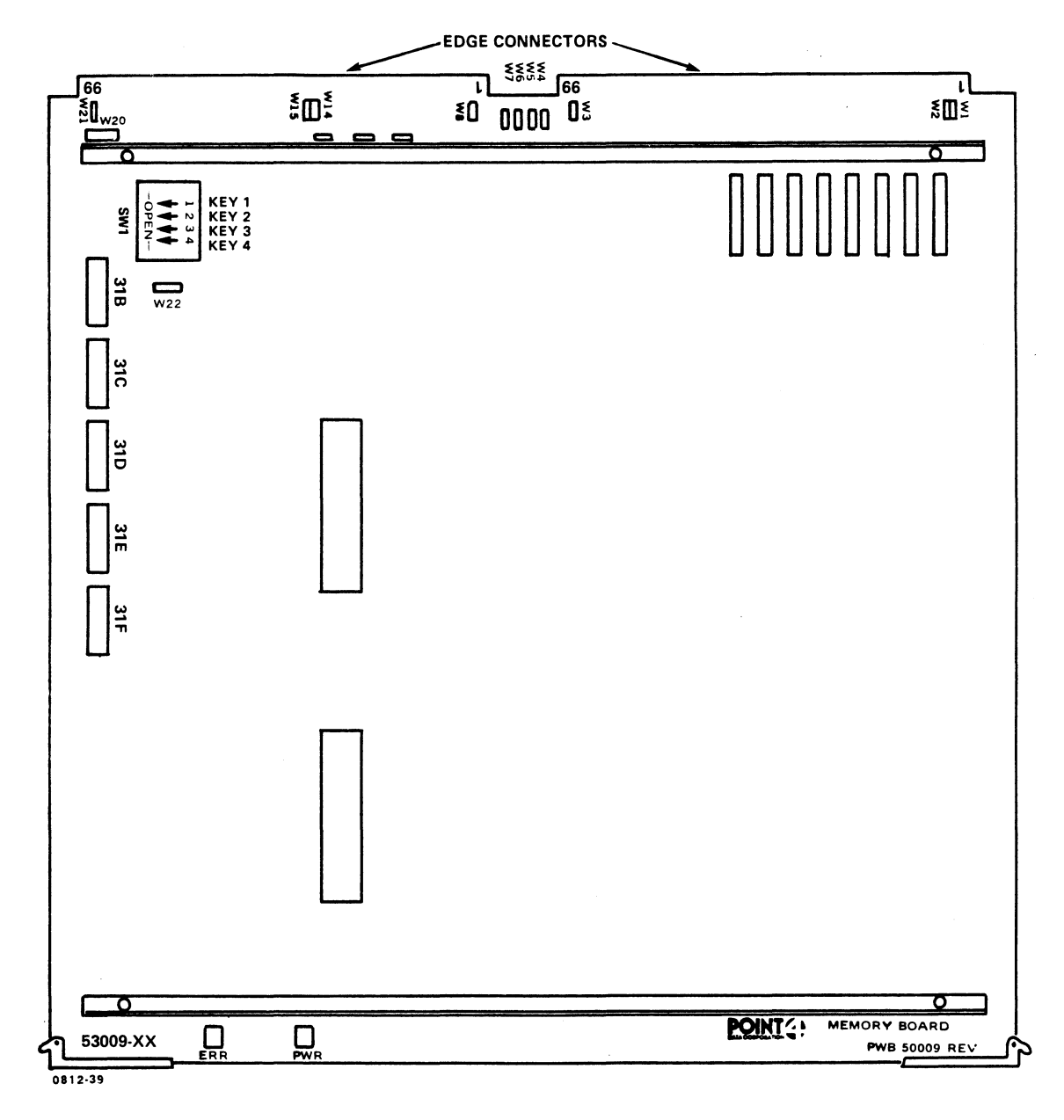

Figure 2-5. Extended Memory

#### 2.3.3 LOTUS Controller

In a MARK 6E/12E system, a LOTUS 800 Controller is used to control the ESDI hard disk drives and the 1/4-inch tape drive. It occupies the slot to the left of the extended memory board(s).\* Figure 2-6 illustrates the LOTUS 800 Controller.

If the system has a half-inch tape drive, a LOTUS 725 Controller is required; if it has an 8mm helical scan tape drive, a LOTUS 750 Controller is required.

Table 2-5 lists the controllers by type and interface, and specifies the number of drives supported.

| Controller | Туре                             | Interface      | Drives<br>Supported |  |
|------------|----------------------------------|----------------|---------------------|--|
| LOTUS 725* | 1/2-inch Tape                    | Pertec         | 1                   |  |
| LOTUS 750  | 8mm Tape                         | SCSI           | 1                   |  |
| LOTUS 800  | 5-1/4-inch Disk<br>1/4-inch Tape | ESDI<br>QIC-02 | l to 4<br>l         |  |

#### TABLE 2-5. LOTUS CONTROLLERS

<sup>\*</sup>If a 1/2-inch tape controller is used, it occupies the slot to the right of the disk controller.

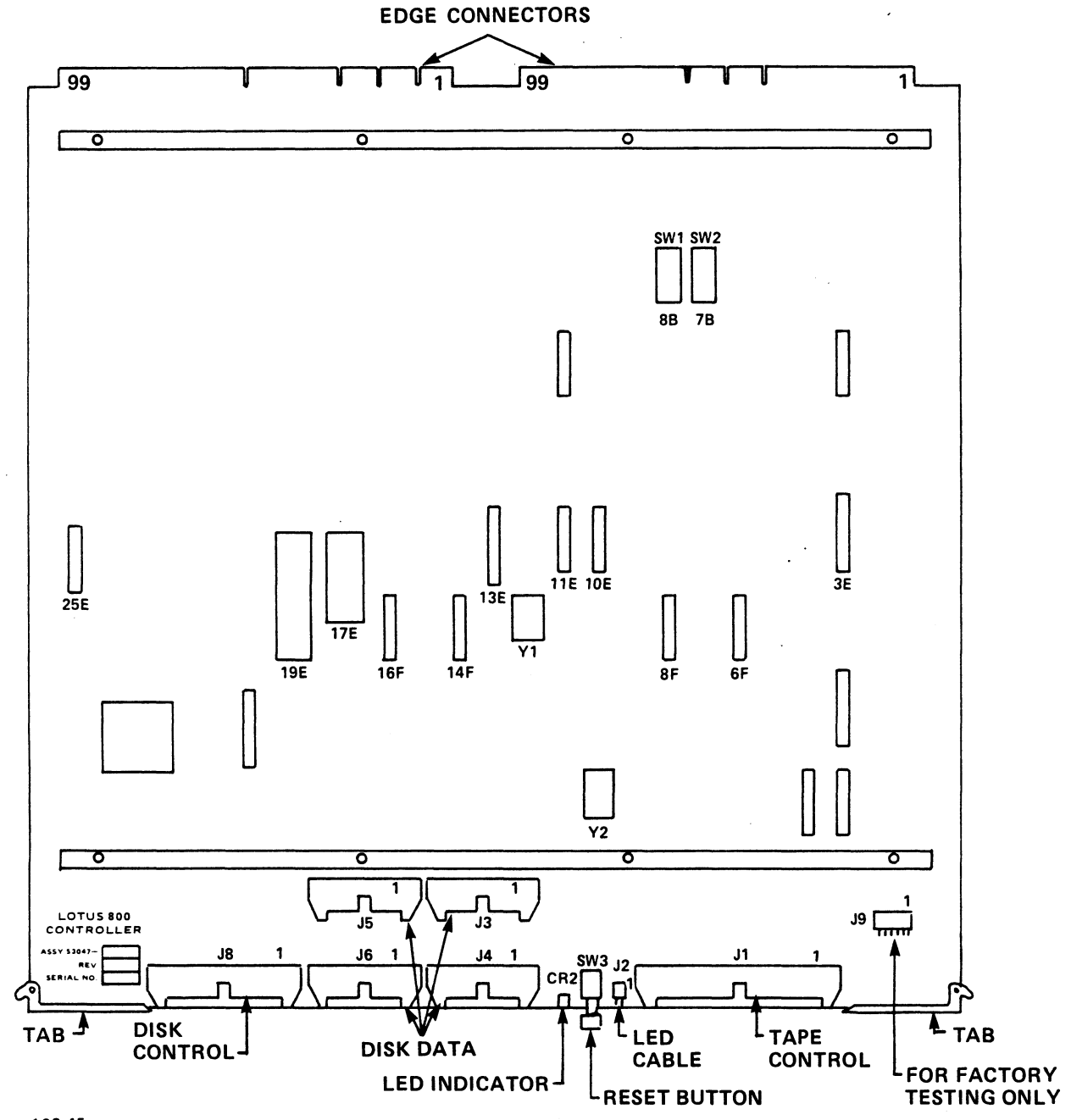

128-45

Figure 2-6. LOTUS 800 Controller

HM-086-0071-A POINT 4 Data Corporation COMPONENTS 2-15 MARK 6E/12E System I&M Manual

#### 2.3.4 310 Multiplexer and 301 Expansion Boards

The 310 multiplexer and the 301 expansion boards provide communications between the central processing unit (CPU) and up to 64 external RS232 peripheral devices. The multiplexer provides eight ports for external peripherals; an expansion board provides 8, 16, or 24 ports. A MARK 6E/12E has one multiplexer and a maximum of three expansion boards. Figure 2-7 illustrates the multiplexer and expansion boards.

The multiplexer occupies the first slot to the left of the disk/tape controller in the card cage; the expansion boards occupy the slots to the left of the multiplexer.

Table 2-6 is a configuration guide for the multiplexer and the expansion boards.

| Number | 301 Expansion |   |    | Interboard | Chassis |        |
|--------|---------------|---|----|------------|---------|--------|
| Ports  | Mux<br>310    | 8 | 16 | 24         | Cable   | Needed |
| 8      | 1             |   |    |            |         | 1      |
|        |               |   |    |            |         |        |
| 16     | 1             | 1 |    |            | 324-1   | 2      |
| 24     | 1             |   | 1  |            | 324-1   | 2      |
| 32     | 1             |   |    | 1          | 324-1   | 2      |
|        |               |   |    |            |         |        |
| 40     | 1             | 1 |    | 1          | 324-2   | 3      |
| 48     | 1 .           |   | 1  | 1          | 324-2   | 3      |
| 56     | 1             |   |    | 2          | 324-2   | 3      |
|        |               |   |    |            |         |        |
| 64     | 1             | 1 |    | 2          | 324-3   | 4      |

#### TABLE 2-6. MULTIPLEXER AND EXPANSION BOARD CONFIGURATION GUIDE

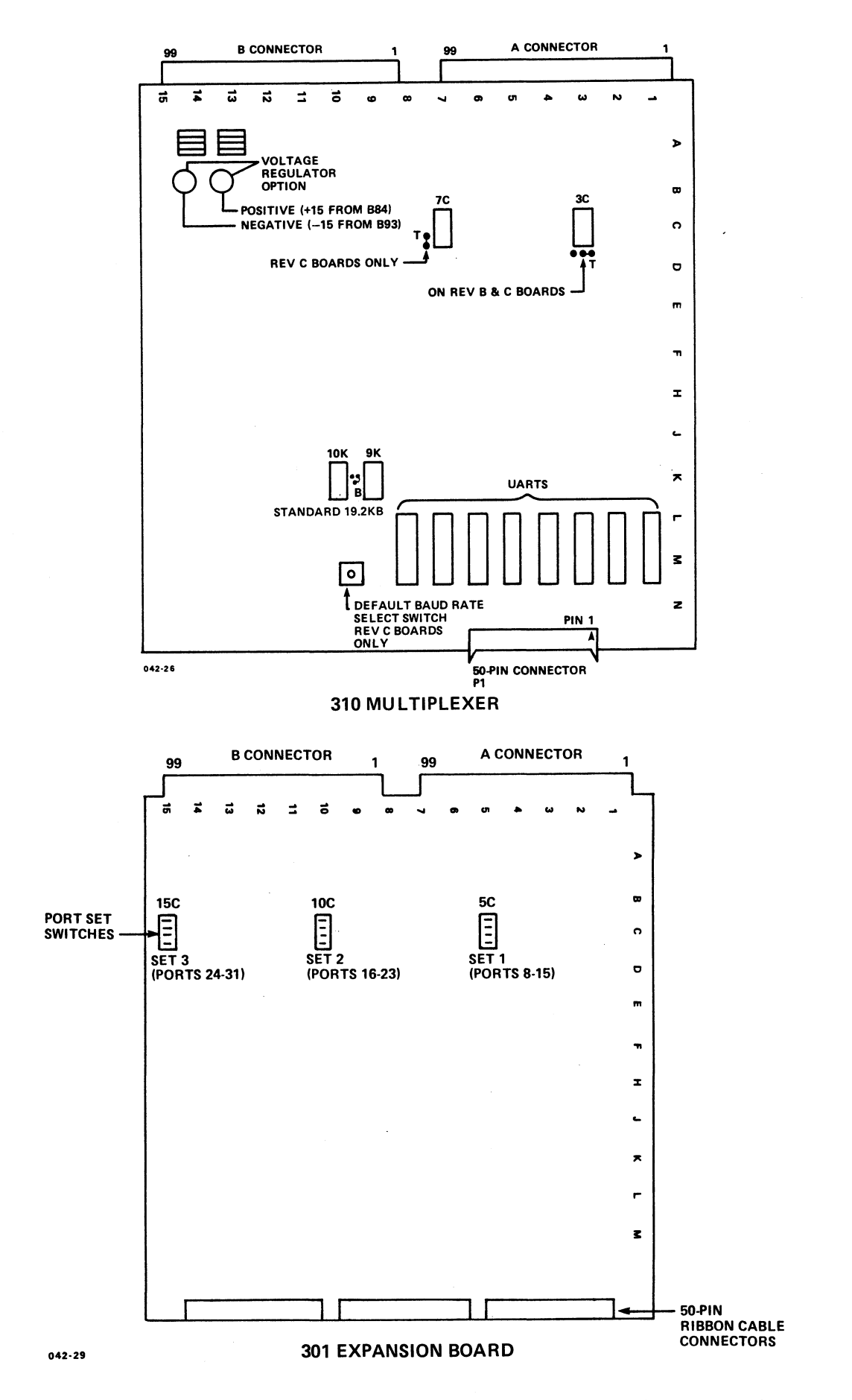

Figure 2-7. 310 Multiplexer and 301 Expansion Boards

HM-086-0071-A COMPONENTS POINT 4 Data Corporation 2-17 MARK 6E/12E System I&M Manual

#### 2.4 DISK DRIVES

Hard disk drives are main storage devices that record and store large volumes of information. The MARK 6E/12E supports up to four\* 5-1/4-inch ESDI hard disk drives in 170, 382, and 765MB capacities. The disk drives, which are located in the chassis front, require the LOTUS 800 Controller. If more than two disk drives are used, an auxiliary power supply is also required. Figure 2-8 illustrates the location of the disk drives.

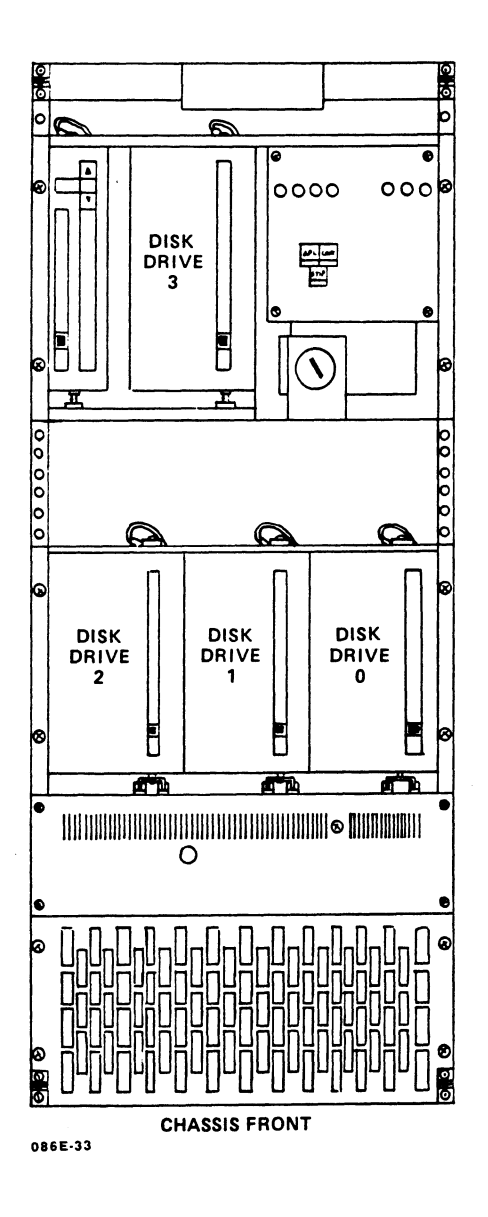

Figure 2-8. Location of the ESDI Disk Drives

\*If an 8mm helical scan tape drive is present, only three ESDI hard disk drives can be supported.

#### 2.5 TAPE DRIVES

Tape drives are storage devices, which are used to load programs and applications, or to back up information for archival storage. The MARK 6E/12E supports one 1/4-inch streaming tape drive; one 1/4-inch streaming tape drive and one 8mm helical scan tape drive; or a single 8mm helical scan tape drive. The 1/4-inch streaming tape drive and the 8mm helical scan tape drive are located in the chassis front to the left of the control panel. Figure 2-9 illustrates the possible locations of the tape drives.

A 1/2-inch magnetic tape subsystem in an independent table-top unit is also available.

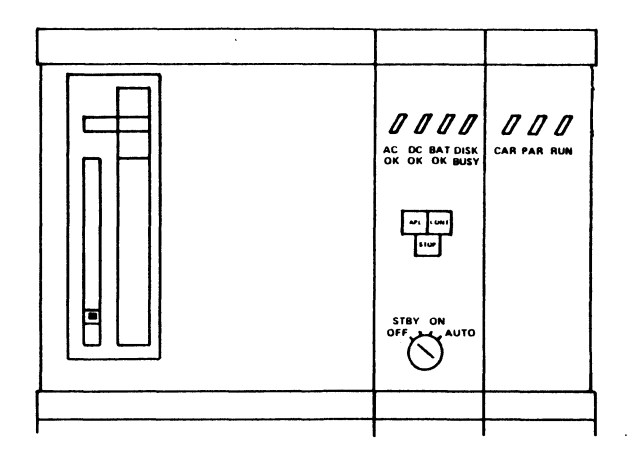

**ONE 1/4-INCH TAPE DRIVE** 

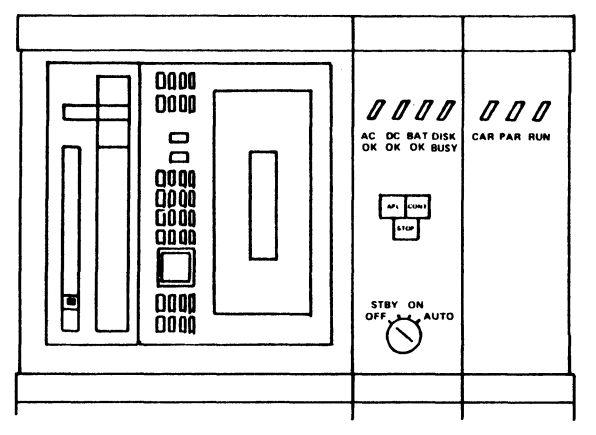

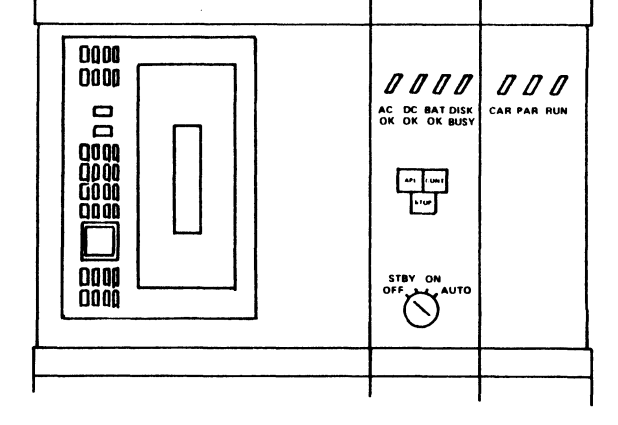

**ONE 1/4-INCH TAPE DRIVE** AND AN 8mm HELICAL SCAN TAPE DRIVE

8mm HELICAL SCAN TAPE DRIVE

086E-39

#### Figure 2-9. Possible Locations of the Tape Drives

Table 2-7 lists the available tape drives and provides the type, interface, capacity, and media of each.

For information on care and handling of tapes, see Appendix C.

| Drive                                        | Туре         | Interface             | Capacity | Media                                        | Controller |
|----------------------------------------------|--------------|-----------------------|----------|----------------------------------------------|------------|
| Viper# 2150L                                 | 1/4-<br>inch | QIC-02                | 150MB    | DC600XTD**<br>DC600A**<br>DC300XLP**         | LOTUS 800  |
| Cipher 880^<br>Magnetic<br>Tape<br>Subsystem | 1/2-<br>inch | Pertec-<br>Compatible | 92MB     | 7.0 to<br>10.5-inch<br>reel                  | LOTUS 725  |
| EXABYTE#<br>Cartridge<br>Tape<br>Subsystem   | 8mm          | SCSI                  | 2.3GB    | Standard<br>8mm<br>3.7 x 2.5 x<br>0.6 inches | LOTUS 750  |

TABLE 2-7. TAPE DRIVES

\*Viper is a trademark of Archive Corporation.

\*\*For information on functions supported by the media, see Appendix C. 'The Cipher 880 is an independent table-top unit.

#EXABYTE is a registered trademark of EXABYTE Corporation.
#### 2.6 EXTENDED IRIS LICENSE

The extended IRIS license includes Business BASIC, ABASIC, utilities and the extended IRIS feature for extended memory. On a MARK 6E/12E integrated system, the SMbasic Interpreter and Utilities are available at no extra cost.

The revision of IRIS required depends partly on the components included in the system. All 5-1/4-inch ESDI disk drives require 9.1.3 or later. The 150MB tape drive requires IRIS 9.2 or later and DISCUTILITY 5.7C or later; the 8mm helical scan tape drive requires IRIS 9.3 and DISCUTILITY 5.8 or later.

#### 2.6.1 Pico-N

The Pico-N is a hardware security device that must be installed on the MARK 6E/12E before the IRIS Operating System can be run. It protects against the unauthorized use of POINT 4 software, and if desired, against the unauthorized use of customer-provided software. The Pico-N is provided at no charge with each IRIS license. It remains the property of POINT 4.

And a second to a second second

•

•

NECOSE.

.

.

estar (

# Section 3 CONTROLS AND INDICATORS

This section describes the controls that regulate the MARK 6E/12E and the indicators that monitor its activities. The controls and indicators are located on the front panel and chassis rear. Information is provided about the location, operation and function of the following:

- Power control keyswitch
- Program execution controls
- Control panel indicators
- Power monitor board indicators
- Main power switch
- Tape drive indicators

This section also describes MANIP, a stand-alone program that allows the user to perform several system functions from the master terminal keyboard.

HM-086-0071-A POINT 4 Data Corporation

### 3.1 CONTROL PANEL

The control panel, located on the right side of the front panel, contains the controls and indicators that regulate and monitor the MARK 6E/12E. It has four functions: controlling and monitoring power, controlling program execution, monitoring the central processing unit (CPU), and monitoring the ESDI disk drive(s). Figure 3-1 illustrates the control panel. Tables 3-1, 3-2, and 3-3 describe the power control keyswitch, the program execution controls, and control panel indicators, respectively.

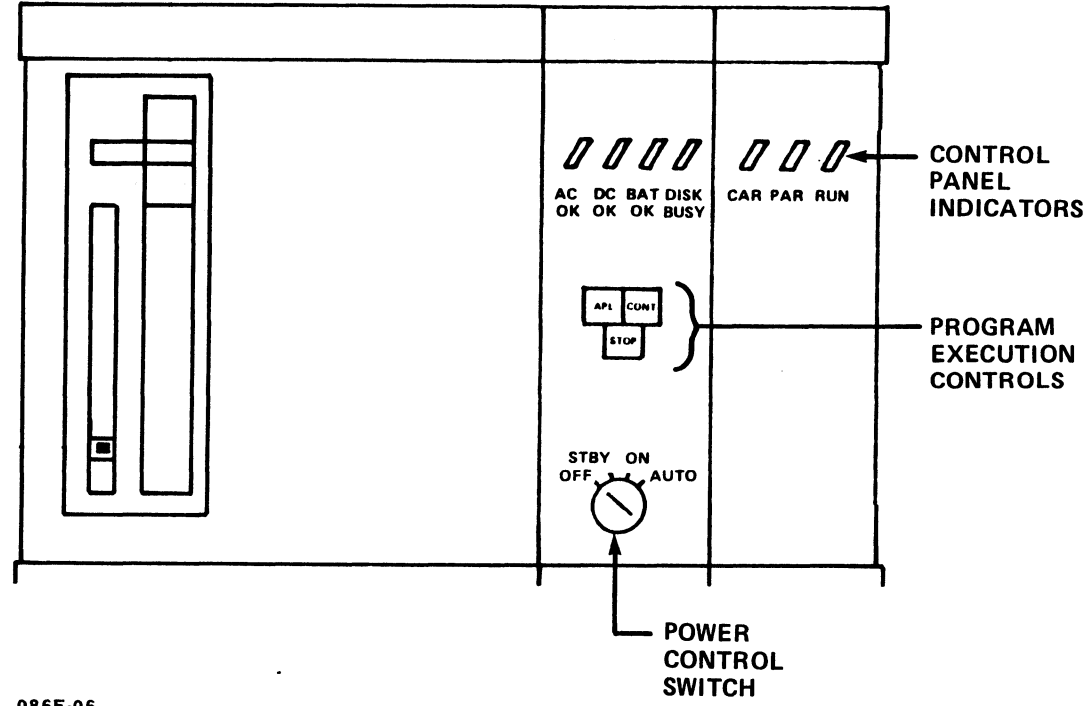

086E-06

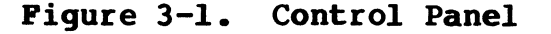

HM-086-0071-A POINT 4 Data Corporation

CONTROLS AND INDICATORS 3-2 MARK 6E/12E System I&M Manual

#### TABLE 3-1. POWER CONTROL KEYSWITCH

| Key-<br>switch | Function                                                                                                    |
|----------------|----------------------------------------------------------------------------------------------------|
| OFF            | This position is used when the power is OFF for<br>extended periods or when specified operations<br>require the power to be off, for example, when<br>installing or replacing components. OFF<br>disables the battery backup unit (BBU) and all<br>other DC voltages.                  |
| STBY           | Main power supply voltages to the computer are<br>disabled, but the BBU voltages are maintained<br>for extended memory, slots 2 through 5 (if the<br>BBU is installed).                                                                                                    |
| ON             | Turns power ON and enables all controls and<br>indicators on the control panel. The power-<br>fail, auto-restart feature available with the<br>BBU is disabled. In this position, the CPU<br>must be started manually after a power failure.                                           |
| AUTO           | Maintains power to the CPU and indicators, and<br>disables all front panel controls. This<br>prevents interference with the CPU. If the BBU<br>is installed, the power-fail, auto-restart<br>feature enables the computer to resume<br>operations automatically after a power failure. |

STOP, CONTinue, and APL (automatic program load) are the buttons that control program execution. They are enabled when the power control keyswitch is set to ON and disabled when it is set to AUTO.

| Button | Function                                                                                                    |  |
|--------|----------------------------------------------------------------------------------------------------|--|
| STOP   | Stops central processing unit (CPU) operation.<br>The CPU finishes the current instruction,<br>fetches the next one and then stops. The<br>program counter points to the next instruction<br>to be executed. |  |
| CONT   | Causes program execution to resume, starting at the address in the program counter.                                                                                                    |  |
| APL    | Loads the MANIP program into the top 1000 octal<br>words of memory to enable the use of MANIP. If<br>the CPU is already running, press STOP before<br>APL.                                                   |  |
|        | If the CPU mini-switches are set to octal<br>100200, pressing APL causes the CPU software<br>self-test to be loaded.                                                                                         |  |
|        | If the CPU mini-switches are set to octal<br>200 + mm, the CPU does an automatic initial<br>program load from device mm when APL is<br>pressed.                                                              |  |

TABLE 3-2. PROGRAM EXECUTION CONTROLS

HM-086-0071-A

Indicators, located across the top of the control panel, monitor power, central processing unit (CPU) operations, and ESDI disk activity. When lighted, an indicator shows an active state.

| Indicator | Description                                                                                                    |
|-----------|----------------------------------------------------------------------------------------------------|
| AC OK     | AC power is on.                                                                                                    |
| DC OK     | DC voltages are on and in tolerance.                                                                                                    |
| ВАТ ОК    | If AC OK is on, the battery backup unit<br>(BBU) is fully charged. If AC OK is off and<br>the keyswitch is set to ON, AUTO, or STBY,<br>the BBU is supplying +5V to extended memory<br>to maintain memory contents. |
| DISK BUSY | Indicates the selected ESDI disk drive is operating.                                                                                                    |
| CAR       | Indicates the current state of the CPU carry<br>flag. When the carry flag is set to 1, the<br>indicator lights.                                                                                                    |
| PAR       | Indicates a parity error was detected when accessing memory.                                                                                                    |
| RUN       | Indicates CPU is operating. If the CPU halts, the indicator does not light.                                                                                                    |

TABLE 3-3. CONTROL PANEL INDICATORS

HM-086-0071-A

r

### 3.2 POWER MONITOR BOARD AND MAIN POWER SWITCH

The power monitor board and the main power switch are located on the AC panel on the chassis rear.

The power monitor board contains a set of indicators that monitor the power supply and battery backup (BBU) voltages. It also generates the power-fail and power-gone signals for the system. Figure 3-2 illustrates the power monitor board; Table 3-4 describes each indicator.

The main power switch controls the availability of AC current to the MARK 6E/12E.

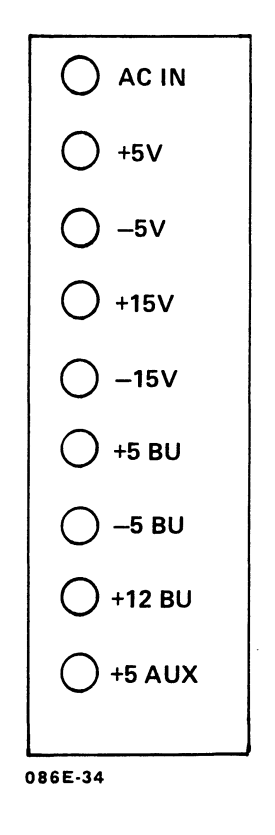

Figure 3-2. Power Monitor Board

HM-086-0071-A

#### TABLE 3-4. POWER MONITOR BOARD INDICATORS

| Indicator                                                                                     | Description                                                                                                |  |
|-----------------------------------------------------------------------------------------------|----------------------------------------------------------------------------------------------------|--|
| AC IN                                                                                         | AC power is on.                                                                                            |  |
| +5V                                                                                           | +5V output voltage is in tolerance and ready for user application.                                         |  |
| -5V                                                                                           | -5V output voltage is in tolerance and ready for user application.                                         |  |
| +15V                                                                                          | +15V output voltage is in tolerance and ready for user application.                                        |  |
| -15V                                                                                          | -15V output voltage is in tolerance and ready for user application.                                        |  |
| +5 BU*                                                                                        | +5 battery backup supply is in tolerance.<br>This output voltage is used by extended<br>memory, slots 2-5. |  |
| -5 BU                                                                                         | Not used.                                                                                                  |  |
| +12 BU                                                                                        | Not used.                                                                                                  |  |
| +5 AUX                                                                                        | Not used.                                                                                                  |  |
| *If battery backup is not installed, the +5 BU is connected<br>to its non-BU counterpart +5V. |                                                                                                    |  |

#### 3.3 MANIP

MANIP is a stand-alone program that enables the operator to perform several system functions from the master terminal keyboard. These functions include the following:

- Loading the program
- Running the CPU software self-test
- Manipulating the computer's registers and memory so that memory contents can be displayed, modified, searched, moved, checksummed, etc.

The MANIP program is automatically loaded into memory at initial power-up and when APL is pressed. It can also be loaded if the system halts by pressing <ESC> on the master terminal keyboard. When loaded, MANIP replaces the top 1000 octal words of memory.

For more information about MANIP, see Sections 5.2, 7, and Appendix D.

### 3.4 TAPE DRIVE INDICATORS

The following tape drives can be housed to the left of the control panel: one or two 1/4-inch streaming tape drives, a 1/4-inch streaming tape drive and an 8mm helical scan tape drive, or one 8mm helical scan tape drive. Table 3-5 describes the indicators on the tape drives.

| Drive                                   | Indicator | Function                                                                                                    |
|-----------------------------------------|-----------|----------------------------------------------------------------------------------------------------|
| l/4-<br>inch<br>Tape<br>Drive           | Red       | At power ON, indicates running of<br>self-test diagnostics. Goes out when<br>test completes. Remaining on<br>indicates test failed. Thereafter,<br>indicates tape drive is selected.         |
| 8mm<br>Helical<br>Scan<br>Tape<br>Drive | Amber     | At power ON, indicates running of<br>self-test diagnostics. Goes out when<br>test completes. Flashing indicates<br>test failed. Variable blinking indi-<br>cates activity on SCSI interface. |
|                                         | Green     | At power ON, indicates running of<br>self-test diagnostics. Goes out when<br>test completes. Flashing indicates<br>test failed. Thereafter, indicates<br>that cartridge is loaded.           |

TABLE 3-5. TAPE DRIVE INDICATORS

anthread

# Section 4 INSTALLING INTEGRATED SYSTEMS

Once unpacked, the MARK 6E/12E can be moved to its designated location and installed. The installation procedure is easy because integrated systems are delivered fully assembled.\*

The suggested procedure for installing the hardware is provided in this section. The procedure consists of the following:

- Checking out the computer
- Installing the Pico-N
- Connecting the external peripherals

Installing the software does not normally take place until after the computer has been powered up for the first time, and extended self-testing has taken place. Powering up and self-testing are described in Section 5; installing software is referenced.

\*For information on installing individual components, see Section 6.

HM-086-0071-A

INSTALLING INTEGRATED SYSTEMS POINT 4 Data Corporation 4-1 MARK 6E/12E System I&M Manual

Before beginning, have at hand a Phillips screwdriver. Do not attempt to plug in or turn on the system until instructed to do SO.

- 1. Make certain that the keyswitch on the control panel and the main power switch on the chassis rear are turned OFF.
- Remove the front, rear, top, and side panels of the chassis 2. as instructed below. Figure 4-1 illustrates the removal of the panels.
  - a. Snap off the front panel and set it aside.
  - b. Unscrew the four corner screws that secure the rear panel to the chassis. Set the screws and washers aside.
  - Unscrew the two rear corner screws that secure the top с. panel to the frame and set the screws and washers aside. Slide the panel toward the rear, then remove it.
  - d. Unscrew the six screws that secure each of the side panels to the frame. Remove and set aside the panels, screws and washers.

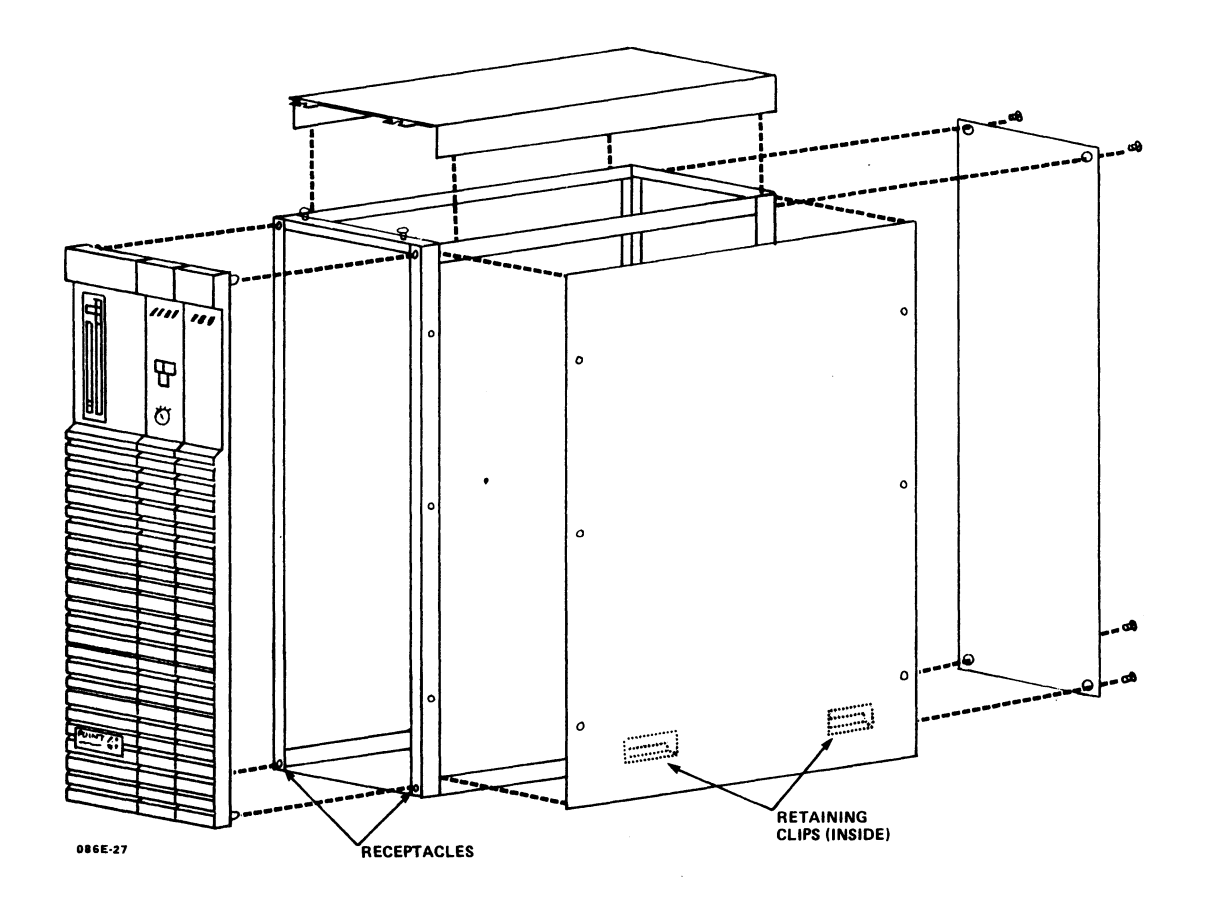

Figure 4-1. Removing the Panels from the MARK 6E/12E

HM-086-0071-A

INSTALLING INTEGRATED SYSTEMS POINT 4 Data Corporation 4-2 MARK 6E/12E System I&M Manual

- 3. Visually inspect the system components for obvious damage. If any damage is evident, report it to the shipping company.
- 4. Remove the computer boards, one at a time, from the card cage and check to ensure that all components on them are intact and firmly seated. Figure 4-2 illustrates removing the computer boards. For each board:
  - a. If present, disconnect ribbon cables that prohibit the removal of the board from the card cage. Be sure to note where each ribbon cable is connected so that it can be reconnected.
  - b. Pull up the tabs that are located on the outside edges of each board; pull on them to release the board from the backplane; and slide the board out of the guide rails.
  - c. Place the board, component side up, on a flat surface. Visually inspect the board to ensure that all components are intact. Press down on the socketed components to make certain they are firmly seated.
  - d. Slide the board back into the guide rails of the card cage; push it down until the edge connectors of the board snap into the backplane connectors; and close the tabs.
  - e. If present, reconnect the ribbon cables.

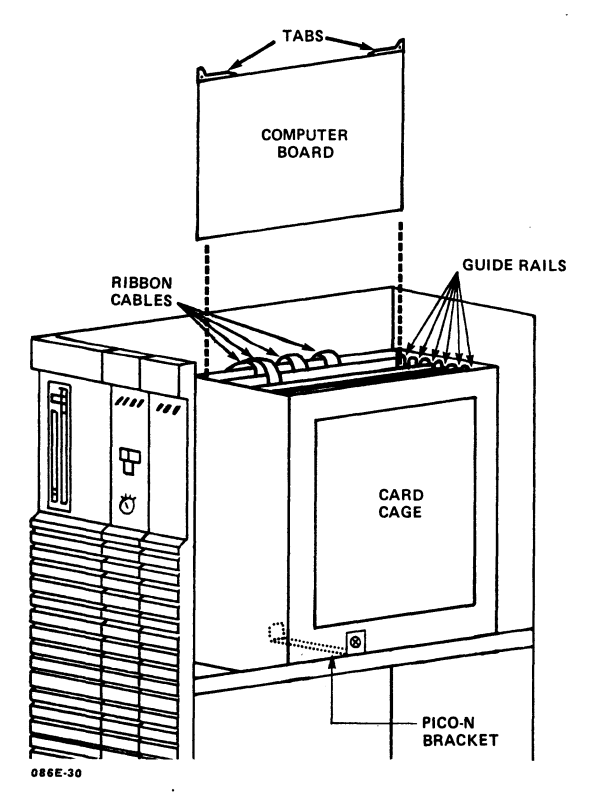

Figure 4-2. Removing Computer Boards from the Card Cage

HM-086-0071-A POINT 4 Data Corporation

- 5. Make certain that all easily accessible cables and connectors are firmly attached. (A complete list of cables and connectors is provided in Section 7).
- 6. Make certain that the fuses on the chassis rear are intact.
- 7. If IRIS is the operating system, make certain that the Pico-N is held securely in place by the accompanying retaining bracket.

To install a Pico-N that has been shipped separately, unscrew the Pico-N retainer bracket and set it aside. Push the Pico-N's connector carefully onto the pins on the back- plane at the front left (as viewed from the front). It should be placed so that it does not interfere with the multiplexer or any other backplane connectors. Replace the Pico-N retainer bracket and screws.

- 8. Replace the front, rear, top, and side panels by reversing the instructions in Step 2.
- 9. Connect the external RS232 peripherals into the I/O panel on the rear of the chassis. The master terminal port is Port 0 on the first port board at the extreme left (as viewed from the rear). For more information on cabling to external peripherals, see Appendix E.
- 10. Move the MARK 6E/12E to its permanent place.

11. Proceed to Section 5.

HM-086-0071-A POINT 4 Data Corporation

# Section 5 GETTING STARTED

Once the hardware installation has been completed, the start-up routine can be initiated. This section describes the procedures that are associated with the start-up routine except for the loading of software.\* The other routines are as follows:

- Initial power-up
- Self-testing
- Initial program loading

\*The loading of software normally takes place after self-testing and prior to the initial program loading. For information on loading IRIS R9, refer to the IRIS R9 System Configuration Manual.

HM-086-0071-A

#### 5.1 INITIAL POWER-UP

A power-up is initiated when the power is turned ON. This action also initiates the CPU Self-Test. For the initial power-up, use the following procedure:

- 1. Make certain the keyswitch on the control panel is turned to OFF.
- 2. Make certain the main power switch on the rear of the CPU chassis is OFF.
- 3. Plug the AC power cable into the wall outlet.
- 4. Turn ON the main power switch.

The AC OK indicators, which are located on the control panel and the power monitor board, should light. If the AC indicators do not light, check that:

- a. AC power is connected at the wall and on the chassis rear
- b. Power control cable is connected to the backplane at location J2
- c. Fuses on the chassis rear are good
- 5. Turn the keyswitch to STBY.

If battery backup (BBU) is included, the +5 BU should light.

6. Turn the keyswitch to ON.

The DC OK indicator on the control panel and the following indicators on the power monitor board should light: AC IN, +5V, -5V; +15V, -15V, and +5 BU (if the BBU is installed or a jumper plug is installed on the backplane at location J6).

If a designated indicator does not light, check its voltage (see Section 7).

HM-086-0071-A POINT 4 Data Corporation

#### 5.2 SELF-TESTS

The power-up procedure initiates the CPU Self-Test. The CPU Self-Test includes a firmware self-test that verifies hardware is functioning enough to communicate with a terminal, and a CPU software self-test that verifies the central processing unit (CPU) software is functioning. The firmware self-test runs once, and the software self-test repeats four times. The sequence is as follows:

- Firmware self-test
- Loading of MANIP, a software program that controls the operation of the CPU from the master terminal
- CPU software self-test

If the CPU Self-Test completes successfully, the RUN indicator lights, and the CAR indicator blinks on the control panel and also on the top edge of the CPU board. Control is turned back to the MANIP program. The following message is displayed on the master terminal:

POINT 4 MARK 6 (12) SELF TEST CPU LOGIC OK, ON-BOARD MEMORY OK 000001:VVVV PRESS ? FOR HELP MENU ->

POINT 4 recommends that testing be continued by running diagnostics, then the CPU software self-test for an extended period. If any part of the CPU Self-Test sequence fails, refer to Section 7.

Diagnostics are available as stand-alone programs or on the IRIS Operating System. To use the diagnostic programs on the IRIS Operating System, it is necessary to load the operating system first. If IRIS cannot be accessed, or if another operating system is used, stand-alone diagnostics should be run. diagnostics can be ordered from POINT 4. Instruction These Instructions for running diagnostics are provided in Section 7.

To access the CPU software self-test (whether or not IRIS is loaded), press STOP, then APL on the control panel. To instruct MANIP to run the CPU software self-test, enter T on the master The self-test will run in a continuous loop until terminal. Typically, it is allowed to run overnight at the time stopped. of installation. To stop the self-test, press <ESC> twice.

After the CPU software self-test has been run for an extended period, the software can be loaded. To load software, refer to the appropriate IRIS documentation.

#### 5.3 INITIAL PROGRAM LOAD (IPL)

Loading the software places the IRIS Operating System on the To transfer IRIS from disk to memory each time the disk. computer is turned on, it is necessary to perform an initial program load (IPL). Use the following procedure to perform an IPL:

- 1. Make certain the control panel keyswitch is turned to ON.
- The following is 2. Press the STOP, then the APL buttons. displayed:

->

3. Turn the keyswitch to AUTO.

This prevents the system from halting if STOP is accidentally In the event of a power fail, operation will resume pressed. once the power comes on, if the keyswitch is set to AUTO.

4. At the master terminal, enter P. The following is displayed:

PRESS RETURN

5. Press <RETURN>. The following is displayed:

#### IRIS n.n

A LICENSED, UNPUBLISHED, RESTRICTED AND CONFIDENTIAL WORK. IF AND WHEN THIS WORK IS PUBLISHED, THE FOLLOWING COPYRIGHT NOTICE APPLIES:

COPYRIGHT (C), 19nn POINT 4, DATA CORPORATION

ENTER YEAR, MONTH, DAY, HOUR, TIME

6. Enter the date and time in the YY, MM, DD, HH, MI format.

Time is based on the 24-hour clock. For example, the date and time format for entering 7:30 A.M., April 25, 1989 is: 89,04,25,07,30. Do not space after commas.

To default to the date and time that the system was last shut down, press <DELETE>.

7. Press <ESC>. The following is displayed:

ACCOUNT ID?

At this point, the initial program load (IPL) is completed. То continue, refer to the IRIS or other appropriate software documentation.

HM-086-0071-A POINT 4 Data Corporation 5-4 MARK 6E/12E System I&M Manual

GETTING STARTED

## Section 6 INSTALLING AND REPLACING COMPONENTS

This section is for technicians who are upgrading a system or who need to remove and replace a faulty component. It provides instructions for the installation and replacement of the major MARK 6E/12E components: the power supplies and power monitor board, computer boards, hard disk and tape drives, and fans.

In most cases, the instructions provided assume that the system is being upgraded; for example, by extending memory or adding ports. Where this is true, an installation procedure is provided. To remove the component, reverse the installation procedure.

In several cases, the instructions provided assume that a faulty component is being removed and replaced; for example, a main power supply. Where this is true, a removal procedure is provided. To install a replacement, reverse the removal procedure.

Before installing or removing and replacing any component, perform the following preliminary steps:

- If the system has been in use, shut down and back up (refer 1. to the IRIS R9 User Reference Manual).
- 2. Turn OFF the computer.
- 3. Disconnect the AC power cord from the rear of the computer.
- Grasp the front panel handle and pull the computer to an open 4. space. This provides access to the rear and sides of the computer.
- 5. Remove the front, rear, and/or side panels as required to install or replace the appropriate component (see Section 4).

#### 6.1 POWER SUPPLIES

This section describes the installation or removal of the main power supply, -5V DC regulator board, power monitor board, auxiliary power supply, and battery backup unit (BBU). For more information on power supplies, see Section 7 and Appendix A.

#### 6.1.1 Main Power Supply

The main power supply is enclosed in a black box at the bottom of the chassis. It is illustrated in Figure 6-1. To remove the main power supply, perform the preliminary steps provided at the beginning of this section, then:

- 1. If present, remove the BBU (see Section 6.1.5).
- 2. Carefully cut the tie wraps that:
  - a. Hold DC power distribution cables to the side of the card cage
  - b. Attach cables to the top of the main power supply box
- 3. Disconnect the following cable connectors **only** at the locations specified:
  - a. DC power distribution cable connectors located on the backplane at J2 and on the power distribution board at J19
  - b. I/O power cable connector located on the bottom of the first 8-port I/O board (Ports 0-7) at J11
  - c. AC power cable connector located on the AC distribution tray at J15
- 4. Unscrew the two nuts that secure the DC power distribution cables to the 1/4-inch studs on the power supply. Remove the cables from the studs and set the nuts aside.
- 5. Unscrew the three nuts from the brackets that secure the power supply to the chassis floor. Set the brackets and nuts aside.
- Remove the power supply with the remaining cables attached by lifting and pulling it out of the right side of the chassis (as viewed from the front).
- 7. After noting where each remaining cable terminates within the chassis, disconnect its push-on, ring lug, or connector from the power supply.
- To install a main power supply, reverse the removal procedure.

| HM-086-0071-A            | I   | NSTALI | LING/REI | PLACING | COM | PONENTS |
|--------------------------|-----|--------|----------|---------|-----|---------|
| POINT 4 Data Corporation | 6-2 | MARK   | 6E/12E   | System  | I&M | Manual  |

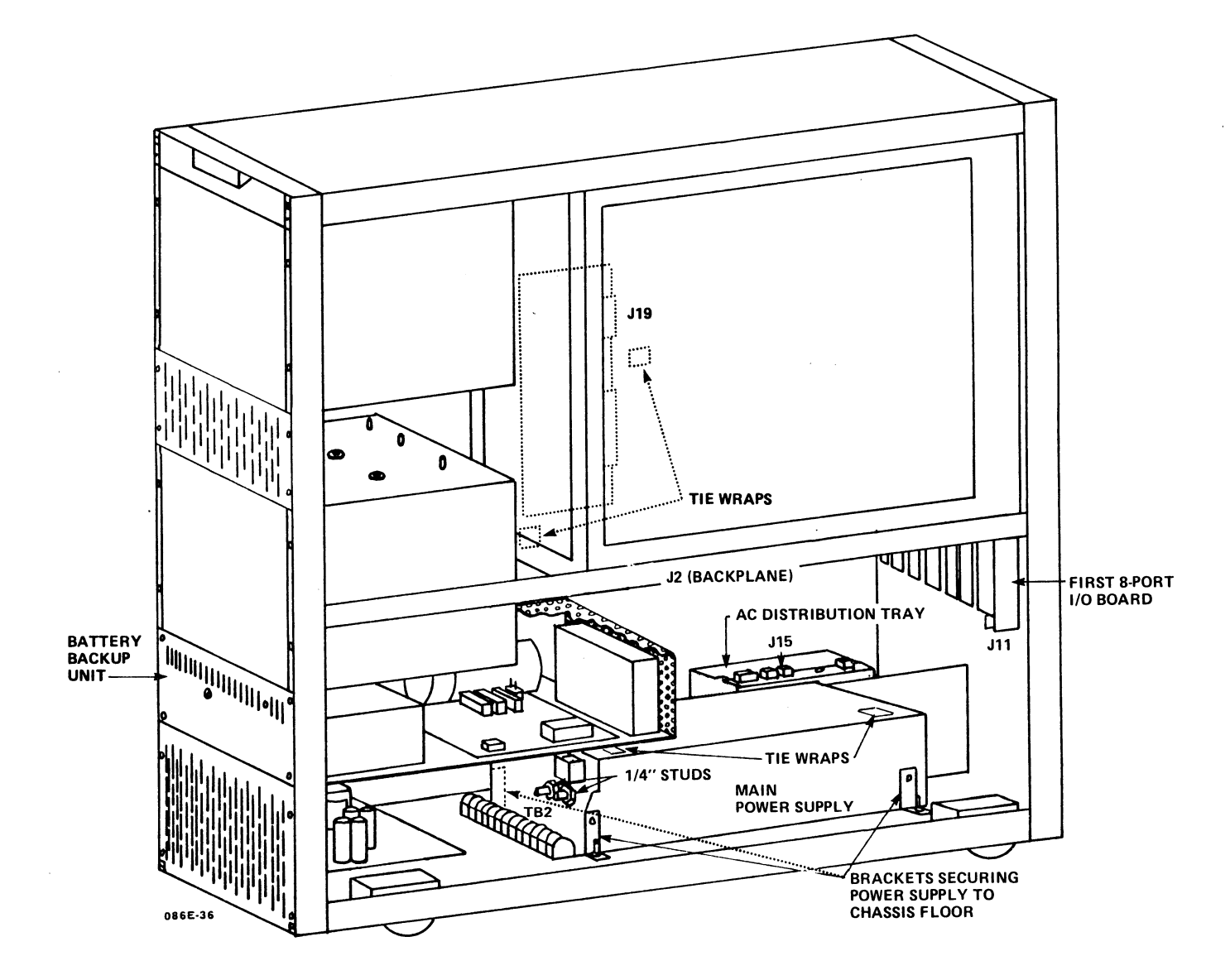

Figure 6-1. Removing the Main Power Supply

HM-086-0071-A POINT 4 Data Corporation INSTALLING/REPLACING COMPONENTS 6-3 MARK 6E/12E System I&M Manual

### 6.1.2 -5V DC Regulator Board

The -5V DC regulator board is located on the floor of the chassis adjacent to the power supply. It is illustrated in Figure 6-2. To remove the regulator board, perform the preliminary steps provided at the beginning of this section, then:

- 1. Disconnect the following cables from the regulator board:
  - a. -5V cable at location 3
  - b. Ground cable at location 5
  - c. -12V cable at location 4
- 2. Carefully pinch the plastic standoffs at each corner of the regulator board and lift the board off the standoffs.

To install a -5V regulator board, reverse the removal procedure.

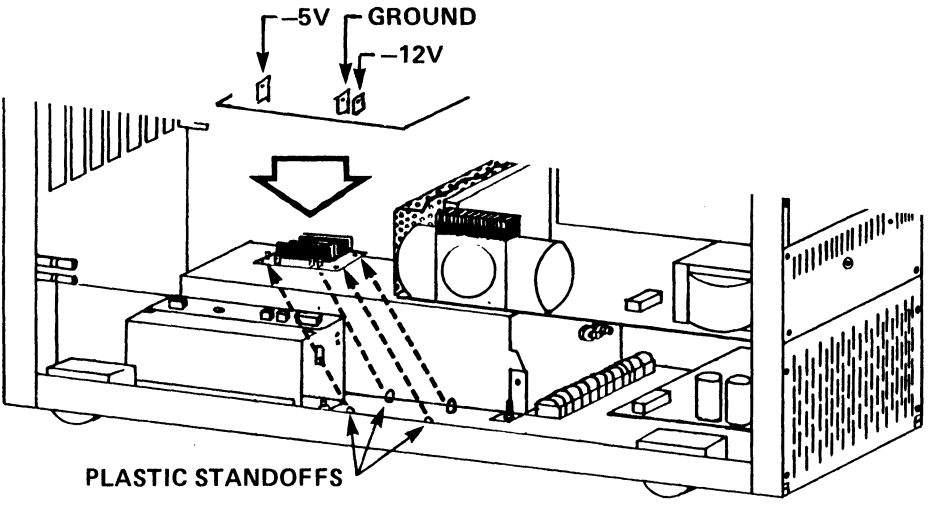

086E-41

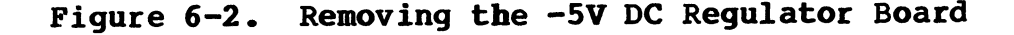

HM-086-0071-A POINT 4 Data Corporation

#### 6.1.3 Removing the Power Monitor Board

The power monitor board is located at the bottom rear of the chassis. It is illustrated in Figure 6-3. To remove the power monitor board, perform the preliminary steps provided at the beginning of this section, then:

- Remove the two screws that are located on the left side of 1. the board. Set the screws and washers aside.
- Pull the board out of the chassis just far enough to 2. disconnect the cable connected to the board at J27; disconnect the cable.
- Remove the board from the chassis. 3.

To install a power monitor board, reverse the removal instructions. When installing the board, slide it into the slide guide on the floor of the chassis and snap the pin edge connector into the connector slot.

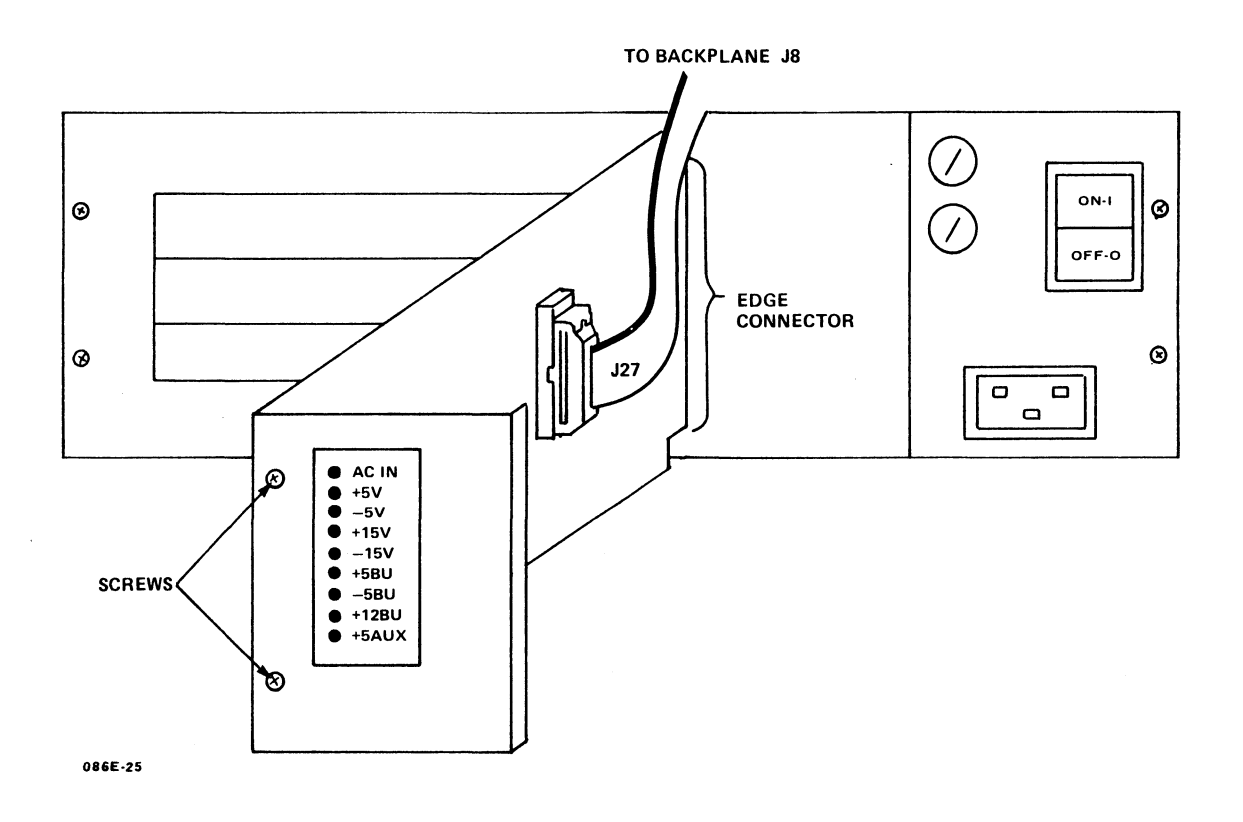

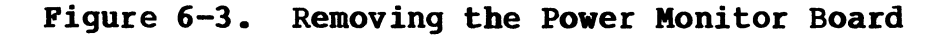

HM-086-0071-A

#### 6.1.4 Auxiliary Power Supply

An auxiliary power supply is required if more than two ESDI disk drives are included in the system. The auxiliary power supply is It is illusinstalled near the bottom front of the chassis. trated in Figure 6-4. To install an auxiliary power supply, perform the preliminary steps provided at the beginning of this section, then:

- 1. Remove the four screws securing the metal blank to the chassis front at the location designated for the auxiliary Set the screws and washers aside. power supply.
- Insert the auxiliary power supply into the chassis front and 2. use the screws and washers from Step 1 to secure it to the frame.
- 3. Connect the following auxiliary power supply cable connectors:
  - DC power cable to the power distribution printed circuit a. board at J18
  - AC power cable connector to the AC distribution tray at b. location J17

To remove the auxiliary power supply, reverse the installation procedure.

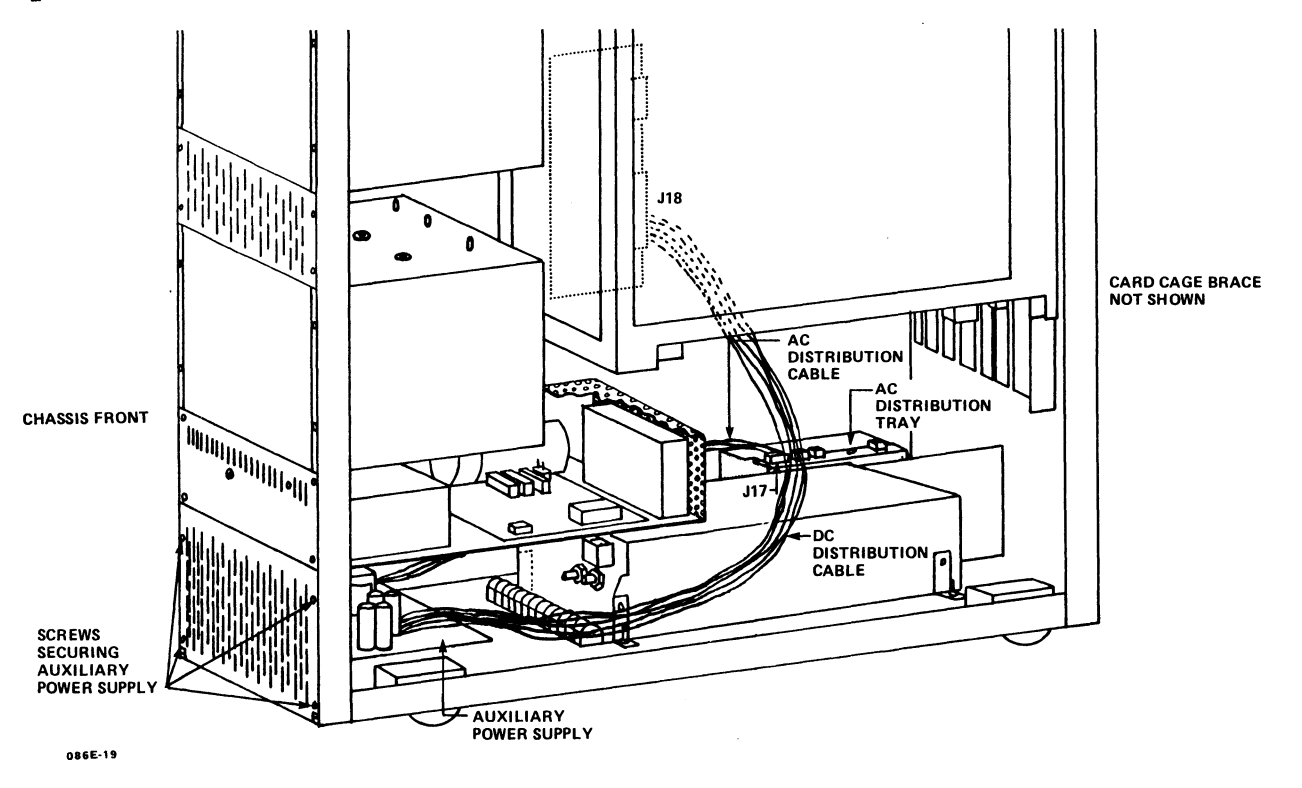

Figure 6-4. Installing an Auxiliary Power Supply

#### 6.1.5 Battery Backup Unit

If present, the battery backup unit (BBU) is located below the ESDI disk drive(s). It is illustrated in Figure 6-5. To remove the BBU, perform the preliminary steps provided at the beginning of this section, then:

- Disconnect the following BBU cable connectors only at the 1. locations specified:
  - AC power cable connector located on the AC distribution a. tray at J16
  - DC power cable connector located on the BBU printed b. circuit board at J2
  - c. Power control ribbon cable connector located on the BBU printed circuit board at Jl
- 2. Cut the tie wraps necessary to free the BBU AC power cable.
- 3. Remove the four screws that secure the BBU tray to the chassis front. Set the screws and washers aside.
- Carefully pull the BBU tray out of the chassis making certain 4. not to catch the cables still attached to the tray.

To install a BBU, reverse the removal procedure. In addition, connect the cable that originates from the battery to the BBU printed circuit board at location J5.

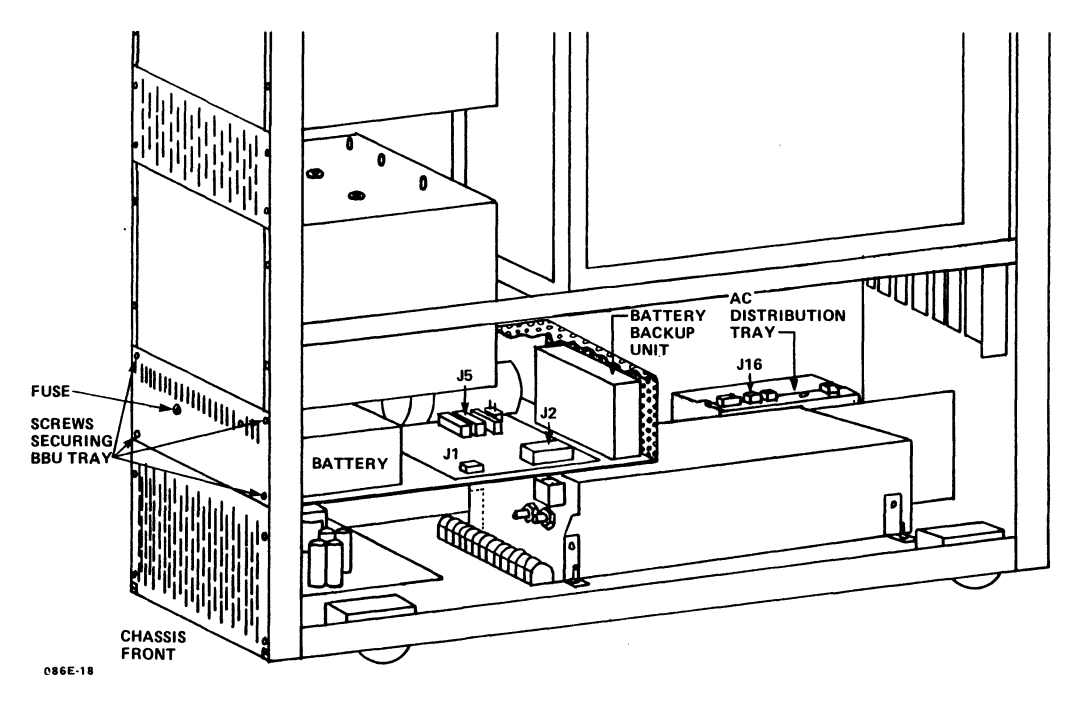

Figure 6-5. Removing the Battery Backup Unit

#### 6.2 COMPUTER BOARDS

Computer boards are installed either to expand the capacity of the system or to replace suspect or faulty boards.

If additional boards are being installed to expand the capacity of the system, it may be necessary to relocate some boards before adding others to ensure a correct configuration. See Section 2.3 for information on the required placement of boards within the card cage.

General instructions, which apply to the installation and removal of all computer boards, are provided below. The general instructions are followed by specific instructions that relate to of individual boards: central processing unit (CPU), extended memory, disk/tape controller, 310 multiplexer and 301 expansion boards.

#### 6.2.1 General Instructions

To install any board, follow the instructions below. At Step 3, turn to the subsection relevant to the particular board being installed and implement the individual instructions provided Return to the general instructions and continue there. implementing Steps 4 through 6.

- Visually inspect the computer board to be installed for 1. obvious damage. If any damage is evident, report it to the POINT 4 Data Corporation representative.
- 2. Place the board, component side up, on a flat surface and press down on all socketed components.
- Implement individual instructions, such as setting switches 3. or positioning jumpers, according to information provided in the subsection that applies to the particular board.
- Holding the board by the tabs on the top edge, slide it into 4. the guide rails of the designated slot; push down until it snaps into the backplane connectors; and close the tabs. The components should face right (as viewed from the front).
- 5. If present, attach the cable(s) associated with the board and route the cable(s) to the designated destination according to the instructions provided in the subsection that applies to the particular board.
- Use the appropriate diagnostics to test the board once it is 6. installed (see Section 7).

To remove any board, reverse the installation process.

.

## 6.2.2 Central Processing Unit

The central processing unit (CPU) occupies the far right slot of the card cage (as viewed from the front). To install the CPU, follow the preliminary steps provided at the beginning of this section and the general instructions for installing computer boards.

At Step 3 of the general instructions, make certain that the mini-switches, located along the top edge of the board, are set as desired. Figure 6-6 illustrates the standard POINT 4 configuration. For more information on alternate settings, see Section 2.3.1.2.

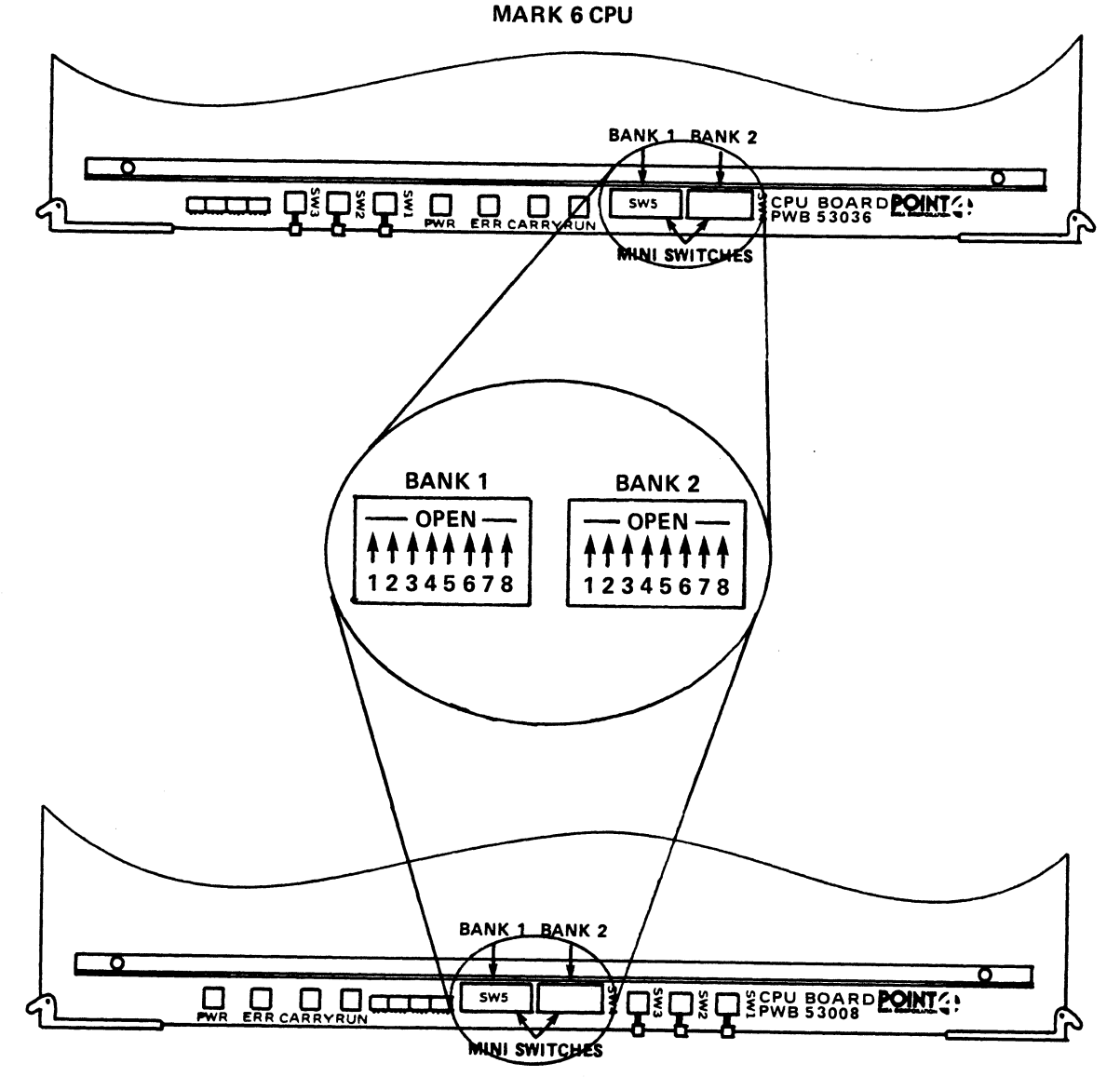

MARK 12 CPU

086E-13

#### Figure 6-6. CPU Mini-Switches

HM-086-0071-A POINT 4 Data Corporation

#### 6.2.3 Extended Memory

The MARK 6E/12E supports a maximum of four extended memory boards providing up to 16MB in 2 or 4MB capacities. The boards occupy slots 2, 3, 4, and 5 of the card cage as required. The different capacity boards are identified by part numbers in the front left corner: a 2MB board is 053009-01; a 4MB board is 053009-02.

Use Rev A3 or later revision of extended memory. For Rev A3, the firmware at locations 31B through 31F should be part number 91010-xx (xx refers to the chip location). If the board does not fit these parameters, refer to HITS Bulletins 20 and 21. Figure 6-7 illustrates the firmware locations, jumpers, and SW1.

To install extended memory boards, follow the preliminary steps provided at the beginning of this section and the general instructions for installing computer boards. At Step 3 of the general instructions:

Make certain that the power jumpers are set as follows: 1.

If battery backup (BBU) power source is present: a.

Jumpers in at W1, W3, W8, W21, W2, W14, W15, W20 Jumpers out at W4, W5, W6, W7

The BBU jumper configuration can be used without a BBU power source if the jumper plug is installed on the backplane at location J6. This is standard.

If BBU power source is not present: b.

> Jumpers in at W1, W3, W8, W21, W4, W5, W6, W7 Jumpers out at W2, W14, W15, W20

2. Set switch (SWI) to the beginning block address as follows:

For each extended memory board, set the 4-position switch to indicate the total number of megabytes of extended memory already defined. Address the 4MB board(s) first; then proceed to the 2MB board(s) regardless of their order in the card cage. Use the following guide to set the switches:

| Total MB of Extended Memory                           | SWl         | Switc       | h/Sett      | ing*        |
|-------------------------------------------------------|-------------|-------------|-------------|-------------|
| Already_Defined                                       | <u>Keyl</u> | <u>Key2</u> | <u>Key3</u> | <u>Key4</u> |
| 0 (First Board - any size)                            | 0           | 0           | 0           | NU          |
| 2                                                     | Ō           | 0           | 1           | NU          |
| 4                                                     | 0           | 1           | 0           | NU          |
| 6                                                     | 0           | 1           | 1           | NU          |
| 8                                                     | 1           | 0           | 0           | NU          |
| 10                                                    | 1           | 0           | 1           | NU          |
| 12                                                    | 1           | 1           | 0           | NU          |
| *l - on or closed<br>0 - off or open<br>NU - not used |             |             |             |             |

HM-086-0071-A

INSTALLING/REMOVING COMPONENTS POINT 4 Data Corporation 6-10 MARK 6E/12E System I&M Manual

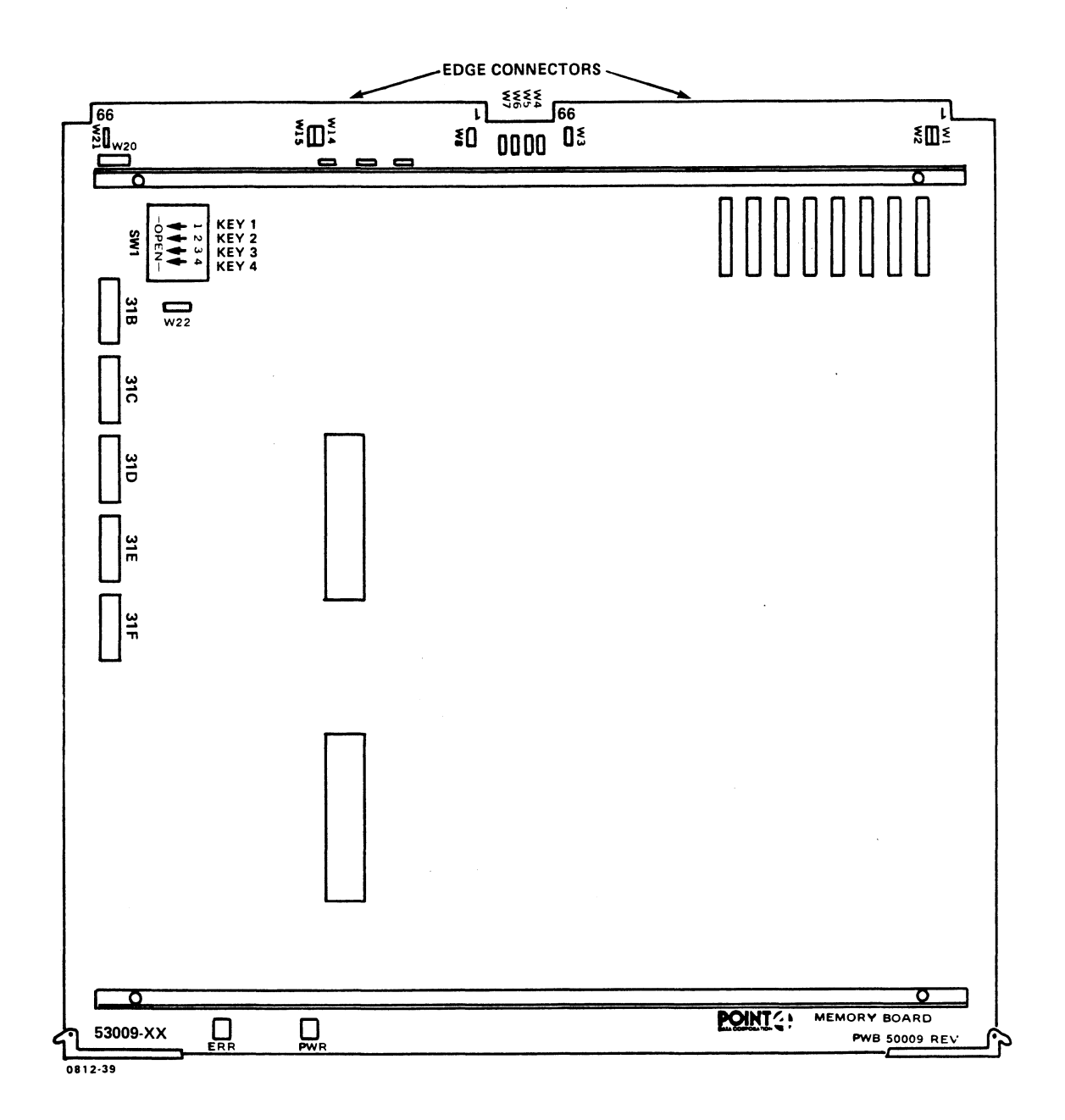

### Figure 6-7. Installing Extended Memory

HM-086-0071-A POINT 4 Data Corporation INSTALLING/REMOVING COMPONENTS 6-11 MARK 6E/12E System I&M Manual

#### 6.2.4 Disk/Tape Controller

The disk/tape controller normally occupies the slot to the left of the extended memory boards (as viewed from the front). The instructions provided in this section apply to the LOTUS 800 Controller that supports 5-1/4-inch ESDI disk drives and the 1/4-inch tape drive.\* Figure 6-8 illustrates the LOTUS 800 Controller. For more information on the LOTUS 800, refer to the LOTUS 800 Controller Manual.

To install the LOTUS 800 Controller, perform the preliminary steps provided at the beginning of this section and the general instructions for the installation of computer boards. At Step 3 of the general instructions:

- Make certain that switches 1 (SW1) and 2 (SW2) are set as 1. illustrated in Figure 6-8, then install the board.
- 2. Once the board is installed, connect the following cables to the controller, then route them to the ESDI disk drive(s) or the tape drive as indicated below. Make certain that pin 1 of each cable connector aligns with pin 1 of the matching connector.

| <u>Cable</u>                                                                                         | Connector                                                                         | Locations                                                                           |
|----------------------------------------------------------------------------------------------------|-----------------------------------------------------------------------------------|-------------------------------------------------------------------------------------|
| Tape Control,<br>50-pin                                                                              | Controller Jl                                                                     | Tape drive rear                                                                     |
| Disk Busy LED                                                                                        | Controller J2                                                                     | Control panel Jl                                                                    |
| Data, 20-pin<br>Drive 0<br>Drive 1<br>Drive 2<br>Drive 3<br>Disk Control,<br>34-pin (daisy<br>chain) | Controller J4<br>Controller J6<br>Controller J3<br>Controller J5<br>Controller J8 | Disk drive J2<br>Disk drive J2<br>Disk drive J2<br>Disk drive J2<br>Disk drive J1** |
| Power, 4-pin<br>Drive 0 or 1                                                                         | Power PCB, Card<br>Cage, J20                                                      | Disk drive J3                                                                       |
| Drive 2 or 3                                                                                         | Power PCB, Card<br>Cage, J20                                                      | Disk drive J3                                                                       |

\*For information on the LOTUS 725 or 750, refer to the appropriate controller documentation.

\*\*The last physical connector on the disk control cable is connected to drive 0, the second last connector to drive 1 and so on.

HM-086-0071-A

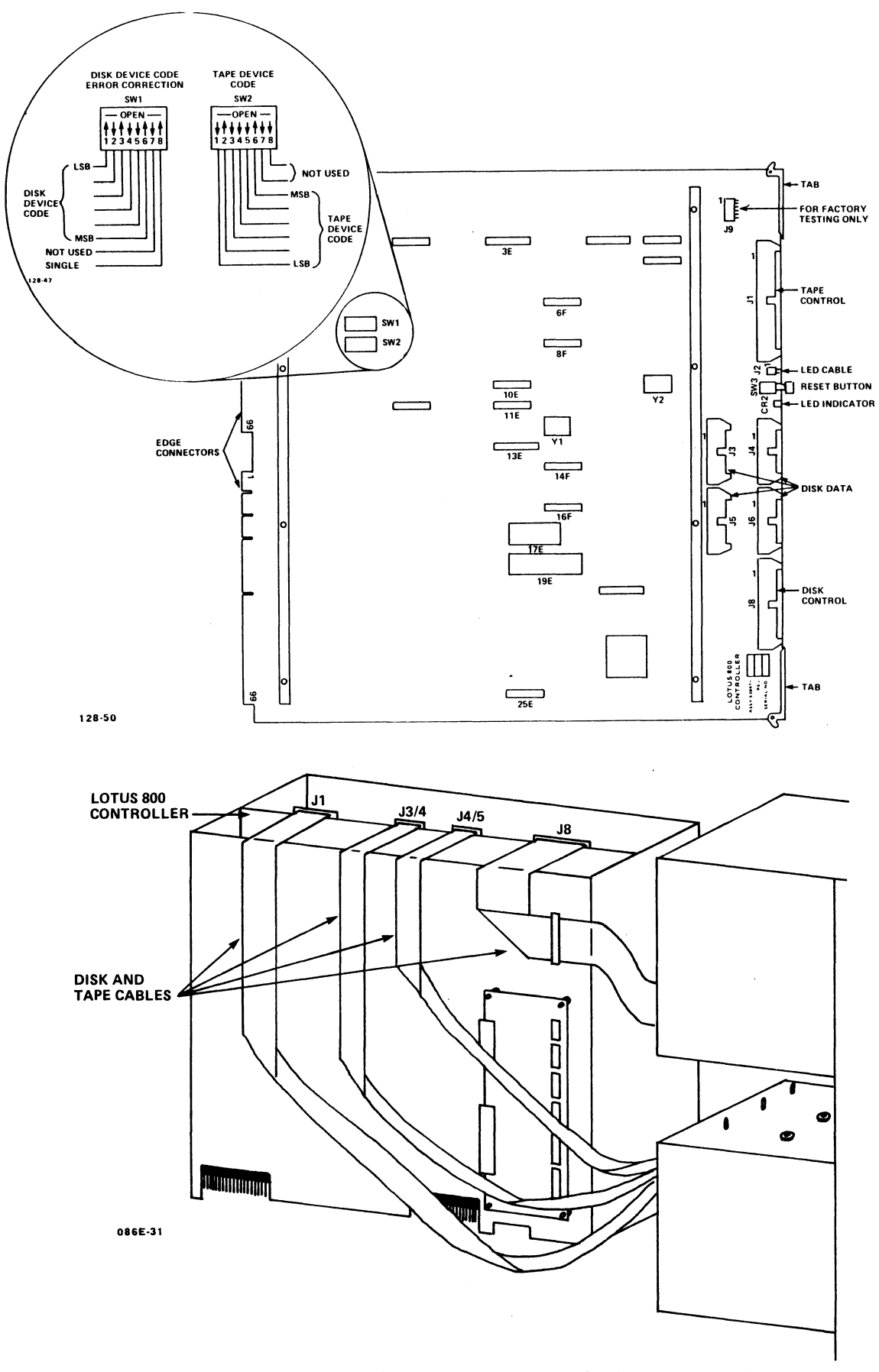

Figure 6-8. Installing the LOTUS 800 Controller

HM-086-0071-A POINT 4 Data Corporation

INSTALLING/REMOVING COMPONENTS 6-13 MARK 6E/12E System I&M Manual

#### 6.2.5 310 Multiplexer and 301 Expansion Boards

The 310 multiplexer supports the first eight ports for external RS232 peripherals. The 301 expansion boards support up to 56 additional ports in groups of 8, 16, or 24 per board.

To install additional ports (beyond the base eight supported by the multiplexer), the following components are required: a ribbon cable, an 8-port I/O board, and a jumper cable for each eight ports; and one 301 expansion board per 8, 16, or 24 ports. Because a maximum of 64 ports is supported by the MARK 6E/12E, the usual complement of 301 expansion boards includes two boards that support 24 ports each and one that supports eight ports.

Separate installation instructions are provided for each of the following components: multiplexer, expansion board(s), 8-port I/O board(s), and multiplexer and expansion board cables. Because of the complexity of installing additional boards and routing multiple cables at different times, the instructions assume that all existing multiplexer and expansion board cables will be disconnected before additional ones are added. Once additional boards are installed, all cables can be connected and routed at the same time.

#### 6.2.5.1 310 MULTIPLEXER

The multiplexer provides communication between the central processing unit (CPU) and the external RS232 peripheral devices connected to Ports 0-7. The multiplexer is installed to the left of the controller (as viewed from the front). To install the multiplexer, follow the preliminary steps provided at the beginning of this section and the general instructions for installing computer boards. At Step 3 of the general instructions:

1. Set the baud rate rotary switch located at 10M (Rev C only) to the appropriate Port  $\overline{0}$  default baud rate. See Figure  $2-\overline{7}$ . Use one of the settings below:

| Setting | <u>Baud rate</u>              |
|---------|-------------------------------|
| 0       | 110                           |
| 1       | 150                           |
| 2       | 300                           |
| 3       | 19.2KB                        |
| 4       | 1200                          |
| 5       | 2400                          |
| 6       | 4800                          |
| 7       | 9600 Standard POINT 4 setting |
| 8,9     | Not used                      |
|         |                               |

- Once the multiplexer has been installed, and if no expansion 2. boards are to be installed, connect the multiplexer cables as indicated below. (To install one or more expansion boards, do not connect the multiplexer cables at this time, but proceed directly to Section 6.2.5.2.)
  - Connect one end of the 50-pin cable to the connector on a. the top edge of the multiplexer and the other end to the first 8-port I/O board (Ports 0-7) at location J10. Figure 6-9 illustrates the routing of the cable.

Make certain that pin 1 of the ribbon cable connector aligns with pin 1 on the board connector of the multiplexer, and that it is at the top of the first 8-port I/O If the cable is reversed, it will reverse the board. port numbers of the eight connectors on that board.

Make certain that the multiplexer power cable, which b. originates on the main power supply at TB2, is connected to the first 8-port I/O board (Ports 0-7) at location The brown wire should be on the bottom. Л11.

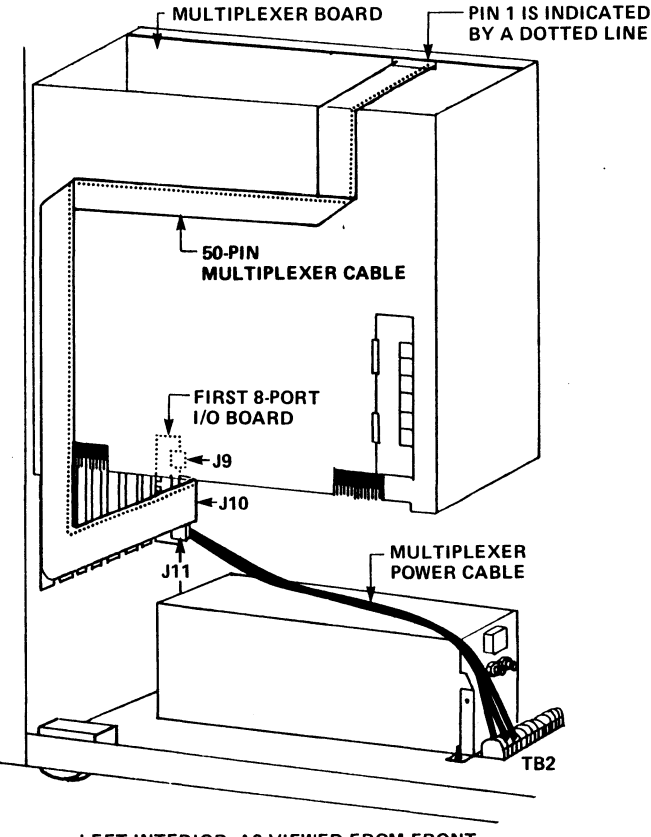

LEFT INTERIOR, AS VIEWED FROM FRONT 086E-21

Figure 6-9. Installing the 310 Multiplexer

#### 6.2.5.2 301 EXPANSION BOARD(S)

The expansion boards provide communication between the central processing unit (CPU) and up to 56 external RS232 peripheral devices connected to Ports 8-64. One, two, or three expansion boards are installed to the left of the multiplexer (as viewed from the front). In a 64-port system, the first two expansion boards commonly support 24 ports each, and the third supports eight. To install an expansion board, follow the preliminary steps provided at the beginning of this section and the general instructions for installing computer boards. At Step 3 of the general instructions:

Set each 4-position port set switch on the 301 expansion 1. board. See Figure 6-10.

A 301-A8 board supports eight ports and has a 4-position switch at location 5C; a 301-Al6 board support 16 ports and has 4-position switches at locations 5C and 10C; a 301-A24 board supports 24 ports and has 4-position switches at locations 5C, 10C, and 15C.

Set the 4-position port set switches sequentially, starting with set 1 on the first 301 board at location 5C, and continuing until all port switches on the expansion boards are set.

- Once the expansion board is installed, connect the Z cables A 2. and B (Model 324) to the backplane as follows:
  - Place the top connector of the A cable on the backplane a. where the 310 multiplexer is located and the bottom connector of the A cable on the backplane where the 301 expansion board is located. See Figure 6-10.
  - Repeat this procedure with the B cable. b.
- 3. Do not connect the expansion board ribbon cables at this time, but proceed to Section 6.2.5.3.

HM-086-0071-A
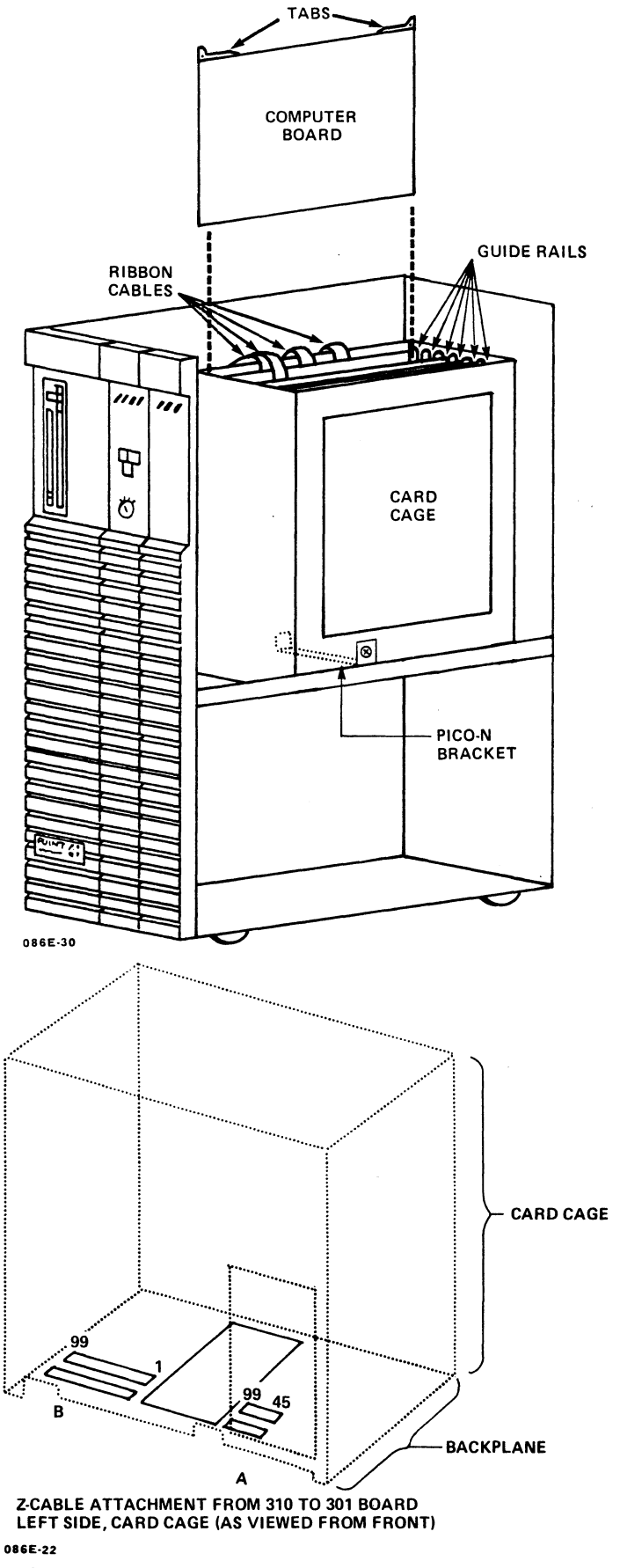

Figure 6-10. Installing 301 Expansion Boards

HM-086-0071-A

INSTALLING/REMOVING COMPONENTS POINT 4 Data Corporation 6-17 MARK 6E/12E System I&M Manual

#### 6.2.5.3 8-PORT I/O BOARDS

Once the 301 expansion boards have been installed, it is necessary to install one 8-port I/O board into the I/O panel for each additional eight ports. Figure 6-11 illustrates the installation of 8-port I/O boards. The following instructions assume that a total of eight 8-port I/O boards (64 ports) are going to be installed. To install 8-port I/O board(s), perform the preliminary steps provided at the beginning of this section, then:

- Unscrew the four screws that secure the I/O panel to the back 1. of the chassis. Set the screws and washers aside.
- Pull the I/O panel off far enough to gain access to the 2. backside (it may be necessary to disconnect the multiplexer power cable from the first 8-port I/O board, Ports 0-7).
- From the outside, remove the screws that secure the metal 3. blanks to the slots for the individual 8-port I/O boards. Remove the blanks and set the screws and washers aside.
- Place each 8-port I/O board against the inside opening of a 4. slot in the I/O panel so that the modular jacks face outward, and the notch of the locking tab is on the left.
- Connect each 8-port I/O board to the I/O panel with the 5. screws and washers from Step 3.
- To provide power for the second and subsequent 8-port I/O 6. boards, install a power jumper cable between the 8-port I/O boards as follows:
  - Plug one end of the first power jumper cable to the top a. connector of the first 8-port I/O board (Ports 0-7).

Insert each jumper connector so that its ridged edge locks into the connector on the board.

- b. Plug the other end of the first power jumper cable into the top connector of the second 8-port I/O board.
- Plug one end of the second power jumper cable into the с. bottom connector of the second 8-port I/O board.
- Plug the other end of the second power jumper cable into d. the bottom connector of the third 8-port I/O board.
- e. Continue this alternating pattern until the last board is connected.

and states in

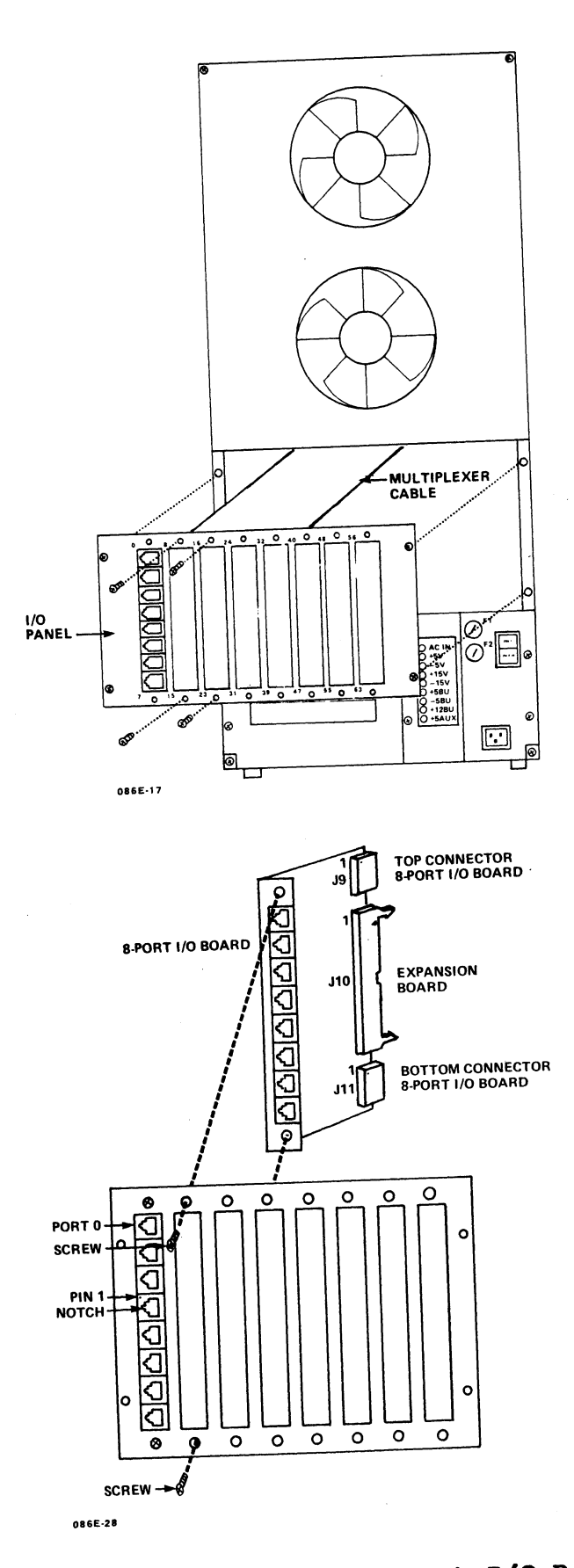

Figure 6-11. Installing 8-Port I/O Boards

HM-086-0071-A POINT 4 Data Corporation

#### 6.2.5.4 MULTIPLEXER AND EXPANSION BOARD CABLES

These instructions are for the routing and connecting of the multiplexer and expansion board cables. Eight ribbon cables are required for 64 ports. The instructions assume that the cables are connected first to the 8-port I/O boards in the I/O panel, then are routed upward to their designated boards.

Beginning with the multiplexer ribbon cable, label each 1. ribbon cable at both ends.

The multiplexer cable should be labeled 0. The expansion board cables are labeled consecutively 1 through 7.

- Connect the ribbon cables to the 8-port I/O boards at 2. location J10 as follows:
  - The multiplexer cable to the first 8-port I/O board a. (Ports 0-7)
  - b. Expansion cable 1 to the second 8-port I/O board (Ports 8 - 15
  - Expansion cable 2 to the third 8-port I/O board (Ports с. 16 - 23
  - d. Continue until all eight cables are connected
- Replace and secure the I/O panel with the screws that were 3. removed in Section 6.2.5.3.
- Route, clamp, and connect the cables as illustrated in 4. Figure 6-12.

Pin 1 of each cable should be at the top of the I/O panel and to the right side of each cable when it is connected to the multiplexer or expansion boards. If the cable is reversed, it will reverse the numbers of the eight connectors on the 8-port I/O board to which it is designated.

- Make certain that the multiplexer power cable, which origi-5. nates on the main power supply at TB2, is connected to the first 8-port I/O board (Ports 0-7) at location Jll. The brown wire should be on the bottom.
- To provide multiplexer power to the second and subsequent 6. 8-port I/O boards, make certain that power jumper cables are connected between the first and second 8-port I/O boards at their J9 locations, between the second and third 8-port I/O boards at their Jll locations, between the third and fourth 8-port I/O boards at their J9 locations, and so on through the last 8-port I/O board.

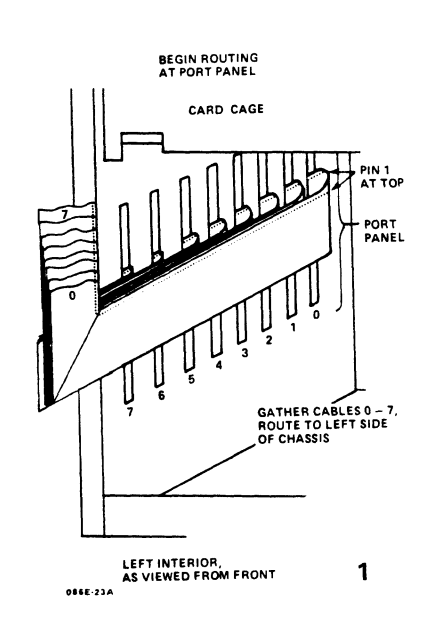

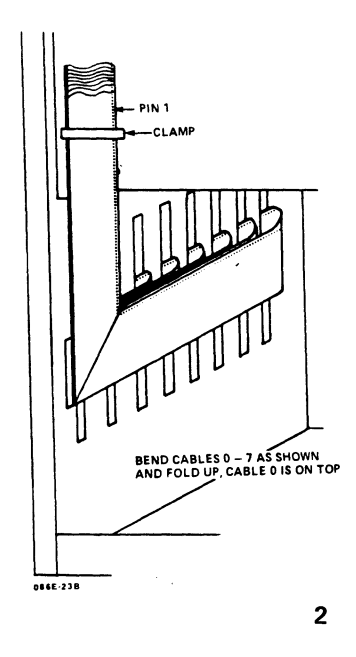

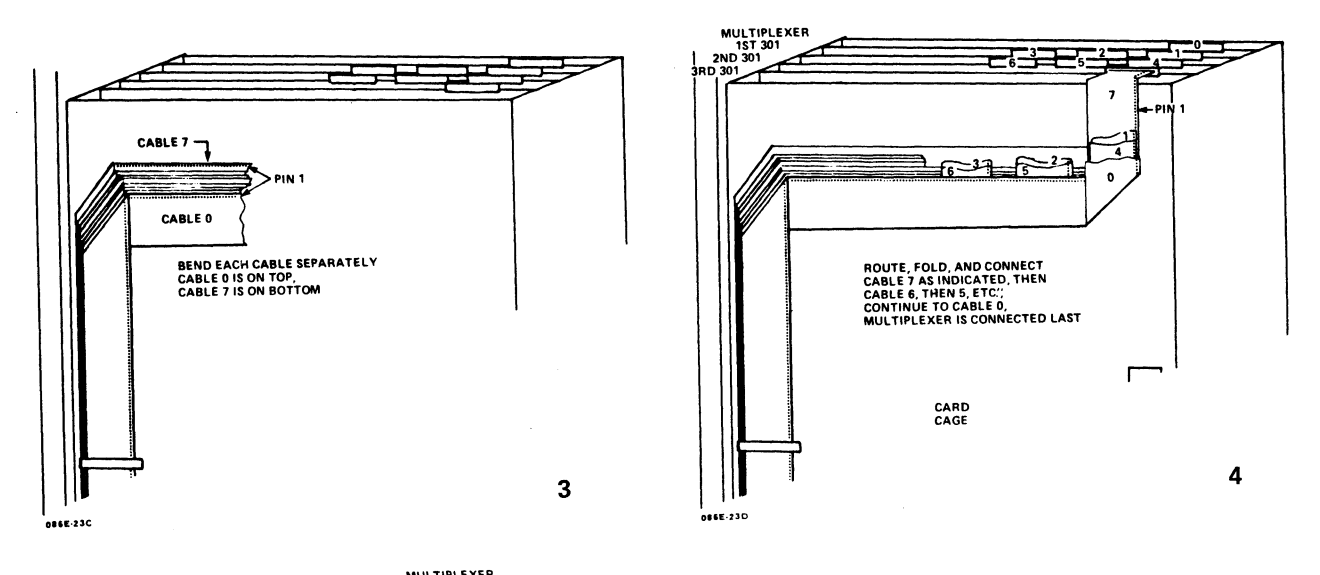

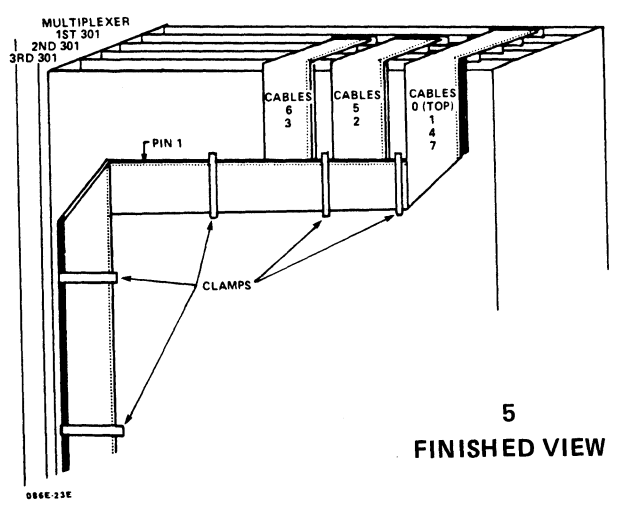

Figure 6-12. Routing and Connecting Multiplexer and Expansion Cables

HM-086-0071-A POINT 4 Data Corporation INSTALLING/REMOVING COMPONENTS 6-21 MARK 6E/12E System I&M Manual

3

# 6.3 ESDI HARD DISK DRIVES

The MARK 6E/12E system supports a maximum of four 5-1/4-inch ESDI hard disk drives in 170, 382, or 765MB capacities. The 5-1/4inch disk drives are housed in the chassis front.

The first two disk drives (drives 0 and 1) are powered by the main power supply. When three or four disk drives (drives 2 and 3) are present, an auxiliary power supply must be added (see Sections 2 and 6.1). ESDI disk drives also require the LOTUS 800 Controller (see Sections 2 and 6.2).

The following convention should be applied when installing or adding disk drives. The first drive installed (drive 0) will be the only drive terminated. It will be connected to the daisy-chained control cable at the last physical connector, also designated 0. The second drive (drive 1) will be connected to the daisy-chained control cable at the second last physical connector, designated 1, and so on.

To install an ESDI disk drive, perform the preliminary steps at the beginning of this section, then:

- On the ESDI disk drive(s), modify the component side of the 1. printed circuit board as follows and as illustrated in Figure 6-13:
  - a. Remove the terminator from all drives **except** disk drive 0.
  - On the 170 and 382MB drives only, position a jumper b. at W5 (remote spindle control).
  - On every drive, position the jumper(s) for the drive с. select option using one of the following as appropriate:

| Drive | 170<br><u>Jumpe</u><br><u>DA3</u> | and 3<br>er Loca<br><u>DA2</u> | 82MB<br>ation<br>DAl | 765MB<br>Jumper Location |
|-------|-----------------------------------|--------------------------------|----------------------|--------------------------|
| 0     | _                                 | -                              | X                    | DS1                      |
| 1     | -                                 | Х                              | -                    | DS2                      |
| 2     | -                                 | x                              | х                    | DS3                      |
| 3     | х                                 | -                              | -                    | DS4                      |
|       |                                   |                                |                      |                          |

X = Jumper installed

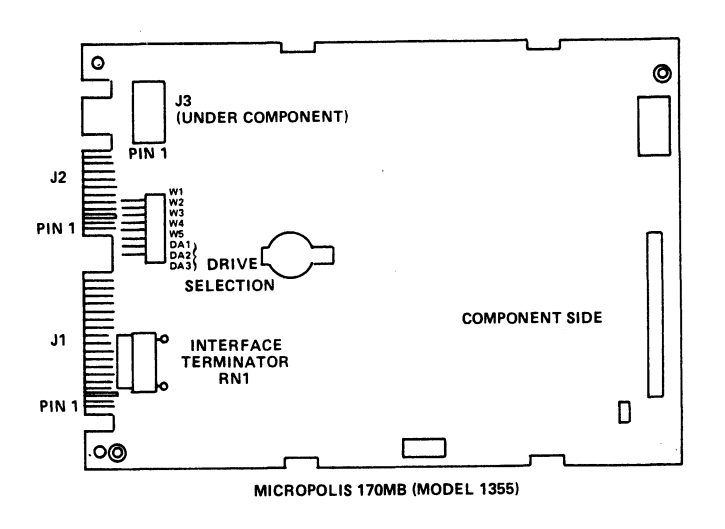

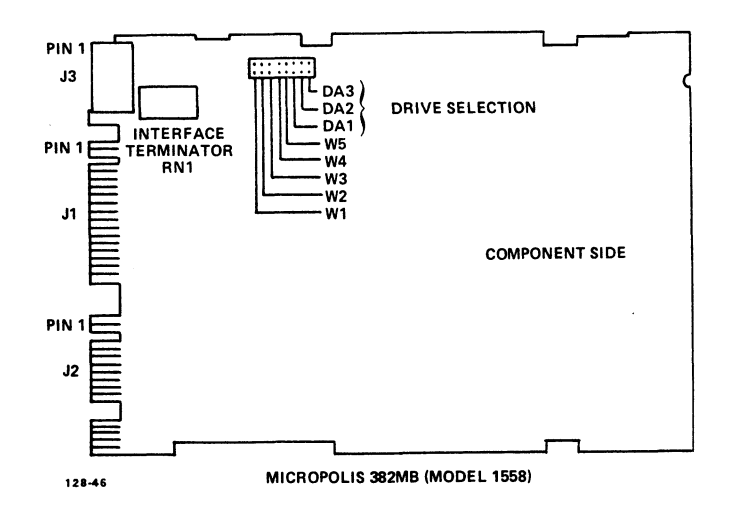

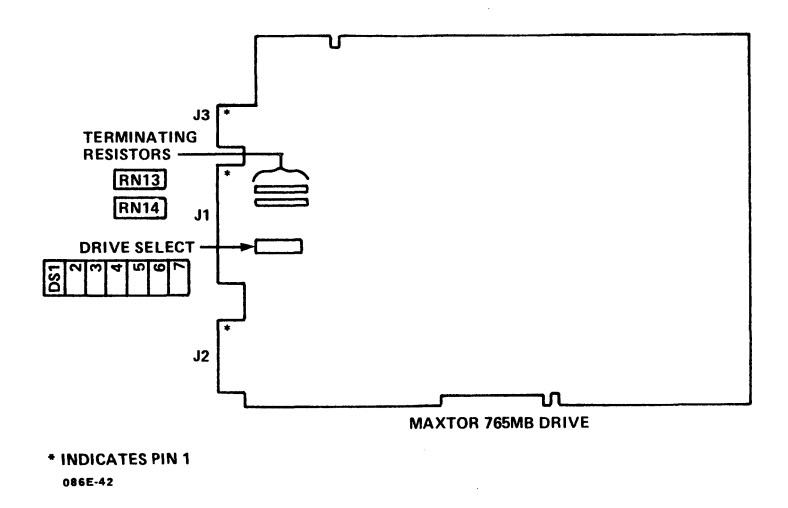

Figure 6-13. Modifying the Disk Drive

HM-086-0071-A POINT 4 Data Corporation INSTALLING/REPLACING COMPONENTS 6-23 MARK 6E/12E System I&M Manual

- Unscrew the four screws from the filler panel that is located below the control panel. Remove and store the filler panel. Set the screws and washers aside. Figures 6-14 and 6-15 illustrate the installation of the disk drives.
- 3. To install the first, second, and/or third disk drive(s), (0, 1, and/or 2), implement the following instructions:
  - a. With the attached slide guide facing down, insert drive 0, 1, and/or 2 into the designated slide guides. Align the screw holes on the drive top with the holes of the shock mounts located on top of the housing slot.
  - b. Using a stubby Phillips screwdriver, secure the screws and washers, which accompany the drive, into the shock mounts on top of the housing.
- 4. To install a fourth disk drive (drive 3), proceed to Step 5; otherwise replace the filler panel and screws removed in Step 2.

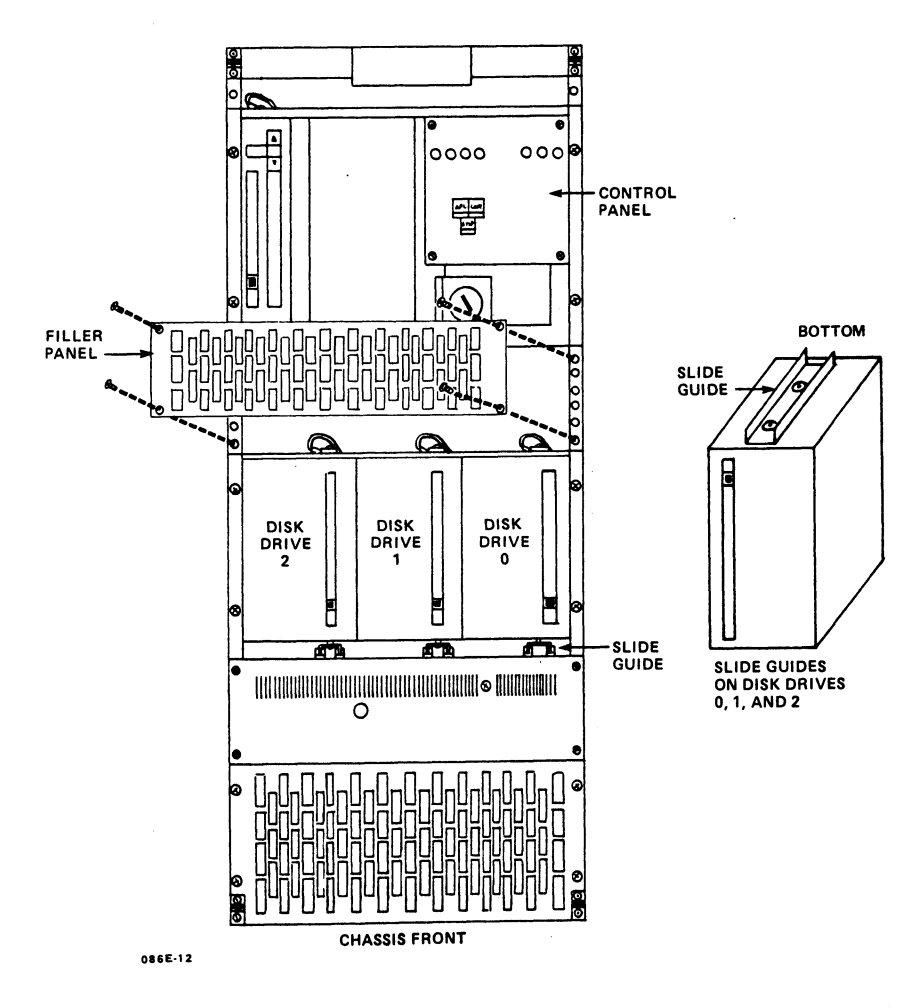

Figure 6-14. Installing the First, Second, and/or Third ESDI Drive(s)

HM-086-0071-A POINT 4 Data Corporation INSTALLING/REPLACING COMPONENTS 6-24 MARK 6E/12E System I&M Manual

- To install the fourth disk drive (drive 3), refer to 5. Figure 6-15 and implement the following instructions:
  - Remove the shock-mounted slide from the disk drive. a.
  - Insert the drive into the housing slot immediately to the b. left of the control panel.\* Align the screw holes on the drive top and bottom with the holes of the shock mounts located on the top and bottom of the housing slot.
  - With a stubby Phillips screwdriver, secure the screws с. that accompany the drive into the top and bottom of the shock mounts.
- Replace the filler panel and screws removed in Step 2. 6.

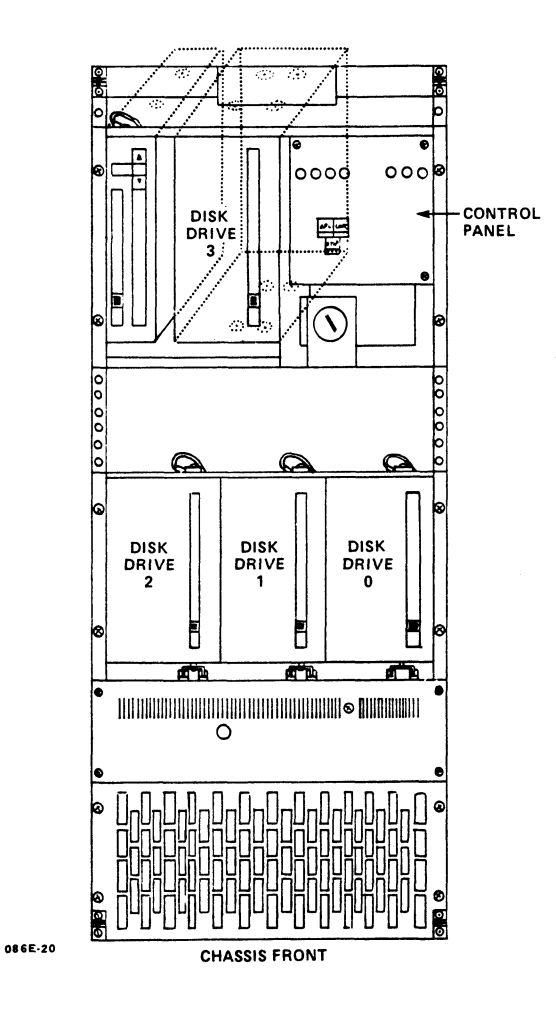

Figure 6-15. Installing the Fourth ESDI Disk Drive

\*If the system includes an 8mm helical scan tape drive, it occupies the space to the left of the control panel; thus, the space is not available for the fourth disk drive.

HM-086-0071-A

INSTALLING/REPLACING COMPONENTS POINT 4 Data Corporation 6-25 MARK 6E/12E System I&M Manual

7. Connect and route the following cables making certain that pin 1 of each cable connector aligns with pin 1 of the matching edge or power connector. Figure 6-17 illustrates the routing of the cables.

| <u>Cable</u>                                             | Connector Locations                                              |                                                                  |  |  |  |
|----------------------------------------------------------|------------------------------------------------------------------|------------------------------------------------------------------|--|--|--|
| Control, 34-pin<br>(daisy chain)                         | Disk Drive Jl                                                    | Controller J8                                                    |  |  |  |
| Data, 20-pin<br>Drive 0<br>Drive 1<br>Drive 2<br>Drive 3 | Disk drive J2<br>Disk Drive J2<br>Disk Drive J2<br>Disk Drive J2 | Controller J4<br>Controller J6<br>Controller J3<br>Controller J5 |  |  |  |
| Power, 4-pin<br>Drive 0 or 1<br>Drive 2 or 3             | Disk drive J3<br>Disk drive J3                                   | Power PCB, Card Cage J20<br>Power PCB, Card Cage J20             |  |  |  |

8. Attach the ground wires on the rear of the disk drives to the ground studs on the top of the disk drive housing.

To remove a disk drive, reverse the installation procedure.

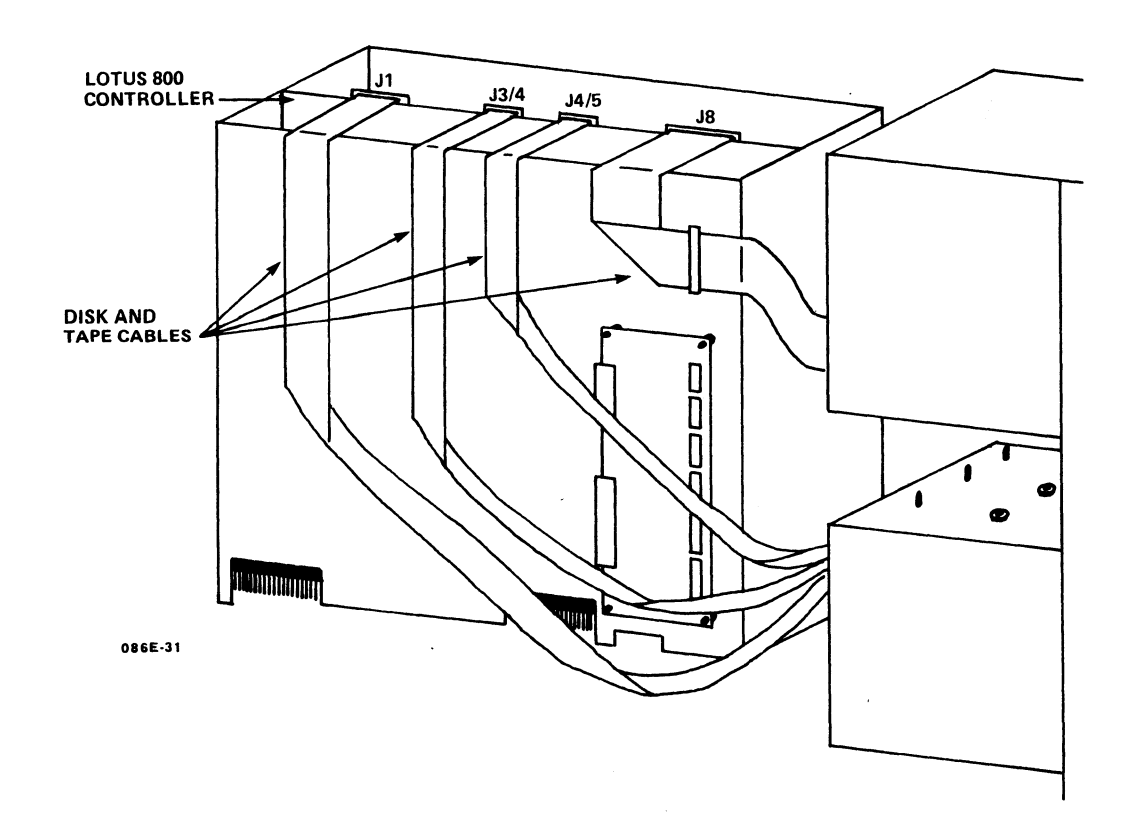

Figure 6-16. Routing the Disk Drive and Tape Drive Cables

# 6.4 TAPE DRIVE

This section describes the removal and replacement of the standard 1/4-inch tape drive, and the installation of the 8mm helical scan tape drive. The tape drive(s) are located in the chassis front to the left of the control panel.

# 6.4.1 1/4-Inch Tape Drive

One 1/4-inch streaming tape drive is supported by the system. Figure 6-17 illustrates its location. The 1/4-inch tape drive requires a LOTUS 800 Controller. To remove a 1/4-inch tape drive, perform the preliminary steps at the beginning of this section, then:

- Using a stubby Phillips screwdriver, remove the four screws (two each top and bottom) that secure the tape drive to the tape drive housing. Set the screws and washers aside.
- 2. Unplug the following cables from the rear of the tape drive:

a. Power cable

b. 50-pin ribbon cable

- 3. Disconnect the ground wire from the top of the tape drive housing.
- 4. Slide the tape drive out of the chassis by pushing it gently from the back and then pulling it out from the front.

To install a tape drive, reverse the removal procedure.

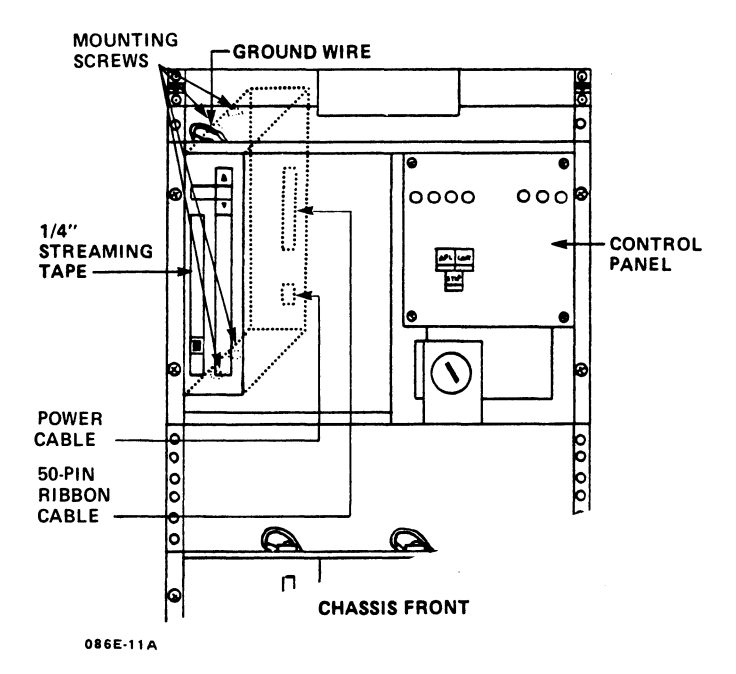

Figure 6-17. Removing the Tape Drive

HM-086-0071-A POINT 4 Data Corporation

# 6.4.2 8mm Helical Scan Tape Drive

If present, the 8mm helical scan tape drive is located to the left of the control panel either at the far left or to the right of the 1/4-inch tape drive (if present). It requires a LOTUS 750 Controller. To install an 8mm helical scan tape drive, perform the preliminary steps at the beginning of the section, then:

- 1. Install four 1/4-inch metal standoffs onto the 8mm tape drive, two each into the top and bottom. See Figure 6-18.
- 2. Slide the 8mm tape drive into the housing slot and secure the standoffs to the chassis with four screws.
- 3. Connect the following cables:

Cable

#### <u>Connector Locations</u>

| Power cable   | Tape d | rive, | rear | Power  | PCB  | at | J22 |
|---------------|--------|-------|------|--------|------|----|-----|
| 50-pin ribbon | Tape d | rive, | rear | Contro | ller | at | Jl  |

4. Attach the ground wire on the rear chassis frame of the tape drive to the ground stud on top of the tape drive housing.

To remove a tape drive, reverse the installation procedure.

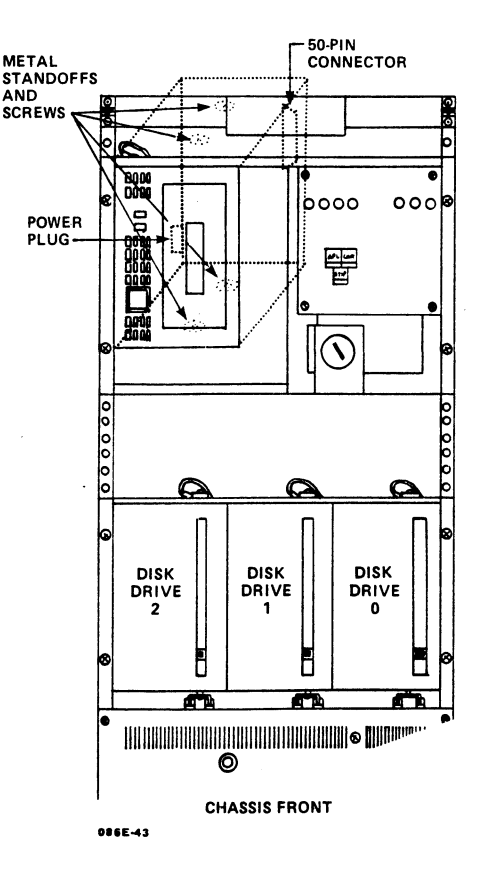

Figure 6-18. Installing an 8mm Helical Scan Tape Drive

## 6.5 **FANS**

Fans are located on the chassis rear. The fans are illustrated in Figure 6-19. To remove them, perform the preliminary steps provided at the beginning of this section, then:

- 1. Unplug the fan cable that connects to the AC distribution tray at location J14.
- 2. Remove the eight screws on the chassis rear that secure the fans and the attached metal sheet to the chassis. Set the screws and washers aside.
- To install the fans, reverse the removal process.

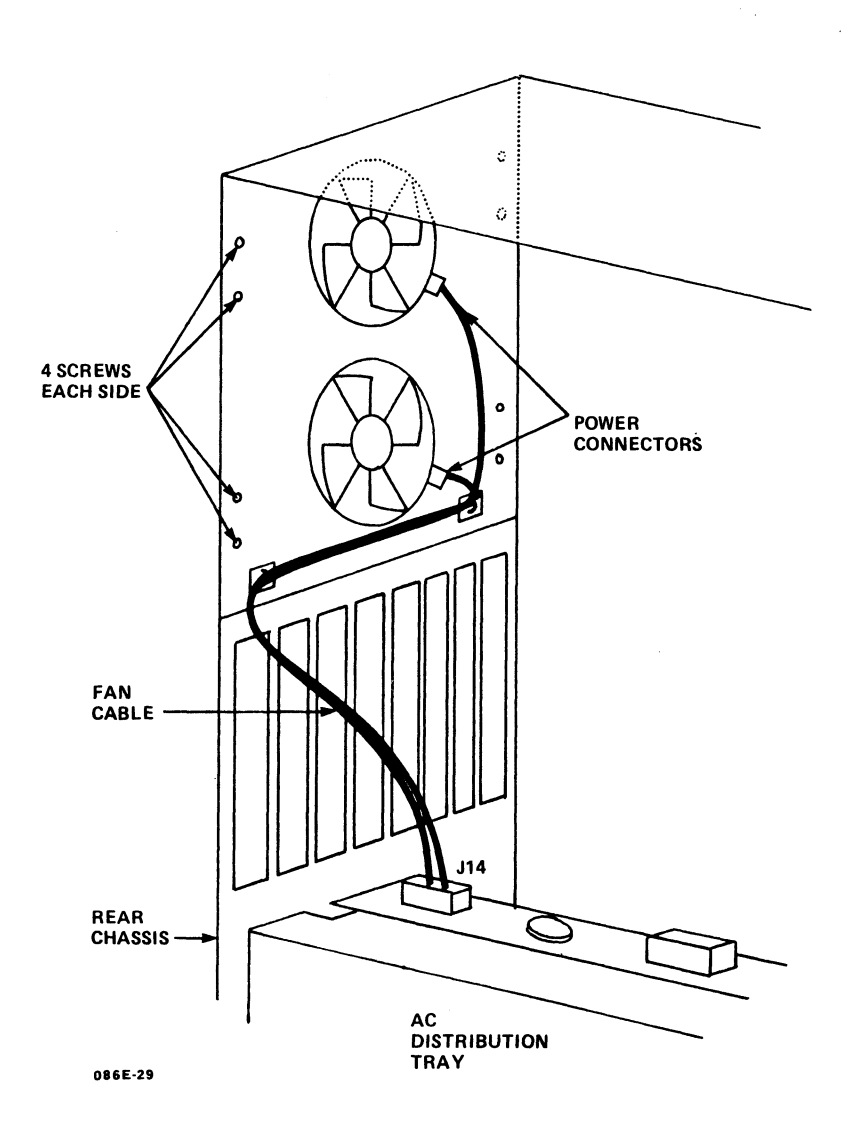

Figure 6-19. Removing the Fans

HM-086-0071-A

INSTALLING/REPLACING COMPONENTS POINT 4 Data Corporation 6-29 MARK 6E/12E System I&M Manual

. \*  $\mathcal{A}^{(N)}(\mathbf{y}_{i}),$ . •

# Section 7 TROUBLESHOOTING

The MARK 6E/12E requires little preventive or ongoing main-tenance. Systems that are correctly installed and managed with reasonable care, perform well over a long period of time. Occasionally, however, a problem does occur. If it does, the troubleshooting routine described in this section will help to identify the problem or malfunction. In some cases, qualified technicians can easily accomplish corrective action; in others, a faulty component may need to be removed and sent to POINT 4 for repair.

If a problem relates to the operating system, refer to the IRIS or other appropriate software documentation for help.

If you are unable to identify a problem, locate a malfunction, or take corrective action, call Hardware Technical Support, POINT 4 Data Corporation, (714) 259-0777.

# 7.1 DETERMINING SYSTEM HALTS

A system HALT is a condition that brings the entire system to a standstill. It can be caused by a power failure, or a hardware or software problem. The type of problem is indicated by a HALT code contained in memory.

If a HALT occurs, a firmware program activated by the halt transfers control to the master terminal. Two lines of information are displayed on the screen. The first contains the address of the HALT instruction +1 (the program counter), the four accumulators, and the CPU status word; the second contains the value coded in the mini-switches on the front edge of the central processing unit (CPU) followed by the contents of eight words in main memory beginning at the address.

To determine the type of HALT, use the following procedure:

Set the mini-switches to one less than the address in the 1. program counter and press any key on the master terminal except <ESC>.\*

The two lines of information described in the paragraph above are displayed. The word following the colon in the second line is the halt code.

- Check the IRIS R9 System Manager Manual for an explanation of 2. the HALT.
- If the explanation of the HALT indicates that a further 3. examination of memory is advised, set the mini-switches on the top edge of the CPU to the starting address of the next eight words to be examined.

By operating the mini-switches in this way, the user can read any location in memory.

\*If <ESC> is pressed, the MANIP program is loaded from the APL PROM into the top 1000 octal words of memory and runs. The operator can use any of the MANIP functions, but the top 1000 octal words of main memory are lost.

# 7.2 MANIPULATING THE SYSTEM

Even if the system is running, trouble may be indicated by one of the following conditions: the program will not load from tape, the system will not perform an Initial Program Load (IPL), the user is waiting for some action but none occurs, or the action that occurs is not the one expected.

If any of these conditions occur, the first step in troubleshooting is to MANIP(ulate) the system, that is, to use MANIP to locate a problem or malfunction. The MANIP functions that are relevant to troubleshooting are those that allow the user to display and examine the contents of memory on the master terminal, and the CPU software self-test.

## 7.2.1 Locating a Problem

To gather data useful in locating a problem, a MANIP command is entered on the master terminal keyboard. The command allows the user to display and examine memory contents on the terminal. A command consists of a single letter to identify the command and an octal number (if required) to specify address modes, memory addresses, and data input. For more information on MANIP functions, commands, and parameters, see Appendix D.

To enter MANIP, proceed as follows:

1. Make certain all the mini-switches on the CPU board are in the UP position.

UP is the standard position. If different, note the position of the switches so that they can be returned to their original positions once the MANIP function is complete.

2. Press STOP and APL on the card chassis mini-panel.

The CAR indicator flashes while MANIP waits for a command to be entered. The following is displayed:

->

3. Enter ?. A MANIP Menu similar to the following is displayed:

| POINT 4 DA        | TA CORP. MARK 6 (12) VIRTUAL CONSOLE CPU/FW Rev. nnnn                                  |
|-------------------|----------------------------------------------------------------------------------------|
| COPYRIGHT         | (C) 1986 d mmm, yy MANIP rev. n.n                                                      |
| ============      |                                                                                        |
| FORMAT            | DESCRIPTION (all parameters octal)                                                     |
| Ā —               | Display ADRS: ACO AC1 AC2 AC3 CPU-STAT (msb = Carry)                                   |
| Cx,y              | CHANGE ACx or CRY/CPU-STAT to y; Cx (x>4): change real adrs to virtual                 |
| Dx#               | DISPLAY memory contents in octal, starting at adrs x                                   |
| Ex# or x:         | EXAMINE/ENTER into location x. ^ opens prev. adrs. ESC to end                          |
| Fx,y              | Establish OFFSET for virtual adrss, x=real, y=virtual adrs                             |
| Jx <sup>≢</sup>   | JUMP to adrs x and execute; default = continue from last HALT                          |
| Kx,y,z            | Store CONSTANT z in locations x through y                                              |
| Mx,y,z            | MOVE memory block x through y to location z                                            |
| Nx,y,z,m          | SEARCH memory x through y for NOT-EQUAL z, with optional mask m                        |
| 0x#               | OUTPUT memory in ASCII, starting at                                                    |
| Px                | PROGRAM LOAD (IPL) from device code x; default=(mini-switches), or 27                  |
| Sx,,y,z,m         | SEARCH memory x through y for the value z, with optional mask m                        |
| Т                 | Run Mark 6/12 SELF-TEST. After HALT, press CONT, or type <esc>J<return></return></esc> |
| Ux,y,z,a          | UNLOAD PROM:x=PROM adrs.,y=#wds,z=mem.adrs,a=opt.exec.adrs; dflt=DBUG                  |
| Xx,y              | Calc, and print CHECKSUM over mem. block x through y                                   |
| Yx                | Set up CRT new-line DELAY; 0=max. delay, 177777=none                                   |
| * Opt.            | adrss mode: 0=word, real; 1=byte, virt; 2=byte, lower 64KB; 3=byte, upper              |
| <ctrl-x></ctrl-x> | etc. CTU (Cassette Tape Unit) access commands                                          |
| ?                 | Shows this Help menu                                                                   |
| ->                |                                                                                        |

#### NOTE

If you need to request help from POINT 4 Hardware Technical Support, make a note of the revision levels for CPU firmware and MANIP, which are displayed in the upper right corner of the menu. The support staff will need to know these revision levels in order to help you.

This menu lists the MANIP command formats and briefly describes their functions. For a more complete description of the MANIP functions, refer to Appendix D.

# 7.2.2 Performing the Self-Tests

Two self-tests are associated with the central processing unit (CPU) that check the functioning of the MARK 6E/12E: the firmware self-test and the CPU software self-test. The tests run automatically at the initial power up. The normal sequence of the self-tests is: firmware self-test, loading of MANIP, and CPU software self-test. The tests are described below.

- Firmware self-test At the firmware level, this initial test verifies that hardware is functioning enough to communicate with a terminal. If an error is detected, the firmware stops at a fixed address. This address is displayed on the green indicators on the top edge of the CPU. Pressing STOP and CONT together, then releasing CONT first, advances to the next test. Report any errors to POINT 4 Hardware Technical Support.
- The CPU software self-test (this does not refer to program software) - This test verifies that the CPU software is functioning. The test is contained in the MANIP PROM. It can be accessed in three ways: at the initial power-on, through MANIP, and by setting the mini-switches located on the top edge of the CPU to octal 100200.

#### 7.2.2.1 ACCESSING CPU SOFTWARE SELF-TEST THROUGH MANIP

To access the CPU software self-test through MANIP, follow the procedure below. The procedure assumes that all the miniswitches are in the standard UP position.

1. If in IRIS, enter SHUTDOWN <CTRL-E>key<CTRL-E>. A message similar to the following is displayed:

SYSTEM IS QUIESCENT

#BYE GROUP n USER n mmm,dd,yyyy hh:mm:ss

NET ACCRUED CHARGES \$nn.nn

CPU TIME USED nn:nn:nn CONNECT TIME USED nn:nn:nn

nnnnn BLOCKS IN USE, nnnnn AVAILABLE ON UNIT #n

2. Turn the disk drive OFF.

If the disk drive remains ON and generates an interrupt request signal, the test halts. (The interrupt device code is in accumulator 0).

3. Press STOP, then APL on the mini-panel.

The RUN indicator is ON and the CAR indicator blinks on the top edge of the CPU board. The following is displayed:

4. To instruct MANIP to run the CPU software self-test, enter T. The following is displayed:

pppppp - value of program counter when halt was encountered aaaaaa - value of accumulator 0 bbbbbb - value of accumulator 1 cccccc - value of accumulator 2 dddddd - value of accumulator 3 ssssss - saved CPU status word vvvvvv - value in mini-switches on front edge of CPU wwwww - content of eight words of main memory starting at address vvvvvv

The processor halts, and the RUN indicator goes out.

5. Press <CONT> or press <ESC> and enter J. The following is displayed:

6. To halt the CPU software self-test, press <ESC>.

#### 7.2.2.2 ACCESSING CPU SOFTWARE SELF-TEST THROUGH MINI-SWITCHES

The third way to access the CPU Self-Test is by setting the miniswitches on the top edge of the CPU to octal 100200. This setting is used to run the self-test in a continuous loop. Set the switches as follows:

- 1. Set the leftmost switch on each of the two banks of miniswitches to the DOWN position.
- 2. Set all remaining switches on each bank to the UP position.
- 3. Press APL, then CONT on the mini-panel.

HM-086-0071-A TROUBLESHOOTING POINT 4 Data Corporation 7-6 MARK 6E/12E System I&M Manual

# 7.3 CHECKING OUT THE SYSTEM

The checkout procedure described in the following subsections can also be used to help locate problems. Before beginning, turn OFF the power; move the computer to an open space; and remove the front, rear, top, and side panels (see Section 4).

## 7.3.1 Measuring the Voltages

The power monitor board on the chassis rear houses the voltage indicators. If an indicator (other than -5 BU, +12 BU, and +5 AUX) is not lighted when the power is ON, the voltage tolerance or the power supply designated by that indicator may be faulty. Even if the indicators are lighted, it is possible that voltages may be out of tolerance. To check suspected voltages:

- 1. Turn the power ON.
- 2. With a digital voltage meter, check the voltages. The power supplies, locations, and voltages are as follows:

| Mai<br>Powe<br>Card        | in P/S<br>er PCB<br>1 Cage<br>119        | Aux<br>Powe<br>Card<br>J             | P/S<br>PCB<br>Cage<br>18                                                          | Mult:<br>F:<br>8-Pt | iplexer<br>irst<br>Board<br>J11 | -5<br>Rec<br>E | 5V DC<br>gulator<br>Board |
|----------------------------|------------------------------------------|--------------------------------------|-----------------------------------------------------------------------------------|---------------------|---------------------------------|----------------|---------------------------|
| Pin                        | Signal                                   | Pin                                  | Signal                                                                            | <u>Pin</u>          | Signal                          | Lug            | Signal                    |
| 1<br>2<br>3<br>4<br>5<br>6 | +12V<br>+12V<br>GND<br>GND<br>+5V<br>+5V | 1<br>2<br>3<br>4<br>5<br>6<br>7<br>8 | Sense<br>GND<br>GND<br>Not used<br>Not used<br>+12V AUX<br>+12V AUX<br>+12V Sense | 4<br>5<br>6         | +12V<br>-12V<br>GND             | 3<br>4<br>5    | -5V<br>-12V<br>GND        |

If BBU is present, check the +5 BU on the BBU printed circuit board at location J2, pin 1.

3. If a voltage is out of tolerance, remove the appropriate power supply and return it to POINT 4. See Section 6, Installing and Replacing Components.

#### WARNING!

Do not attempt to adjust any voltages or the warranty may be invalid.

# 7.3.2 Checking the Connections

Occasionally, through shipping or handling, connections between components become loose. If this occurs, the system will not operate properly. To ensure that connections are firmly secured, check all board and cable connections according to the following instructions.

- Follow the preliminary instructions provided at the beginning 1. of Section  $\overline{6}$ .
- Remove the central processing unit (CPU), extended memory, and the LOTUS Controller from the card cage; press down on all 2. socketed components; and return the boards to the card cage.

To remove the boards, reverse the installation procedures provided in Section 6.

3. Check that all cables and/or connectors are properly con-nected. The cables and connectors are listed in Table 7-1.

| Cable                                                                           | Connector Locations                                                                                           |                                                                                                    |  |  |  |
|---------------------------------------------------------------------------------|----------------------------------------------------------------------------------------------------|----------------------------------------------------------------------------------------------------|--|--|--|
|                                                                                 | Origin                                                                                                    | Destination                                                                                                    |  |  |  |
| Main P/S<br>AC power<br>DC power "A"<br>DC power "B"<br>Peripheral<br>I/O power | P/S TB1<br>P/S TB1, J6<br>P/S E1, E2<br>P/S TB2<br>P/S TB2<br>1st 8-pt I/O<br>Bd J9<br>2nd 8-pt I/O<br>Bd J11 | AC tray J15<br>Backplane J2<br>Backplane J1<br>Power PCB J19<br>lst 8-pt I/O Bd J11<br>2nd 8-pt I/O Bd J9<br>3rd 8-pt I/O Bd J11 |  |  |  |
| -5V DC Regulator Bd<br>-5V<br>-12V<br>GND                                       | Reg Bd lug 3<br>Reg Bd lug <b>4</b><br>Reg Bd lug 5                                                           | Backplane J6<br>P/S TB2<br>P/S TB2                                                                                               |  |  |  |
| <b>Power Monitor Bd</b><br>26-pin power<br>control                              | Pwr Mntr Bd<br>J27                                                                                            | Backplane J8                                                                                                    |  |  |  |
| Auxiliary P/S<br>AC power<br>DC power                                           | Aux PCB<br>Aux PCB                                                                                            | AC tray J17<br>Power PCB J18                                                                                                    |  |  |  |

TABLE 7-1. CABLES AND CONNECTORS (1 of 2)

HM-086-0071-A POINT 4 Data Corporation 7-8 MARK 6E/12E System I&M Manual

## TABLE 7-1. CABLES AND CONNECTORS (2 of 2)

|                                                                                                    | Connector Locations                                                             |                                                                                       |  |  |  |
|----------------------------------------------------------------------------------------------------|---------------------------------------------------------------------------------|---------------------------------------------------------------------------------------|--|--|--|
| Cable                                                                                                  | Origin                                                                          | Destination                                                                           |  |  |  |
| Battery Backup<br>Unit<br>AC power<br>DC power<br>Power control                                        | BBU TB1<br>BBU J2<br>BBU J1<br>BBU J4, J5, J6                                   | AC tray J16<br>Backplane J6<br>Backplane J7<br>BBU PCB                                |  |  |  |
| LOTUS 800<br>Controller<br>50-pin tape cntrl<br>Disk Busy LED<br>20-pin disk data<br>34-pin disk cntrl | Controller Jl<br>Controller J2<br>Controller J3,<br>J4, J5, J6<br>Controller J8 | l/4" tape drive, rear<br>Control panel Jl<br>ESDI disk drive J2<br>ESDI disk drive J1 |  |  |  |
| LOTUS 750<br>Controller<br>50-pin                                                                      | Controller Jl                                                                   | 8mm tape drive, rear                                                                  |  |  |  |
| <b>310 Multiplexer</b><br>50-pin                                                                       | Multiplexer Bd                                                                  | lst 8-port I/O Bd J10                                                                 |  |  |  |
| <b>301 Expansion Bd</b><br>50-pin                                                                      | Expansion Bd                                                                    | 8-port I/O boards J10                                                                 |  |  |  |
| <b>ESDI</b> D <b>isk</b> D <b>rive(s)</b><br>Power                                                     | Disk drive J3                                                                   | Power PCB<br>J20-0, 1, 2, 3                                                           |  |  |  |
| <b>1/4" Tape Drive</b><br>Power                                                                        | Tape drive,<br>rear                                                             | Power PCB J2l (lst)<br>J22 (2nd)                                                      |  |  |  |
| 8mm Tape Drive<br>Power                                                                                | Tape drive,<br>rear                                                             | Power PCB J22                                                                         |  |  |  |

4. Make certain that all ground wires, ring lugs, and push-on connectors are secure.

Ground lugs are present on each ESDI disk drive, the tape drive, and the AC distribution tray.

Ring lugs and/or push-ons are present on all power supplies.

5. Make certain that the Pico-N is secured to the backplane.

HM-086-0071-A

# TROUBLESHOOTING POINT 4 Data Corporation 7-10 MARK 6E/12E System I&M Manual

# 7.4 RUNNING DIAGNOSTIC PROGRAMS

In addition to the troubleshooting procedures already outlined, a number of diagnostic programs are available to help locate problems. These programs are available with the IRIS Operating System or on 1/4-inch or 1/2-inch streamer tapes.

This section summarizes how to access a diagnostic from IRIS, how to load from streamer tape, and it describes the required cabling connections. For comprehensive information about the diagnostic programs, refer to the following diagnostic manuals:

- MARK 5 thru 12 CPU/On-board Memory Diagnostic Manual
- MARK 6/12 Map/Memory Diagnostic Manual
- LOTUS 725/740/745/750 Disk/Tape Controller Diagnostic Manual
- LOTUS 800 Disk/Tape Controller Diagnostic Manual
- MIGHTY MUX Diagnostic Manual

# 7.4.1 Accessing a Diagnostic from IRIS

The program names (under IRIS) and version numbers of diagnostics that pertain to MARK 6E/12E System components are as follows:

#### Component

#### <u>Name/Version Number</u>

| MARK 5 thru 12 CPU/On-board Memory | DI.CPUMEM.1.0 or later |
|------------------------------------|------------------------|
| MARK 6/12 DCH Map/Extended Memory  | DI.M6/12.1.5 or later  |
| LOTUS 725/740/745/750              | DI.740.1.12 or later   |
| LOTUS 800                          | DI.800.1.0 or later    |
| MIGHTY MUX                         | DI.310MX.2.0 or later  |

When IRIS is active, access and run a diagnostic as follows:

1. At the IRIS prompt (#), enter SHUTDOWN <CTRL-E>key<CTRL-E>
followed by logical unit/diagnostic program name. The word
"key" represents the password.

For example, to access the MIGHTY MUX diagnostic that is located on the standard logical unit 5, the entry is

SHUTDOWN <CTRL-E>key<CTRL-E> 5/DI.310MX.2.0

The diagnostic program begins to run.

2. If the central processing unit (CPU) halts, press APL on the mini-panel or <ESC> on the keyboard to load MANIP.

The program counter and first four accumulators are displayed on the terminal.

3. Enter J2.

The diagnostic program begins to run.

HM-086-0071-A TROUBLESHOOTING POINT 4 Data Corporation 7-11 MARK 6E/12E System I&M Manual

# 7.4.2 Loading a Diagnostic from Streamer Tape

Load the diagnostic program from a 1/4-inch (QIC-02) streamer tape as follows:

- 1. Insert the tape cartridge into the tape drive.
- 2. Press STOP, then APL on the mini-panel.
- 3. To load the program, enter P42 on the master terminal.

Enter 0. 4.

> The diagnostic program loads and begins to run. For example, if the MARK 6/12 diagnostic is loaded, a message similar to the following is displayed:

\*\*\* POINT 4 DATA CORPORATION \*\*\* 15442 DEL AMO AVE., TUSTIN, CA. PHONE NO. (714)-259-0777

\*\*\* MARK 6/12 DATA CHANNEL MAP & MEMORY DIAGNOSITCS - VERSION n.n \*\*\*

ALL NUMERIC INPUT AND OUTPUT IS OCTAL

\*\*\* CHECKSUM COMPLETE \*\*\*

\*\*\* CHECKSUMS AGREE \*\*\*

CPU FIRMWARE REVISION LEVEL = nnnn

The program checks to ensure that the standard hamming option is installed. The following is displayed:

HAMMING IS INSTALLED BOARD SIZES (LEGITIMATE SIZES ARE 20000/10000 BLOCKS, IN DESCENDING ORDER:) BOARD 1 BOARD 2 BOARD 3 BOARD 4 BOARD 5 BOARD 6 BOARD 7 BOARD 10 20000 20000 10000 TOTAL NUMBER OF BLOCKS = nnnnn PRESS RETURN TO CONTINUE >

5. Remove the streamer tape and keep it in a safe place.

# 7.4.3 Cable Connections for MARK 6/12 Data Channel Map and **Extended Memory Diagnostic**

The MIGHTY MUX diagnostic cable connections are required to run both the MIGHTY MUX and MARK 6/12 Map/Memory diagnostics. On the latter, these cable connections permit the diagnostic to check the ability of the data channel to transmit and receive infor-mation and to run the Simultaneous Expansion Memory Access through Mux and On-board (Main) Memory Test.

The cable should be set up to transfer data from port 1 (the transmitting port) to port 2 (the receiving port) on the 310 multiplexer board by making the following connections:

| Т:<br><u>Р:</u> | rar<br>F<br>in | ort<br><u>Numl</u> | tti<br>ber | ng              |             |       |     | Rece<br>P<br><u>Pin</u> | iving<br>ort<br><u>Number</u> |
|-----------------|----------------|--------------------|------------|-----------------|-------------|-------|-----|-------------------------|-------------------------------|
| 10<br>Pos       | :              | 8<br>Pos           | <u>.</u>   | 6<br><u>Pos</u> |             |       |     |                         |                               |
| 1               |                |                    |            |                 |             |       |     |                         |                               |
| 2               | -              | 1                  |            |                 |             |       |     |                         |                               |
| 3               | -              | 2                  | -          | 1               | <del></del> | CONT  | ROL | ουτ                     | 1                             |
| 4               |                | 3                  | -          | 2               | <del></del> |       | DAT | Α Ουτ                   | 2                             |
| 5               | -              | 4                  | -          | 3               |             | US IN |     |                         | 3                             |
| 6               | -              | 5                  | -          | 4               | ••••        |       |     |                         | 4                             |
| 7               | -              | 6                  | -          | 5               |             |       |     |                         | 5                             |
| 8               | -              | 7                  | -          | 6               |             |       |     |                         | 6                             |
| 9               | -              | 8                  |            |                 |             |       |     |                         |                               |
| 10              |                |                    |            |                 |             |       |     |                         |                               |
| N0<br>086E-     | 0t             | her                | wi         | res             | s sh        | ould  | be  | conn                    | ected.                        |

Note: The master port is 0.

# 7.5 USING SOFTWARE DIAGNOSTICS

EXERCISER and SWAPTEST are two software diagnostics that can be used to help locate hardware problems (refer to the IRIS R9 User Reference Manual).

If a system HALT or a TRAP is encountered when using EXERCISER or SWAPTEST, refer to the IRIS R9 System Manager Manual for help.

# Section 8 POWER-FAIL INSTRUCTIONS

This section explains what occurs during a power failure on a MARK 6E/12E system that has the battery backup option, and it provides procedures to follow in the event a power failure lasts longer than the battery backup holding capability. The battery backup option is available on systems using IRIS R9.

If a MARK 6E/12E with extended memory and battery backup detects that a power-fail is about to occur, the power supply system alerts the IRIS Operating System. IRIS immediately transfers the contents of main memory into extended memory where it is saved during a power failure.

When the power returns after a failure, hardware and software self-tests run automatically. If both tests complete successfully, the MARK 6E/12E transfers back to main memory the contents which it earlier transferred to extended memory. Operations can resume without any action or input from the user if the keyswitch is set to AUTO.

#### NOTE

If the keyswitch is set to ON, the system comes up and enters MANIP; to IPL, press P.

The length of time that battery backup can hold information varies with the load, and the size and charge of the battery. For example, a six-ampere-hour battery with a load current of six amperes saves information for about 30 minutes (see Appendix B for additional information about hold times and conditions).

If the power failure lasts longer than the holding capability of the battery backup, memory is lost. If that is the case, perform the more appropriate of the procedures that follow.

#### Procedure 1

- 1. Insert the most recent backup tape into the tape drive and perform a Restore.
- 2. IPL (Initial Program Load) the system.
- 3. Reenter all data from the time of the backup to the power failure.

#### Procedure 2

- 1. IPL (Initial Program Load) the system.
- 2. Check the information entered on the system just prior to the power failure and check backward to determine if and what information was lost.
- 3. If it is determined that information has been lost, reenter the lost information.

# APPENDICES

• 

# Appendix A SYSTEM SPECIFICATIONS

# A.1 PHYSICAL DIMENSIONS

| Height: | 29.00  | inches   | (73.66  | cm) |
|---------|--------|----------|---------|-----|
| Width:  | 12.00  | inches   | (30.48  | cm) |
| Depth:  | 29.00  | inches   | (73.66  | cm) |
| Weight: | 158 pc | ounds (7 | /l kgs) |     |

# A.2 POWER REQUIREMENTS

The MARK 6E/12E has a main power supply and a -5V DC regulator board. It may also have an auxiliary power supply and a battery backup unit (BBU). This section provides information about the power requirements for these supplies and for the MARK 6/12 central processing unit (CPU) and controllers. Table A-1 lists the voltages, amperes, rated capacity, and tolerances for the main power supply; Tables A-2, A-3, and A-4 list the voltages, amperes, and tolerances for the remaining power supplies; and Table A-5 provides the power requirements for the CPU and controllers.

# A.2.1 AC Wiring

POINT 4 recommends a three-wire dedicated line (AC high, AC low, and AC earth ground). Sharing a line with equipment that draws high energy such as a motor, or turns on and off repeatedly, can adversely affect system performance.

# A.2.2 Main Power Supply

The main power supply provides power for the central processing unit (CPU), controllers, first and second ESDI disk drives, and the tape drive(s).

1. AC Input

2.

| Fuse Rating: | 6 amps (U.S.), 3 amps (International) |
|--------------|---------------------------------------|
| Voltages:    | 90-132 volts<br>180-264 volts         |
| Cycles:      | 47-63 Hz                              |
| DC Output:   | 500 watts                             |
|              |                                       |

3. Heat Dissipation: 1790 British thermal units

## TABLE A-1. MAIN POWER SUPPLY VOLTAGES, AMPERES, RATED CAPACITY, AND TOLERANCES

| Voltage | Maximum<br>Amperes | Rated<br>Capacity | Tolerance |
|---------|--------------------|-------------------|-----------|
| +5V     | 65.00A             | 325.00W           | 5%        |
| +15V    | 0.50A              | 7.50W             | 5%        |
| +12V    | 12.00A             | 144.00W           | 5%        |
| -15V    | 0.50A              | 7.50W             | 5%        |
| -12V    | 2.00A              | 24.00W            | 5%        |

# A.2.3 -5V DC Regulator Board

The -5V DC regulator board is available to support controllers that require -5V DC.

## TABLE A-2. -5V DC REGULATOR BOARD VOLTAGE, AMPERES, AND TOLERANCE

| Voltage | Maximum Amperes | Tolerance |
|---------|-----------------|-----------|
| -5V     | 1.50            | +/- 5%    |

# A.2.4 Auxiliary Power Supply

The auxiliary power supply is used whenever more than two 5-1/4inch ESDI hard disk drives are present.

1. AC Input

|    | Fuse Rating:      | 6 amps (U.S.), 3 amps (International) |
|----|-------------------|---------------------------------------|
|    | Voltages:         | 90-132 volts<br>180-264 volts         |
|    | Cycles:           | 47-63 Hz                              |
| 2. | DC Output:        | 144 watts                             |
| 3. | Heat Dissipation: | <b>491</b> British thermal units      |

### TABLE A-3. AUXILIARY POWER SUPPLY VOLTAGE, AMPERES, AND TOLERANCE

| Voltage | Maximum Amperes | Tolerance |
|---------|-----------------|-----------|
| +12V    | 12.00A          | 5%        |
## A.2.5 Battery Backup

| 1. | AC Input     |                                         |
|----|--------------|-----------------------------------------|
|    | Fuse Rating: | 3 amps (U.S.), 1.5 amps (International) |
|    | Voltages:    | 90-132 volts<br>180-264 volts           |
|    | Cycles:      | <b>47-63</b> Hz                         |
|    |              |                                         |

2. DC output for the BBU is shown in Table A-4.

#### TABLE A-4. BATTERY BACKUP VOLTAGE, AMPERES, AND TOLERANCE

| Voltage | Maximum Amperes | Tolerance |
|---------|-----------------|-----------|
| +5V     | 11.00A          | 1%        |

## A.2.6 CPU and Controllers

The power requirements of the CPU and controllers are provided in Table A-5.

| Component                                                                                                    | +5∛                                  | (1)<br>+5 VBBU | -5 V | +15₹ | <b>-</b> 15₹ | +12V                         | -12V                         |
|----------------------------------------------------------------------------------------------------|--------------------------------------|----------------|------|------|--------------|------------------------------|------------------------------|
| MARK 6 CPU<br>MARK 12 CPU                                                                                                    | 10.00<br>14.00                       |                |      |      |              |                              |                              |
| EXM, 2MB w/o BBU (2)<br>EXM, 2MB w/BBU (2)<br>EXM, 4MB w/o BBU (2)<br>EXM, 4MB w/BBU (2)                                                                                                    | 6.30<br>2.30<br>6.30<br>2.30         | 4.00<br>4.00   |      |      |              |                              |                              |
| L725 1/2" Tape Ctlr<br>L750 8mm Tape Ctlr<br>L800 1/4" Disk/Tape<br>Ctlr                                                                                                    | 4.00<br>1.60<br>8.00                 |                |      |      |              |                              |                              |
| MUX, 310-A8 w/Reg<br>MUX, 310-A8 w/o Reg<br>MUX, 301-A8<br>MUX, 301-A16<br>MUX, 301-A24                                                                                                    | 5.00<br>5.00<br>1.00<br>2.00<br>3.00 |                |      | 0.25 | 0.25         | 0.25<br>0.10<br>0.20<br>0.30 | 0.25<br>0.10<br>0.20<br>0.30 |
| <ul> <li>(1) +5V BBU is provided by the BBU supply for the 500 watt power supply.</li> <li>(2) The currents shown for 2MB and 4MB EXM are for a board in operating mode. If more than one board is included, only the first board is in operating mode. All other boards are in standby mode. Standby</li> </ul> |                                      |                |      |      |              |                              |                              |

| TABLE | A-5. | CPU | AND | CONTROLLER | POWER | REQUIREMENTS |
|-------|------|-----|-----|------------|-------|--------------|
|-------|------|-----|-----|------------|-------|--------------|

currents for 2MB and 4MB EXM boards are: w/o BBU +5V = 4.2 amps

w/BBU +5V = 2.3 amps +5V BBU = 1.9 amps

## **A.3 ENVIRONMENTAL REQUIREMENTS**

## 1. Placement

Place the MARK 6E/12E so that it is out of direct sunlight and has free air circulation at the front and rear. Avoid plugging other electrical devices into the same power line as the system.

2. Temperature

| Operating: | 50 to 95 <sup>0</sup> F<br>+10 to 35 <sup>0</sup> C   |
|------------|-------------------------------------------------------|
| Storage:   | -40 to 140 <sup>°</sup> F<br>-40 to 60 <sup>°</sup> C |

3. Humidity

| Operating: | 20 to 80% non-condensing |
|------------|--------------------------|
| Storage:   | 5 to 95% non-condensing  |

# Appendix B **BATTERY BACKUP**

Battery backup (BBU) is an optional feature of the MARK 6E/12E. Its purpose is to ensure that information will not be lost in the event of a power failure.

During a power failure, the BBU provides uninterrupted +5BBU power to slots 1 through 5. The actual hold time varies with the amount of the load, the size of the battery, and the amount of charge. Table B-1 shows the various hold times for the BBU.

The battery charges with sufficient AC voltage when the keyswitch is in the STBY, ON or AUTO position. When depleted, a sixampere-hour battery recharges in less than 20 hours.

| Load Current (Amps)                     | Minutes for 6.0 Ahr Battery                                        |
|-----------------------------------------|--------------------------------------------------------------------|
| 10                                      | 13                                                                 |
| 9                                       | 17                                                                 |
| 8                                       | 20                                                                 |
| 7                                       | 25                                                                 |
| 6                                       | 30                                                                 |
| 5                                       | 40                                                                 |
| 4                                       | 50                                                                 |
| 3                                       | 80                                                                 |
| 2                                       | 235                                                                |
| *These times are for approximate. Times | a fully charged battery and are<br>vary slightly with temperature, |

TABLE B-1. BATTERY BACKUP HOLD TIMES\*

battery conditions and loads due to usage.

Table B-2 describes the pin assignments for the interface connectors on the BBU printed circuit board.

| Pin              | Signal                                                            | Description               |  |  |  |  |
|------------------|-------------------------------------------------------------------|---------------------------|--|--|--|--|
|                  | J1 BBU CONTROL                                                    |                           |  |  |  |  |
| 1                | 1 BTYOK Battery OK signal to card<br>chassis mini-panel indicator |                           |  |  |  |  |
| 2-6              |                                                                   | Not used                  |  |  |  |  |
| 7                | BTROFF                                                            | Off signal from keyswitch |  |  |  |  |
| 8                |                                                                   | Not used                  |  |  |  |  |
| 9                | +S                                                                | +5BBU sense line          |  |  |  |  |
| 10               | -s                                                                | +5BBU sense return        |  |  |  |  |
|                  | J2 BB                                                             | U P <b>OWE</b> R          |  |  |  |  |
| 1                | +5BU                                                              | +5 BBU voltage            |  |  |  |  |
| 2                | +5BU                                                              | +5 BBU voltage            |  |  |  |  |
| 3                | GND                                                               | +5 BBU common             |  |  |  |  |
| 4                | GND                                                               | +5 BBU common             |  |  |  |  |
| 5                | -5BU                                                              | Not used                  |  |  |  |  |
| 6                | +12BU                                                             | Not used                  |  |  |  |  |
| 7                | +12/-5RTN                                                         | Not used                  |  |  |  |  |
| 8                | +12/-5RTN                                                         | Not used                  |  |  |  |  |
| 9                | SPARE                                                             | Not used                  |  |  |  |  |
| P16 BBU AC POWER |                                                                   |                           |  |  |  |  |
| 1                | АСН                                                               | Switch AC line high       |  |  |  |  |
| 2                | ACN                                                               | Switch AC line neutral    |  |  |  |  |
| 3                | GND                                                               | Chassis Ground            |  |  |  |  |

#### TABLE B-2. INTERFACE CONNECTORS

HM-086-0071-A

,

# Appendix C CARING FOR TAPES AND CARTRIDGES

Tapes are media on which computer programs and information are stored. Tapes, and the cartridges in which they are housed, are sensitive and need to be handled carefully to ensure that the tape drive can read and write reliably. This appendix contains information and instructions about the proper care and handling of 1/4-inch streaming tape and 8mm tape and their cartridges.

## C.1 1/4-INCH TAPE CARTRIDGE

With proper care, the typical life of a tape cartridge is up to 5000 track passes. The following information and instructions will help to ensure reliable operation and long life.

## C.1.1 Specifications

The 1/4-inch streaming tape (QIC-02) drive has either 45/60MB or 125/150MB capacity. Table C-1 lists order numbers, cartridge types, and the functions supported for these tape capacities.

| Drive<br>Capacity | POINT 4<br>Order No. | Cartridge<br>Type | Functions<br>Supported                                                          |
|-------------------|----------------------|-------------------|---------------------------------------------------------------------------------|
| 45/60MB           | QCT0200              | DC300XLP          | Read/Write QIC-24<br>Read only QIC-11                                           |
|                   | QCT0250              | DC600A            | Read/Write QIC-24<br>Read only QIC-11                                           |
| 125/150MB         | QCT0270              | DC600XTD          | Read/Write QIC-150<br>Read only QIC-120<br>Read only QIC-24<br>Read only QIC-11 |
|                   | QCT0250              | DC600A            | Read/Write QIC-120<br>Read only QIC-24<br>Read only QIC-11                      |
|                   | QCT0200              | DC300XLP          | Read only QIC-24<br>Read only QIC-11                                            |

TABLE C-1. CARTRIDGE TYPES AND FUNCTIONS

## C.1.2 Labeling

Each tape cartridge should be labeled with the date of creation, a description of the tape contents, and any other relevant information. The label should be placed on the plastic top of the cartridge and not on the metal bottom plate.

## C.1.3 Storage

When not in use, the 1/4-inch tape cartridge should always be returned to its protective case and stored in a cool, dry place.

Before using, allow the tape cartridge to acclimate to the operating environment for 24 hours or for the amount of time it has been exposed to a dissimilar environment, whichever is less.

HM-086-0071-A CARING FOR TAPES/CARTRIDGES POINT 4 Data Corporation C-2 MARK 6E/12E System I&M Manual

## C.1.4 Handling a 1/4-Inch Tape Cartridge

Incorrect handling can adversely affect tape performance.

Avoid the following: touching the recording media, having the cartridge close to magnetic fields or magnetic materials, dust, sunlight, and moisture.

Faulty tape tension can cause reading problems. To help ensure correct tape tension, retension the tape before each use. To retension a tape, use the RETENSION command of DISCUTILITY (Rev 2.3 or later).

## C.1.5 Write-Protecting a 1/4-Inch Tape Cartridge

The 1/4-inch tape cartridge has a write-protect plug, which can be rotated before the cartridge is inserted into the drive to either permit or prohibit writing to the tape. If the user is allowed to read from and write to the tape, use a screwdriver to rotate the plug so that the arrow points away from SAFE. If the user is allowed only to read from the tape, make certain the arrow of the write protect plug points to SAFE (see Figure C-1).

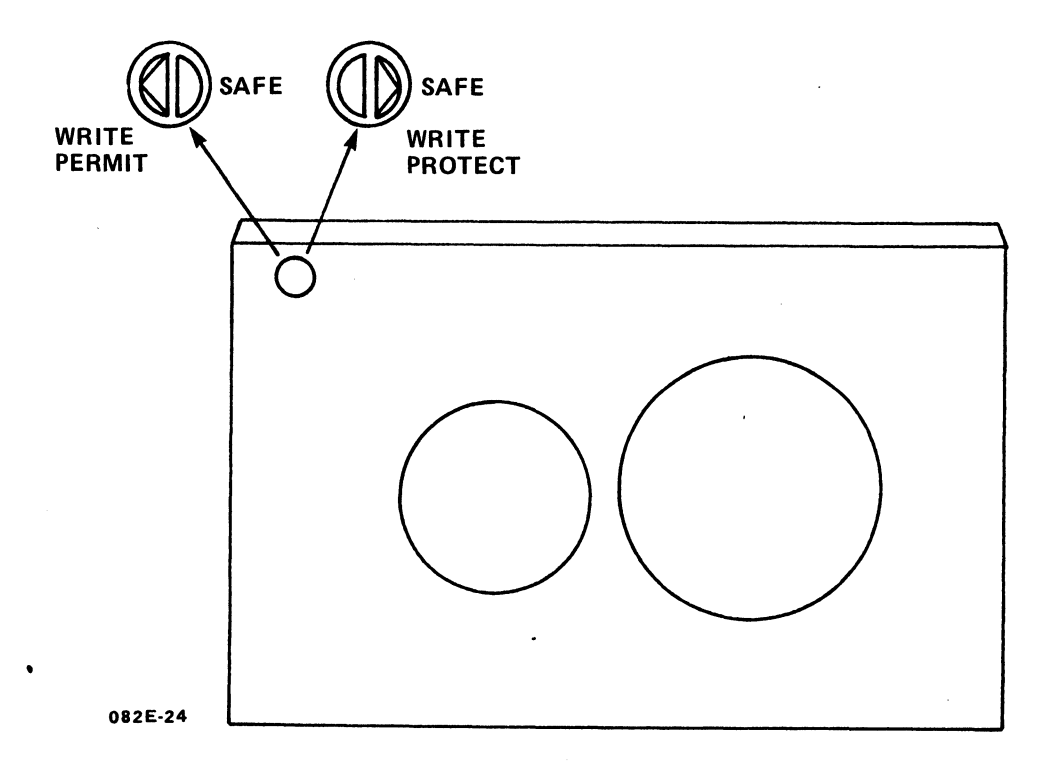

## Figure C-1. Write-Protecting a 1/4-Inch Tape Cartridge

## C.1.6 Inserting and Removing a 1/4-Inch Tape Cartridge

Once the tape cartridge has been removed from its protective case and the write-protect plug set as appropriate, the tape cartridge can be inserted in the drive as follows (see Figure C-2):

1. Insert the cartridge into the tape drive opening and push it in until it stops.

The drive is designed so that the tape cartridge can be inserted only in the correct way.

2. Move the loading lever toward the cartridge to lock the cartridge into operating position.

To remove the tape cartridge from the tape drive:

- 1. Push the loading lever away from the cartridge.
- 2. When the tape cartridge ejects, remove it from the tape drive.
- 3. Return the tape cartridge to its protective case.

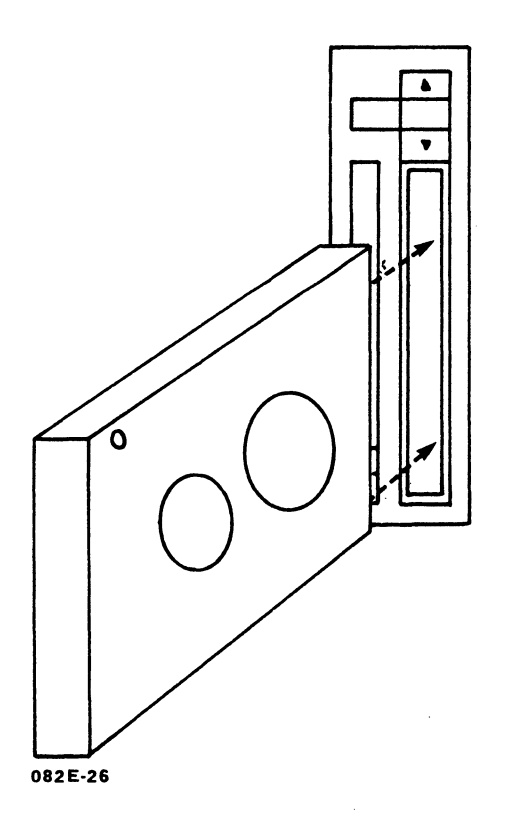

Figure C-2. Inserting a 1/4-Inch Tape Cartridge

HM-086-0071-A POINT 4 Data Corporation

## C.1.7 Cleaning a Tape Drive

To prevent tape problems from occurring, establish a regular cleaning routine. The read/write/erase heads of the tape drive should be cleaned after each initial pass of a new tape cartridge and after every eight hours of normal use. The sensor openings and cartridge cavity should be cleaned whenever dust or dirt are visible. Before doing any cleaning, turn off power to the tape drive.

Clean heads with a lint free swab and Freon TF. Do not use solutions that contain alcohol or water. Cartridge cleaning kits can be ordered from POINT 4.

Clean the sensor heads and cartridge cavity by carefully blowing out dust or dirt with low pressure air from an aerosol can of dry air.

## C.2 8mm TAPE CARTRIDGE

## C.2.1 Specifications

The 8mm helical scan tape drive uses standard 8mm tape cartridges  $(3.7 \times 2.5 \times 0.6 \text{ inches})$ .

## C.2.2 Labeling

Each tape cartridge should be labeled with the date of creation, a description of the tape contents, and any other relevant information. The label should be placed on the plastic top of the cartridge.

### C.2.3 Storage

When not in use the 8mm tape cartridge should be returned to its protective case and stored vertically in a cool, dry place.

Before using, allow the tape cartridge to acclimate to the operating environment for 24 hours or for the amount of time it has been exposed to a dissimilar environment, whichever is less.

### C.2.4 Handling an 8mm Tape Cartridge

Incorrect handling can adversely affect tape performance.

Avoid the following: touching the recording media, having the cartridge close to magnetic fields and magnetic materials, dust, sunlight, and moisture.

# C.2.5 Write-Protecting an 8mm Tape Cartridge

The tape cartridge has a write-protect tab, which can be set before the cartridge is inserted into the drive to either permit or prohibit writing to tape. If the user is allowed to read from and write to the tape, make certain the tab is moved to the right so that the red portion of the tab is not visible. If the user is allowed only to read from the tape, use a ball-point pen or other similar instrument to move the tab to the left so that the red portion of the tab is visible (see Figure C-3).

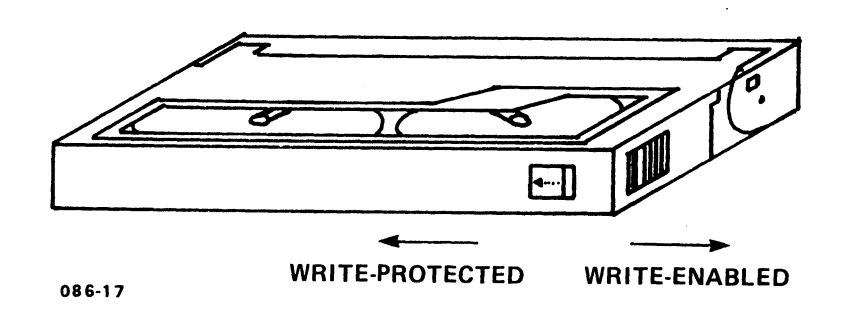

Figure C-3. Write-Protecting an 8mm Tape Cartridge

## C.2.6 Inserting and Removing an 8mm Tape Cartridge

Once the tape cartridge has been removed from its protective case and the write-protect tab set as appropriate, the tape cartridge can be inserted in the drive as follows (see Figure C-4):

- If the tape drive door is closed, press the UNLOAD button to 1. open the drive door.
- 2. Insert the tape cartridge with the label side facing up and the cartridge lid facing the drive.
- Gently close the drive door; the tape cartridge automatically 3. loads.

To remove the tape cartridge from the tape drive:

- Press the UNLOAD button on the drive.\* 1.
- When the tape cartridge ejects, remove it from the tape 2. drive.
- Return the tape cartridge to its protective case. 3.

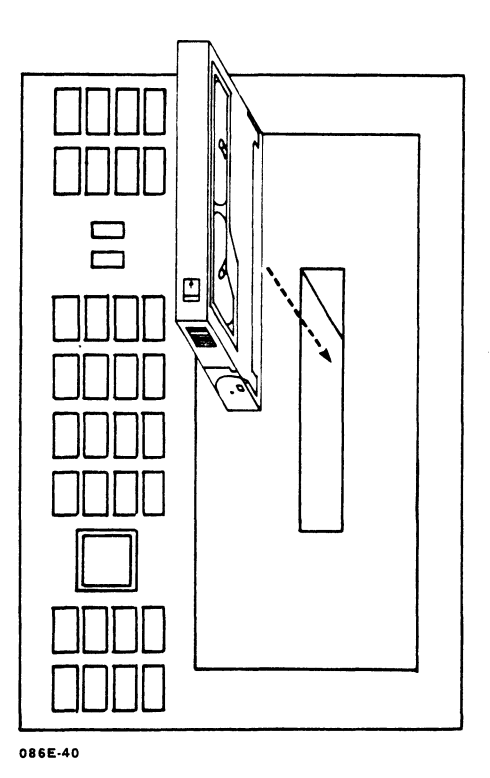

Figure C-4. Inserting the 8mm Tape Cartridge

\*If power is lost, the tape cartridge will not eject.

# Appendix D MANIP COMMANDS

MANIP is a program that allows the user to display and examine the contents of memory on the master terminal for the purpose of locating problems. This appendix lists the MANIP commands and descriptions as well as the MANIP program listing. More information on MANIP is available in Section 7.

A MANIP command consists of a single letter, which is the command identifier, and parameters that specify addressing modes, memory addresses and data input. All parameters must be entered in octal. The letters x, y, z, a, m, and n are used to represent octal parameters.

For some commands, MANIP allows either word or byte addressing using either real memory addresses or offset memory addresses (see the F command). These optional addressing modes are invoked by the parameter "a". They can be used with the commands D, E, J and O. The "a" parameter definitions are as follows:

<u>a Parameter</u>

#### Definition

| omitted | Word addre | ess, including | 3 "F" | offset, | if | any |
|---------|------------|----------------|-------|---------|----|-----|
| 0       | Word addre | ess, absolute  |       |         |    | -   |
| 1       | Byte addre | ess, using off | Eset, | if any  |    |     |
| 2       | Byte addre | ess, lower 64F | ΚB    | _       |    |     |
| 3       | Byte addre | ess, upper 64K | KB    |         |    |     |

#### NOTE

The J command does not permit byte addresses.

If no "a" parameter is given, the addressing mode is "word address, including offset, if any". If there is no "a" parameter, the preceding comma is optional.

Table D-1 shows the MANIP commands, parameters, and definitions. Table D-2 lists the MANIP commands used to control a cassette tape unit (CTU).

HM-086-0071-A POINT 4 Data Corporation

## TABLE D-1. MANIP COMMAND DESCRIPTIONS (1 of 7)

| Command &<br>Parameters | Definition                                                                                                    |
|-------------------------|----------------------------------------------------------------------------------------------------|
| A                       | Displays initial value of program counter (PC)<br>saved in first location of MANIP, contents of<br>accumulators A0, A1, A2, A3, and CPU status<br>word as they were at the time MANIP was<br>entered. The MSB of the CPU status word<br>represents the carry flip-flop.                                                                                                    |
| Сх,у                    | <ul> <li>Changes accumulator or CPU status word, or address representation.</li> <li>If x is 0, 1, 2, or 3, then y is stored as saved value for accumulator x (A0, A1, A2, A3, respectively).</li> <li>If x is 4, then the CPU status word (MSB = carry) is set equal to y.</li> </ul>                                                                                                    |
|                         | <ul> <li>If x is greater than 4 and an address offset<br/>has been established (see F command), x is<br/>interpreted as a real address and converted<br/>to a virtual address using the offset pre-<br/>viously established, and displayed on the<br/>master terminal. In this case, the y param-<br/>eter is not used.</li> <li>Parameter Description</li> </ul>                                                   |
|                         | x - l octal digit 0-7 or one word octal<br>y - l word octal                                                                                                    |
| Dx,a                    | Dumps memory in octal, beginning at location<br>x, using address mode a. Eight words (or<br>bytes if using a byte address mode) are<br>displayed per line, with the address of the<br>first word (byte) at the beginning of each<br>line. To temporarily pause output, press<br><ctrl-s> (XOFF); to start, press <ctrl-q><br/>(XON); to terminate output, press <esc> or any<br/>other key.</esc></ctrl-q></ctrl-s> |
|                         | <ul> <li>Parameter Description         <ul> <li>octal number representing a 16-bit<br/>memory address</li> <li>optional one digit (0-3) representing an<br/>address mode</li> </ul> </li> </ul>                                                                                                    |

HM-086-0071-A

.

.

## TABLE D-1. MANIP COMMAND DESCRIPTIONS (2 OF 7)

| Command &<br>Parameters | Definition                                                                                                    |
|-------------------------|----------------------------------------------------------------------------------------------------|
| Ex,a                    | Enables entry at address x, using address mode<br>a. The address (changed to a word address if<br>it was a byte address) is printed, followed by<br>a colon. An octal value can then be entered<br>into the memory location, followed by<br><return>. The next address (x+1) is then<br/>printed and opened for entry. Entry can be<br/>continued into sequential address locations<br/>until terminated by pressing <return> and then<br/><esc>.</esc></return></return>                           |
|                         | <ul> <li>If there is no entry before <return>, the present content of the opened location is displayed in octal to allow examination of a value before entering a new one. If <return> is pressed again without an entry, the current value is saved; and the next address is printed and opened for entry.</return></return></li> <li>If a caret (^) is entered instead of <return>, the previous address is printed and opened for content for confirming an entry just made.</return></li> </ul> |
|                         | <ul> <li>Parameter Description         <ul> <li>a - octal number representing a 16-bit memory address</li> <li>a - optional one digit (0-3) representing an address mode</li> </ul> </li> </ul>                                                                                                    |
| Fx,y                    | Establishes an address offset (a fixed dif-<br>ference between real memory addresses and<br>virtual addresses as entered and listed in<br>MANIP). The difference x-y is added to an<br>address entered and subtracted from a memory<br>address before listing. If y is not entered,<br>it is assumed to be zero. Whenever a nonzero<br>offset is established, an F is printed at the<br>beginning of each line. To revert to real<br>memory addressing, enter F0.                                   |
|                         | <ul> <li>Parameter Description         <ul> <li>octal number representing a real memory<br/>address</li> <li>octal number representing listing<br/>address equivalent to address specified<br/>in x</li> </ul> </li> </ul>                                                                                                    |

HM-086-0071-A

.

### TABLE D-1. MANIP COMMAND DESCRIPTIONS (3 of 7)

| Command &<br>Parameters | Definition                                                                                                    |
|-------------------------|----------------------------------------------------------------------------------------------------|
| F                       | Saves current offset value, and reinstates<br>previous offset. Displays offset being<br>reinstated. Provides a convenient way to<br>toggle back and forth between two offsets (or<br>one offset and real memory addressing).                                                                                                    |
| Jx,a                    | Jumps to location x (using address mode a) with accumulators and carry restored.                                                                                                    |
|                         | <ul> <li>Parameter Description         <ul> <li>octal number representing a 16-bit<br/>memory address</li> <li>a - optional one digit (0) representing<br/>absolute word address mode (byte address<br/>modes not available for J command)</li> </ul> </li> </ul>                                                                            |
| J                       | Jumps to address where last halt occurred (does a CONTinue function).                                                                                                    |
| Kx,y,z                  | <ul> <li>Stores the octal constant z in locations x through y, inclusive.</li> <li>Parameter Description <ul> <li>x - octal number representing 16-bit</li> <li>beginning memory address</li> <li>y - octal number representing 16-bit ending</li> <li>memory address</li> <li>z - octal number representing constant</li> </ul> </li> </ul> |
| Mx,y,z                  | Move block in main memory. Locations x<br>through y, inclusive, are moved to the area<br>starting at location z.<br>• Source and destination areas can overlap in                                                                                                    |
|                         | <ul> <li>either direction without bad effects.</li> <li>Can move MANIP as long as destination area does not overlap source area.</li> </ul>                                                                                                    |
|                         | <ul> <li>Parameter Description         <ul> <li>v - octal number representing a 16-bit beginning memory address</li> <li>v - octal number representing a 16-bit ending memory address</li> <li>z - octal number representing a 16-bit beginning memory address of a new location</li> </ul> </li> </ul>                                      |

HM-086-0071-AMANIP COMMANDSPOINT 4 Data CorporationD-4MARK 6E/12E System I&M Manual

## TABLE D-1. MANIP COMMAND DESCRIPTIONS (4 of 7)

| Command &<br>Parameters | Definition                                                                                                    |
|-------------------------|----------------------------------------------------------------------------------------------------|
| Nx,y,z,m                | <ul> <li>Searches locations x through y, inclusive, for values not equal to constant z. Each word is ANDed with mask m before comparison with z.</li> <li>If m is omitted, 177777 is assumed.</li> <li>Parameter Description x - octal number representing a 16-bit beginning memory address y - octal number representing a 16-bit ending memory address z - octal number representing constant m - octal number representing mask; if omitted defaults to 17777</li> <li>Example of the use of mask: The command Nx,y,0,170000 searches locations x through y for any value whose four MSBs are nonzero, i.e., for any value greater than 7777. If such a value is found, its address and contents are displayed in octal.</li> </ul> |
| Ox,a                    | <ul> <li>Outputs ASCII. Contents of memory starting at location x (using address mode a) are displayed as text. If a zero byte is found, the output is terminated.</li> <li>Parameter Description x - octal number representing a 16-bit memory address a - optional one digit (0-3) representing an address mode</li> </ul>                                                                                                    |

## TABLE D-1. MANIP COMMAND DESCRIPTIONS (5 of 7)

| Command &<br>Parameters | Definition                                                                                                    |  |  |  |  |
|-------------------------|----------------------------------------------------------------------------------------------------|--|--|--|--|
| Px                      | <ul> <li>Program loads from disk or other DMA device.<br/>Performs standard bootstrap APL (gives a NIOS instruction with device code x, then idles at location 377 waiting for the disk to overwrite that location). If x.is omitted, P reads the CPU mini-switches and uses their contents as the device code; if mini-switches are not set to a valid device code, P uses device code 27.</li> <li>If the switch representing the 200 bit is set in addition to the device code switches, MANIP cannot be accessed. Pressing APL causes MANIP to try to boot from the disk.</li> <li>Parameter Description x - One or two-digit octal number (1 through 76) representing the device code from which the program is to be loaded</li> </ul> |  |  |  |  |
| Sx,y,z,m                | <ul> <li>Searches locations x through y, inclusive, for constant z. Each word is ANDed with mask m before comparison with z.</li> <li>If m is omitted, 177777 is assumed.</li> <li>Parameter Description <ul> <li>x - octal number representing a 16-bit beginning memory address</li> <li>y - octal number representing a 16-bit ending memory address</li> <li>z - octal number representing a constant</li> <li>m - octal number representing a mask; if omitted defaults to the value 17777</li> </ul> </li> <li>Example of the use of mask: The command Sx,y,60025,160077 searches location x through y for any I/O instruction for device 25. If a comparison is found, its address and contents are displayed in octal.</li> </ul>    |  |  |  |  |
| Т                       | Runs software self-test. CPU halts. Press<br><cont> or press <esc> J <return>. See<br/>Sections 2.3.1.3 and 7.2.2 for more on<br/>Self-Test.</return></esc></cont>                                                                                                    |  |  |  |  |

HM-086-0071-A

.

## TABLE D-1. MANIP COMMAND DESCRIPTION (6 of 7)

-

| Command &<br>Parameters | Definition                                                                                                    |  |  |  |
|-------------------------|----------------------------------------------------------------------------------------------------|--|--|--|
| Ux,y,z,a                | Loads from APL PROM beginning at PROM location<br>x, and reading y words into main memory<br>starting at location z, then jumps to starting<br>address a.                                                                                                    |  |  |  |
|                         | <ul> <li>Parameter Description         <ul> <li>x - octal number representing a beginning<br/>PROM location</li> <li>y - octal number representing the number<br/>of words to be loaded</li> <li>z - octal number representing a beginning<br/>memory address</li> <li>a - optional octal number representing a<br/>starting address</li> </ul> </li> </ul>                                |  |  |  |
| U                       | Loads DBUG from APL PROM into main memory starting at location 73000 and jumps into it.                                                                                                    |  |  |  |
| Хх,У                    | Calculates and prints checksum over memory<br>locations x through y. Uses a revolving<br>checksum (using a SUBL 0,1 instruction with A0<br>= each word from x through y, and A1 = accu-<br>mulating checksum; initially 0). This ensures<br>that if two words in memory are swapped, the<br>swap is detected by the checksum. Useful for<br>determining if any word in memory has changed. |  |  |  |
|                         | <ul> <li>Parameter Description         <ul> <li>x - octal number representing a 16-bit<br/>beginning memory address</li> <li>y - octal number representing a 16-bit<br/>ending memory address</li> </ul> </li> </ul>                                                                                                    |  |  |  |
| ¥х                      | Sets up a <return> delay. Required on some<br/>terminals for proper scrolling. After each<br/>carriage return/line feed, MANIP counts up an<br/>accumulator from x to 0 before proceeding.<br/>For maximum delay set x=0, for no delay set<br/>x=177777.</return>                                                                                                    |  |  |  |
|                         | <ul> <li>Parameter Description</li> <li>x - octal number representing <return> delay</return></li> <li>value</li> </ul>                                                                                                    |  |  |  |

#### TABLE D-1. MANIP COMMAND DESCRIPTIONS (7 of 7)

| Command &<br>Parameters                                  | Definition                                                                                                    |
|----------------------------------------------------------|----------------------------------------------------------------------------------------------------|
| х:у                                                      | Octal value y is stored at location x, and the next cell is opened (see E command).                                                                                                    |
|                                                          | <ul> <li>Parameter Description         <ul> <li>x - octal number representing a 16-bit             memory address             y - 1 to 6 digits representing an octal             value</li> </ul> </li> </ul>                                                                   |
| <ctrl-x><br/>or other<br/>control<br/>character</ctrl-x> | Any control character is interpreted as a cassette tape unit (CTU) command. MANIP passes the command to the CTU and displays responses from the CTU, if any. CTU commands in MANIP are described in Table B-2. For more information, refer to the IRIS R9 System Manager Manual. |

Names and

### TABLE D-2. MANIP CTU COMMAND DESCRIPTIONS

| Command &<br>Parameters   | Definition                                                                                                    |
|---------------------------|----------------------------------------------------------------------------------------------------|
| <ctrl-d></ctrl-d>         | Lists directory (index) from tape, if tape<br>is so formatted.                                                  |
| <ctrl-e></ctrl-e>         | Enquires (error status).                                                                                        |
| <ctrl-k>file</ctrl-k>     | Kills the named file.                                                                                           |
| <ctrl-o>file</ctrl-o>     | Opens the named file if it is in the directory.                                                                 |
| <ctrl-o>file,x,y</ctrl-o> | Creates a directory entry for named file<br>starting at block x and containing y+1<br>blocks of 128 words each. |
| <ctrl-r></ctrl-r>         | Reads the open file from tape into memory.                                                                      |
| <ctrl-r>x,y</ctrl-r>      | Reads from tape into memory; reads y+1<br>blocks starting at block x.                                           |
| <ctrl-s>x</ctrl-s>        | Seeks to block x on tape. <ctrl-s>999<br/>winds tape all the way forward.</ctrl-s>                              |
| <ctrl-t>n</ctrl-t>        | Selects track n (0 or l).                                                                                       |
| <ctrl-x></ctrl-x>         | Cancels partially entered command.                                                                              |
| <ctrl-z></ctrl-z>         | Rewinds tape to starting position.                                                                              |
| <esc></esc>               | Exits CTU mode and reverts to MANIP.                                                                            |

• . , AND NO.

# Appendix E CABLING TO EXTERNAL PERIPHERALS

This appendix provides information and recommendations about the cables and connectors used to connect POINT 4 computer systems to external peripherals such as terminals, printers, or modems. Implementing the recommendations can help protect systems from crosstalk that may result in interrupts, errors, system halts, or slowdowns; and from static discharge and lightning.

## E.1 CABLES

POINT 4 recommends using shielded RS232 cables.\* Shielded cables are required for FCC compliance. The shield portion of a cable should have a good electrical connection to earth ground at both ends of the cable, and it should be tied to earth ground at the point of exit from the building.

Cable wires that are not used by external peripheral devices should be disconnected at both ends. To disconnect an unused wire in a DB25-to-DB25 cable, cut the wire at each connector. To achieve a similar effect with a cable ending in a RJ45 connector, ground unused signals at the DB25 end of the cable.

\*Shielded RS232 cables are available from POINT 4, outside vendors, or they can be assembled as required.

## **E.2 GROUNDING CONNECTORS**

POINT 4 uses two types of connectors to attach cables to external peripherals: a modular telephone type 8-pin RJ45 connector and a 25-pin DB25 connector. Connectors at the computer end may be either RJ45s or DB25s; connectors at the external peripheral device end are DB25s. To ground DB25 connectors, see Section E.2.1; for RJ45 connectors, see Section E.2.2.

## E.2.1 Grounding DB25 Connectors

When used at the computer end, DB25 connectors attach to a model 322 connector panel. On older revisions, pin 1 of all ports are connected together, but they are not connected to chassis ground. To ground the connectors, do one of the following (see Figure E-1):

- Order a cable (88082) and two quick disconnect lugs (725034). Solder the quick disconnect lugs to the grounding points on the 322 connector panel. Screw the ring lug to the chassis frame and push the quick disconnect of the cable onto the nearest grounding point.
- Create a cable from minimum 16-gauge wire. Solder it onto the grounding point nearest to the chassis frame. Run the cable to frame ground, and attach it by means of a lug and screw.

On newer revisions, a ground wire is included. Push on the cable (see Figure E-1) and screw it to frame ground.

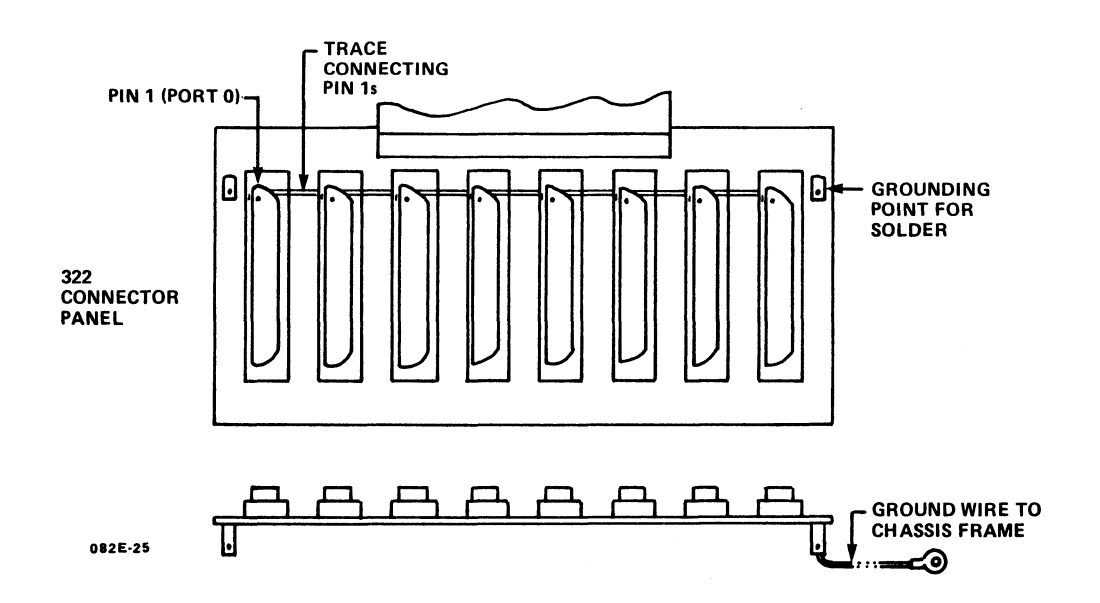

Figure E-1. Chassis Ground Points on a 322 Connector Panel

On a MARK 4, fasten the ground wire to the inside of the chassis rear by fastening the end with the push-on connector to the lug on the 8-port panel, and the end with a ring lug to the threaded stud above the port panel.

## E.2.2 Grounding RJ45 Connectors

To ground RJ45 connectors, make certain that the following connections are made:

- On a MARK 2E, secure the screw that connects each computer board support bracket to the metal frame of the chassis.
- On a MARK 4E, secure the screws in the metal standoffs that connect the port panel to the chassis rear.
- On a MARK 5/5E/6/6E/8/9/12/12E secure the screws that fasten each 8-port I/O board to the I/O panel.

## E.3 CABLE WIRING DIAGRAMS

POINT 4 recommends that cables be wired according to the diagrams provided in this appendix. Diagrams are provided for the following:

- Modular-to-DB25 signal list
  - Wiring diagram for modular-to-DB25 CRT cable
  - Wiring diagram for modular-to DB25 printer cable
  - Wiring diagram for modular-to-DB25 modem cable asynchronous port
- Signal list for POINT 4 computers with DB25 connectors
  - Wiring diagram for DB25-to-DB25 CRT cable
  - Wiring diagram for DB25-to-DB25 printer cable - Wiring diagram for DB25-to-DB25 modem cable -
  - Wiring diagram for DB25-to-DB25 modem cable asynchronous port
- Bisynchronous interface signals

If assembling cables and connectors, first see Section E.4.

CABLING TO EXTERNAL PERIPHERALS E-4 MARK 6E/12E System I&M Manual

# E.3.1 Modular-to-DB25 Signal List

| Async<br>Board<br>Jack | SYSTEM<br>Modular    | END<br>Plug        |                  |   | DEVICE<br>END   |
|------------------------|----------------------|--------------------|------------------|---|-----------------|
| 10-<br>Pos #           | 8 <b>-*</b><br>Pos # | <b>6-</b><br>Pos # | Signal Name      |   | DB25<br>Pin No. |
| 1                      |                      |                    | CHASGND (SHIELD) |   |                 |
| 2                      | 1                    |                    | CHASGND (SHIELD) |   | 1               |
| 3                      | 2                    | 1                  | CONTROL OUT      | > | 8               |
| 4                      | 3                    | 2                  | DATA OUT         | > | 3               |
| 5                      | 4                    | 3                  | STATUS IN        | < | 20              |
| 6                      | 5                    | 4                  | DATA IN          | < | 2               |
| 7                      | 6                    | 5                  | SIGNAL GND       |   | 7               |
| 8                      | 7                    | 6                  | SIGNAL GND       |   |                 |
| 9                      | 8                    |                    | SPARE            |   |                 |
| 10                     |                      |                    | SPARE            |   |                 |

\*The 8-pin connector allows for the use of shielded cables. Shielded cables must be used to meet FCC requirements (see Figure E-2).

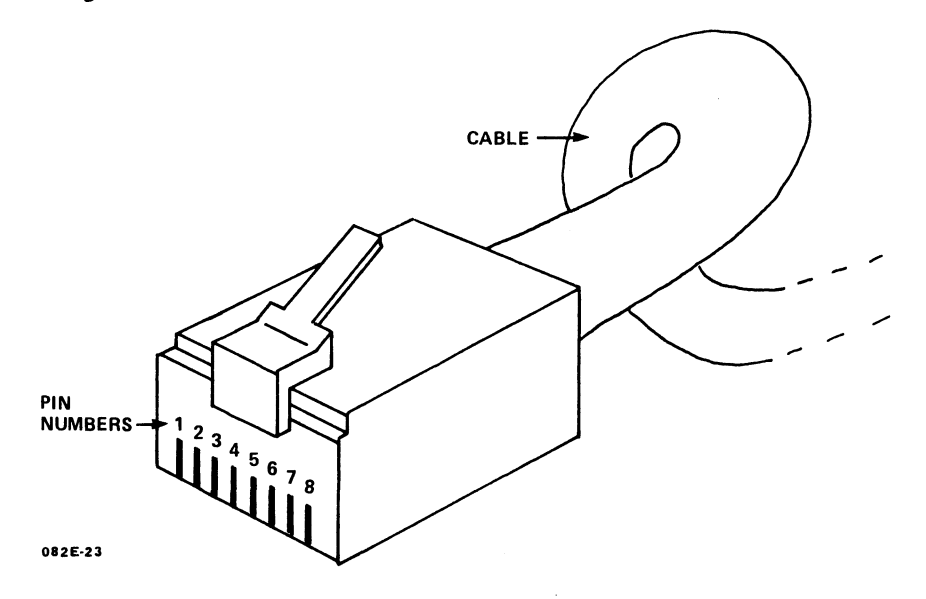

Figure E-2. 8-Pin Modular Connector

#### E.3.1.1 WIRING DIAGRAM FOR MODULAR-TO-DB25 CRT CABLE

The CRT cable should have all the signals required for a CRT. It should also work with printers that use XON/XOFF instead of a busy line.

Unused wires should not be connected at either end of the cable.

| SYSTEM END                   |                    |          | DEVICE END      |
|------------------------------|--------------------|----------|-----------------|
| n 8-position<br>Modular Plug | POINT 4 Signal Des | cription | DB25<br>Pin No. |
| 1                            | SHIELD             |          | 1               |
| 2                            |                    |          | *               |
| 3                            | DATA OUT           | >        | 3               |
| 4                            |                    |          | 20†*            |
| 5                            | DATA IN            | <        | 2               |
| 6                            | SIGNAL GROUND      |          | 7               |
| 7                            |                    |          |                 |
| 8                            |                    |          |                 |

\*Since this signal is not required by most CRTs, it is recommended that this signal be cut at both ends. If that is not possible, then ground the signal at the device end of the cable.

#### E.3.1.2 WIRING DIAGRAM FOR MODULAR-TO-DB25 PRINTER CABLE

This cable should work with printers that use a busy signal instead of XON/XOFF.

Unused wires should not be connected at either end of the cable.

| SYSTEM END                    |                           |           | DEVICE END      |
|-------------------------------|---------------------------|-----------|-----------------|
| in 8-position<br>Modular Plug | POINT <b>4</b> Signal Dea | scription | DB25<br>Pin No. |
| 1                             | SHIELD                    |           | 1               |
| 2                             |                           |           |                 |
| 3                             | DATA OUT                  | >         | 3               |
| 4                             | STATUS IN                 | <         | 20*             |
| 5                             |                           |           |                 |
| 6                             | SIGNAL GROUND             |           | 7               |
| 7                             |                           | ` ee      |                 |
| 8                             |                           |           |                 |

\*This signal is the printer busy signal commonly called "DTR". Some printers provide this signal on other pins, such as pins 11 or 19. The MARK 2E/4/4E requires that this signal be high=ready, low=busy (-3 volts).

Although the 310 multiplexer can be programmed to accept either high or low as busy, POINT 4 recommends setting it as high=ready, low=busy.

HM-086-0071-A

CABLING TO EXTERNAL PERIPHERALS POINT 4 Data Corporation E-7 MARK 6E/12E System I&M Manual

| E.3.1.3 | WIRING DIAGRA | M MODULAR-TO-DB25 | MODEM | CABLE | - |
|---------|---------------|-------------------|-------|-------|---|
|         | ASYNCHRONOUS  | PORT              |       |       |   |

| SYSTEM END                    |                    |           | DEVICE END      |
|-------------------------------|--------------------|-----------|-----------------|
| in 8-position<br>Modular Plug | POINT 4 Signal Des | scription | DB25<br>Pin No. |
| 1                             | SHIELD             |           | 1               |
| 2                             | CONTROL OUT        | >         | 20*             |
| 3                             | DATA OUT           | >         | 2               |
| 4                             | STATUS IN          | <         | 8**             |
| 5                             | DATA IN            | <         | 3               |
| 6                             | SIGNAL GROUND      |           | 7               |
| 7                             |                    |           |                 |
| 8                             |                    |           |                 |

\*Some modems require this signal, which is commonly called "DTR", to operate. If the modem does not use this signal, POINT 4 recommends cutting this wire.

\*\*On the 310 multiplexer, this signal, which is commonly called "carrier detect", is used to initiate an auto log-off. POINT 4 recommends this feature for modem ports.

On the MARK 2E and 4E, this signal must be ground, open or high enable system data exchange. A low (-3 volts) to the system inhibits data exchange.

HM-086-0071-A POINT 4 Data Corporation CABLING TO EXTERNAL PERIPHERALS E-8 MARK 6E/12E System I&M Manual

## E.3.2 Signal List for POINT 4 Computers with DB25 Connectors -Asynchronous Port

| SYSTEM END<br>Pin No.<br>in DB25<br>Connector | Signal Name/Descr | iption |
|-----------------------------------------------|-------------------|--------|
| 1                                             | CHASSIS GROUND    |        |
| 2                                             | DATA IN           | <      |
| 3                                             | DATA OUT          | >      |
| 7                                             | SIGNAL GROUND     |        |
| 8                                             | CONTROL OUT (DTR) | >      |
| 20                                            | STATUS IN (BUSY)  | <      |

HM-086-0071-A POINT 4 Data Corporation

#### E.3.2.1 WIRING DIAGRAM FOR DB25-TO-DB25 CRT CABLE

This cable should work with CRTs and printers that use XON/XOFF instead of a busy signal.

Unused wires should not be connected at either end of the cable.

| SYSTEM END<br>DB25<br>Pin No. | POINT 4 Signal Des | scription | DEVICE END<br>DB25<br>Pin No. |
|-------------------------------|--------------------|-----------|-------------------------------|
| 1                             | SHIELD             |           | 1                             |
| 2                             | DATA IN            | <         | 2                             |
| 3                             | DATA OUT           | >         | 3                             |
| 7                             | SIGNAL GROUND      |           | 7                             |

# HM-086-0071-A

CABLING TO EXTERNAL PERIPHERALS POINT 4 Data Corporation E-10 MARK 6E/12E System I&M Manual

#### E.3.2.2 WIRING DIAGRAM FOR DB25-TO-DB25 PRINTER CABLE

This cable should work with printers that use a busy signal instead of XON/XOFF. For printers that use XON/XOFF, see Section E.3.2.1.

Unused wires should not be connected at either end of the cable.

| SYSTEM END<br>DB25<br>Pin No. | POINT <b>4</b> Signal Des | scription | DEVICE END<br>DB25<br>Pin No. |
|-------------------------------|---------------------------|-----------|-------------------------------|
| 1                             | SHIELD                    |           | 1                             |
| 3                             | DATA OUT                  | >         | 3                             |
| 7                             | SIGNAL GROUND             |           | 7                             |
| 20                            | STATUS IN                 | <         | 20*                           |

\*This signal is the printer busy signal commonly called "DTR". Some printers provide this signal on other pins, such as pins 11 or 19. The MARK 4 requires that this signal be high=ready, low=busy (-3 volts).

Although the 310 multiplexer can be programmed to accept either high or low as busy, POINT 4 recommends setting it as high=ready, low=busy.

#### E.3.2.3 WIRING DIAGRAM FOR DB25-TO-DB25 MODEM CABLE -ASYNCHRONOUS PORT

| SYSTEM END<br>DB25<br>Pin No. | POINT 4 Signal Description |   | DEVICE END<br>DB25<br>Pin No. |
|-------------------------------|----------------------------|---|-------------------------------|
| 1                             | SHIELD                     |   | 1                             |
| 2                             | DATA IN                    | < | 3                             |
| 3                             | DATA OUT                   | > | 2                             |
| 7                             | SIGNAL GROUND              |   | 7                             |
| 8                             | CONTROL OUT                | > | 20*                           |
| 20                            | STATUS IN                  | < | 8**                           |

Unused wires should be cut at both ends.

\*Some modems require this signal, which is commonly called" DTR", to operate. If your modem does not use this signal, POINT 4 recommends cutting this wire.

\*\*On the 310 multiplexer, this signal, which is commonly called "carrier detect", is used to initiate an auto log-off. POINT 4 recommends this feature for modem ports.

On the MARK 4, this signal must be ground, open, or high to enable system data exchange. A low (-3 volts) to the system will inhibit data exchange.

HM-086-0071-A

CABLING TO EXTERNAL PERIPHERALS POINT 4 Data Corporation E-12 MARK 6E/12E System I&M Manual
# E.3.3 Bisynchronous Interface Signals

Bisynchronous interface signals are relevant only for POINT 4 computers that support a bisynchronous port.

| SYSTEM END<br>Pin No.<br>in DB25<br>Connector | Signal Name/Descript | ion |
|-----------------------------------------------|----------------------|-----|
| 1                                             | SHIELD               |     |
| 2                                             | DATA OUT             | >   |
| 3                                             | DATA IN              | <   |
| 4                                             | REQUEST TO SEND      | >   |
| 5                                             | CLEAR TO SEND        | <   |
| 6                                             | DATA SET READY       | <   |
| 7                                             | SIGNAL GROUND        |     |
| 8                                             | CARRIER              | <   |
| 15                                            | TRANSMIT CLOCK       | <   |
| 17                                            | RECEIVE CLOCK        | <   |
| 20                                            | DATA TERMINAL READY  | >   |

All signals are straight through to modem.

### E.4 CRIMPING TOOLS FOR MODULAR PLUGS

Standard modular plugs are crimped onto the end of cables. They require a good crimping tool to avoid incorrect crimping, missing some of the pins, and damage to the jacks into which the plugs are connected.

To make cables, POINT 4 suggests that a quality crimping tool be used. Such crimping tools are available from distributors of telephone wiring equipment and connectors. Although more expensive (about \$150.00), a good crimping tool will make good crimps every time and will outlast many others.

CABLING TO EXTERNAL PERIPHERALS E-14 MARK 6E/12E System I&M Manual

# Appendix F SYSTEM WIRING DIAGRAMS

This appendix contains the following system wiring diagrams for the MARK 6E/12E:

AC Wiring

DC Wiring

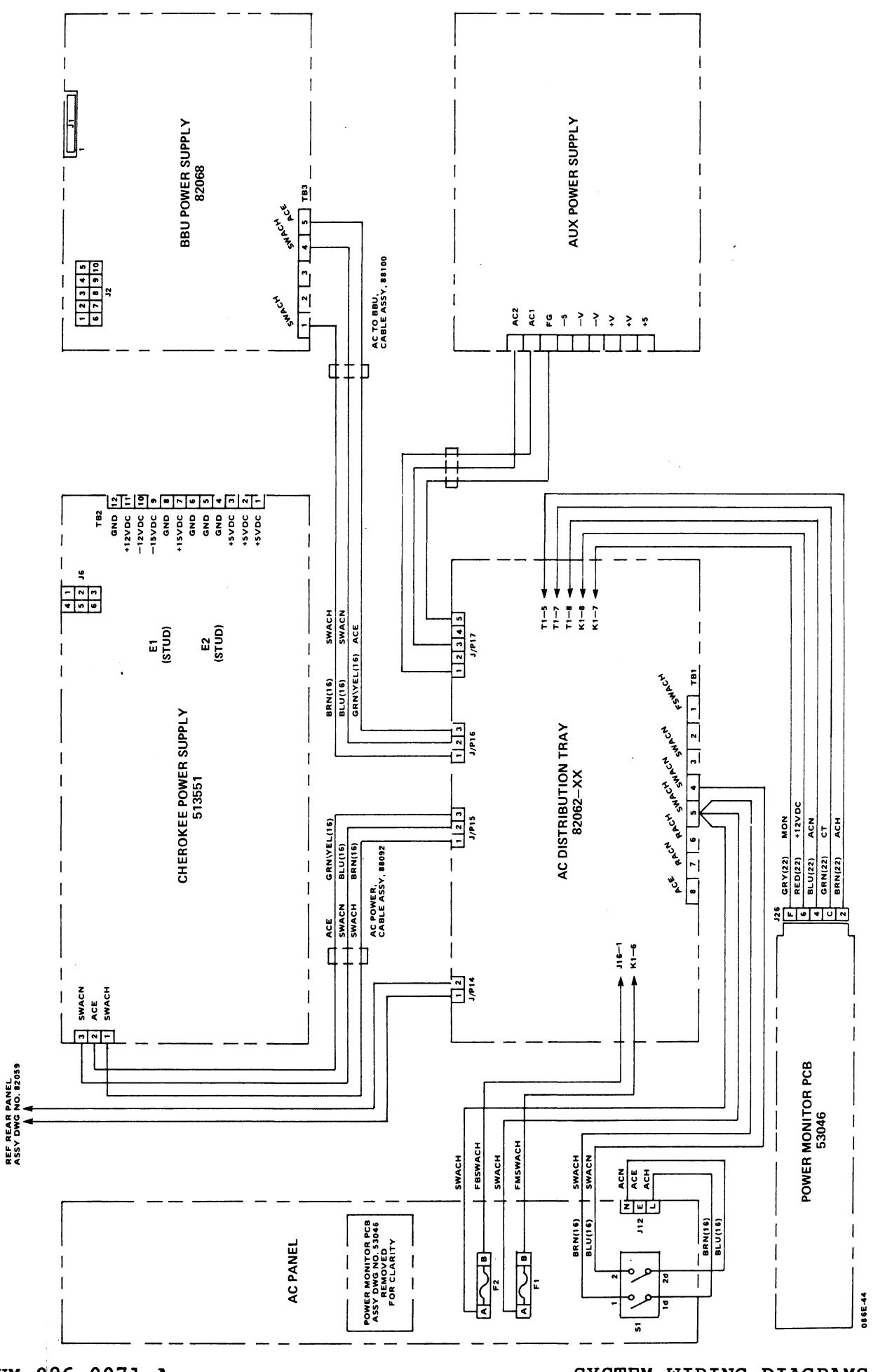

HM-086-0071-A POINT 4 Data Corporation

SYSTEM WIRING DIAGRAMS F-2 MARK 6E/12E System I&M Manual

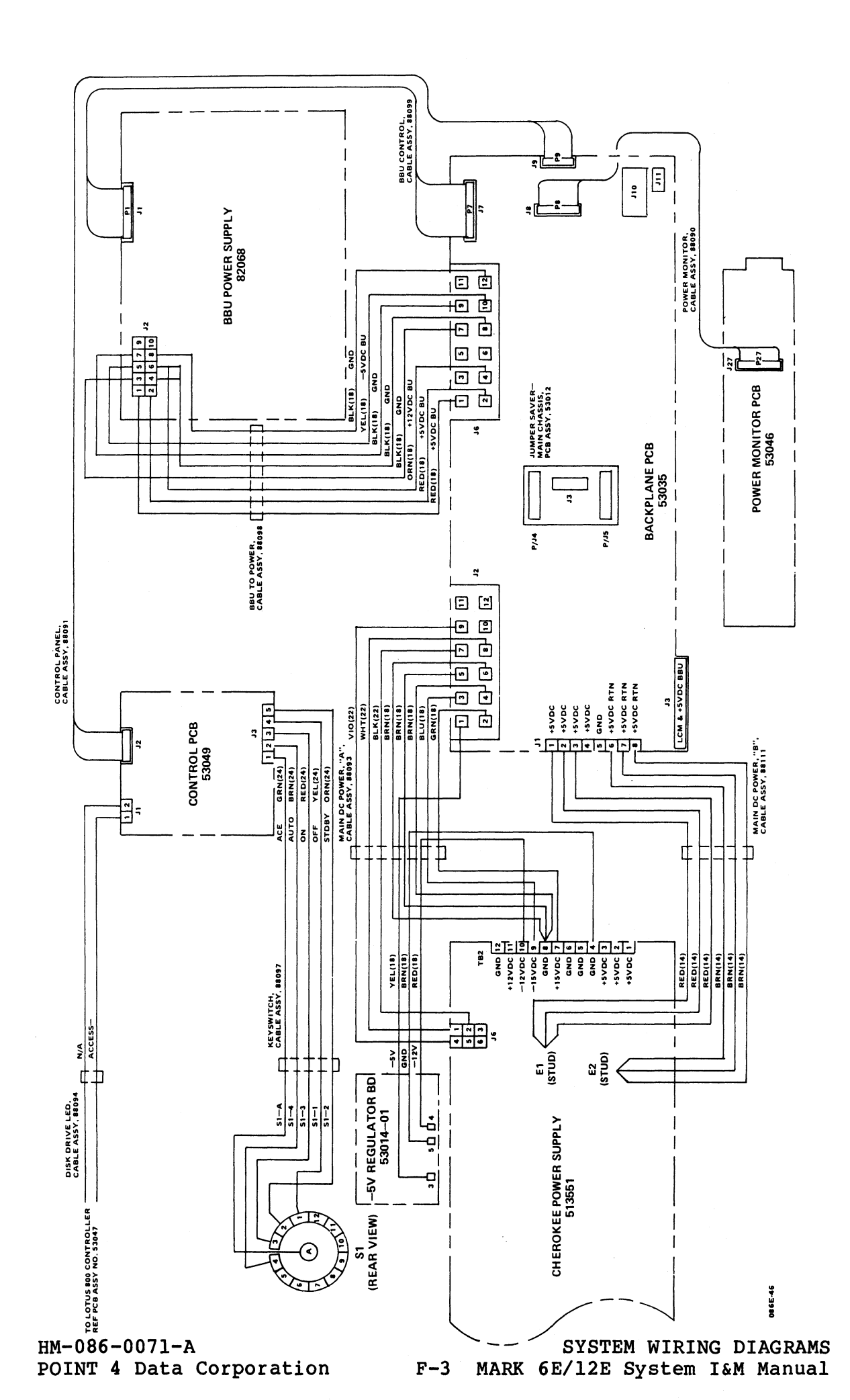

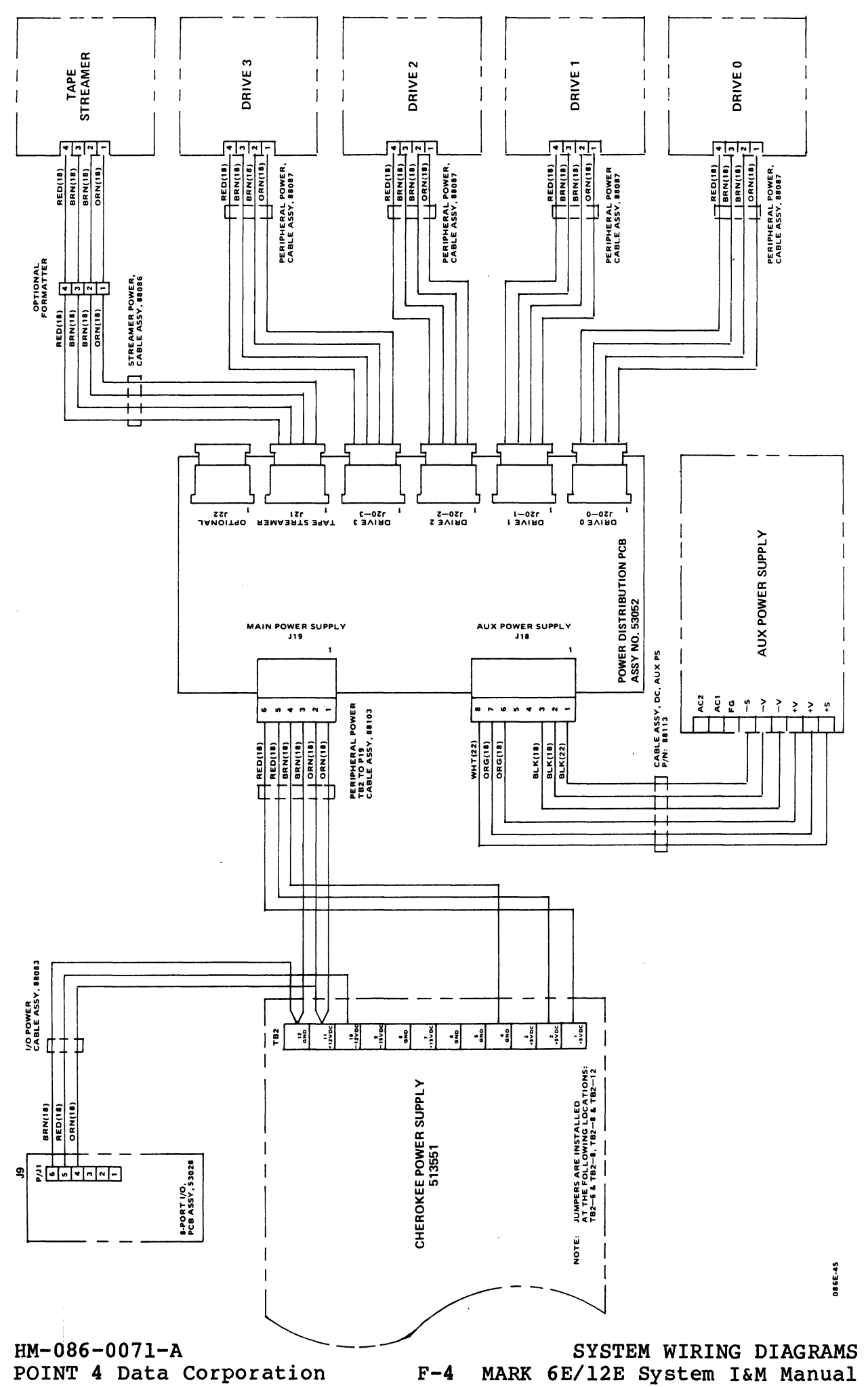

e.

# Appendix G **BACKPLANE PIN ASSIGNMENTS**

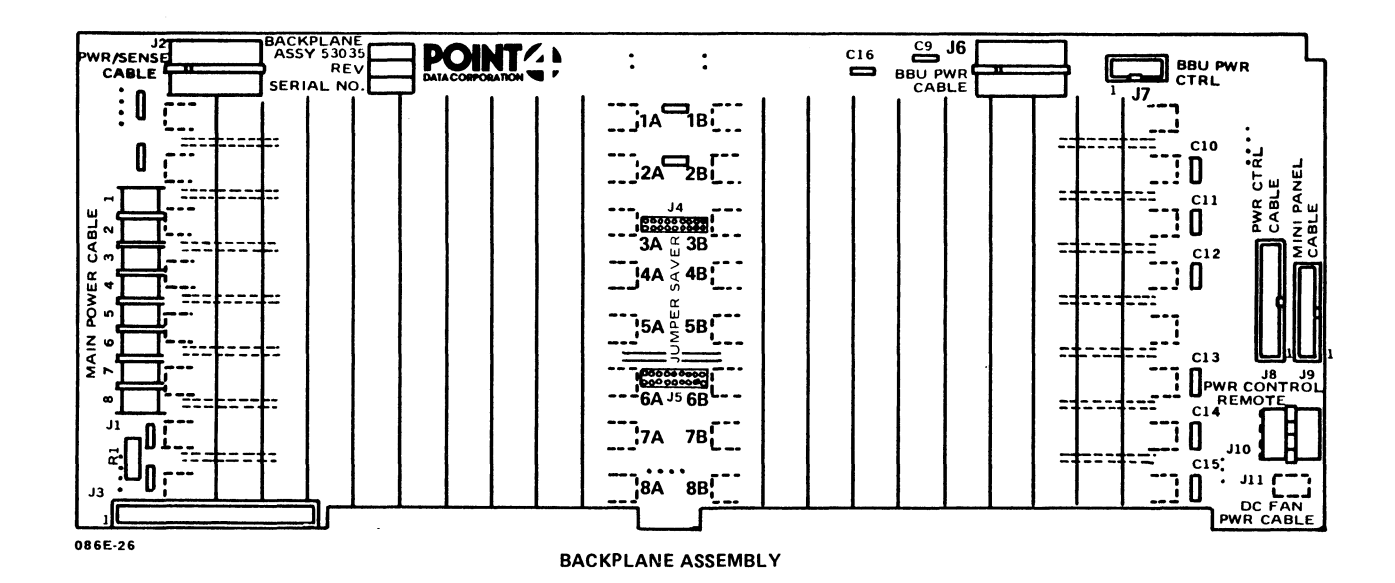

CPU ONLY

| 1A  |         | 18    |          |     |         |        |         |
|-----|---------|-------|----------|-----|---------|--------|---------|
|     | TOP     | BC    | )TTOM    | TOP |         | BOTTOM |         |
| PIN | SIGNAL  | PIN   | SIGNAL   | PIN | SIGNAL  | PIN    | SIGNAL  |
| 1   | GND     | 2     | GND      | 1   | GND     | 2      | GND     |
| Э   | +5V     | 4     | +5V      | З   | +5V     | 4      | +5V     |
| 5   | +5BU    | 6     | -5V      | 5   | V31-    | 6      |         |
| 7   | PWRGON- | 8     | V0-      | 7   | VB1-    | 8      | WRITE-  |
| 9   | -580    | 10    | +15V     | 9   | LWORD-  | 10     | VB2-    |
| 11  | PWRF-   | 12    |          | 11  |         | 12     | AS-     |
| 13  | V2-     | 14    | V3-      | 13  |         | 14     | DS-     |
| 15  | V4-     | 16    | V5-      | 15  |         | 16     | V83-    |
| 17  | V6-     | 18    | V7-      | 17  | DCHMO-  | 18     | SYSCLK- |
| 19  | V8      | 20    | V9-      | 19  |         | 20     | VB4-    |
| 21  | V10-    | 22    | V11-     | 21  |         | 22     | VB5-    |
| 23  | V12-    | 24    | V13-     | 23  |         | 24     | VB6     |
| 25  | V14-    | 26    | V15-     | 25  |         | 26     | BBUSY-  |
| 27  | V16-    | 28    | V17-     | 27  |         | 28     | BERR-   |
| 29  | V18-    | 30    | V19-     | 29  | INTR-   | 30     | BERC-   |
| 31  | V20-    | 32    | V1-      | 31  |         | 32     | DTACK-  |
| 33  | GND     | 34    | GND      | 33  | DCHO+   | 34     |         |
| 35  | V21-    | 36    | A55-     | 35  | DCHR-   | 36     |         |
| 37  | V23-    | 38    | MSKO-    | 37  | DCHI+   | 38     |         |
| 39  | V24-    | 40    | INTA+    | 39  |         | 40     |         |
| 41  | V25-    | 42    | DATIB+   | 41  | RGENB-  | 42     | BACKUP+ |
| 43  | V26-    | 44    | DATIA+   | 43  | +58U    | 44     | +5BU    |
| 45  | V27-    | 46    | 053-     | 45  |         | 46     | +15V    |
| 47  |         | 48    | DATOC+   | 47  |         | 48     |         |
| 49  |         | 50    | CL B+    | 49  |         | 50     | GND     |
| 51  | V28-    | 52    | STBT+    | 51  |         | 52     |         |
| 53  | V29-    | 54    | DATIC+   | 53  |         | 54     |         |
| 55  | V30-    | 56    | DATOB+   | 55  | DATA7-  | 56     | DATA14- |
| 57  |         | 58    | DATOA+   | 57  | DATA5-  | 58     | DATA11- |
| 59  |         | 60    | DCHA-    | 59  | DATA12- | 60     | DATA8-  |
| 61  |         | 62    | DS4-     | 61  | DATA4-  | 62     | DATA0-  |
| 63  |         | 64    | 055-     | 63  |         | 64     | DATA13- |
| 65  |         | 66    | 052-     | 65  |         | 66     | DATA15- |
| 67  |         | 68    | DS1-     | 67  |         | 68     |         |
| 69  |         | 70    | IORST+   | 69  |         | 70     |         |
| 71  |         | 72    | DS0-     | 71  |         | 72     |         |
| 73  |         | 74    | TOPLS+   | 73  | DATA3-  | 74     |         |
| 75  |         | 76    |          | 75  | DATA10- | 76     |         |
| 77  |         | 78    |          | 77  |         | 78     |         |
| 79  |         | 80    | SELD-    | 79  |         | 80     |         |
| 81  |         | 82    | SELB-    | 81  | -5V     | 82     | DATA2-  |
| 83  |         | 84    | PEL-     | 83  |         | 84     | +15V    |
| 85  |         | 86    | RUNI -   | 85  |         | 86     |         |
| 87  |         | 88    | <u> </u> | 87  |         | 88     |         |
| 89  |         | 90    | CNT-     | 89  |         | 90     |         |
| 91  |         | 92    | STP-     | 91  | -15V    | 92     | GND     |
| 93  |         | 94    |          | 93  | -15V    | 94     | +12BU   |
| 95  |         | 96    |          | 95  |         | 96     | +58U    |
| 07  | +5V     | 98    | +5V      | 97  | +5V     | 98     | +5V     |
| 99  | GND     | 100   | GND      | 99  | GND     | 100    | GND     |
|     |         | 1 100 |          |     |         |        |         |

0812-39

HM-086-0071-A POINT 4 Data Corporation

| 2A  |         | 2B  |            |     |           |     |         |
|-----|---------|-----|------------|-----|-----------|-----|---------|
|     | ТОР     | BC  | BOTTOM TOP |     | OP BOTTOM |     |         |
| PIN | SIGNAL  | PIN | SIGNAL     | PIN | SIGNAL    | PIN | SIGNAL  |
| 1   | GND     | 2   | GND        | 1   | GND       | 2   | GND     |
| 3   | +5V     | 4   | +5V        | 3   | +5V       | 4   | +5V     |
| 5   | +580    | 6   | -5V        | 5   | V31-      | 6   | -01     |
| 7   | PWRGON- | 8   | V0-        | 7   | VB1-      | 8   | WRITE-  |
| 9   |         | 10  | +15V       | 9   |           | 10  | VB2-    |
| 11  | PWRF-   | 12  |            | 11  | 2.1.0/10  | 12  | AS-     |
| 13  | V2-     | 14  | V3-        | 13  |           | 14  | 05-     |
| 15  | V4-     | 16  | V5-        | 15  |           | 16  | V83-    |
| 17  | V6-     | 18  | V7-        | 17  | ОСНМО-    | 18  | SYSCLK- |
| 19  | V8-     | 20  | V9-        | 19  |           | 20  | VB4-    |
| 21  | V10-    | 22  | V11-       | 21  |           | 22  | VB5-    |
| 23  | V12-    | 24  | V13-       | 23  |           | 24  | VB6-    |
| 25  | V14-    | 26  | V15-       | 25  |           | 26  | BBUSY-  |
| 27  | V16-    | 28  | V17-       | 27  |           | 28  | BERR-   |
| 29  | V18-    | 30  | V19-       | 29  | INTR2-    | 30  | BERC-   |
| 31  | V20-    | 32  | V1-        | 31  |           | 32  | DTACK-  |
| 33  | GND     | 34  | GND        | 33  | DCHO+     | 34  |         |
| 35  | V21-    | 36  | V22-       | 35  | DCHR2-    | 36  |         |
| 37  | V23-    | 38  | MSKO-      | 37  | DCHI+     | 38  |         |
| 39  | V24-    | 40  | INTA+      | 39  |           | 40  |         |
| 41  | V25-    | 42  | DATIB+     | 41  | RGENB-    | 42  | BACKUP+ |
| 43  | V26-    | 44  | DATIA+     | 43  | +5BU      | 44  | +5BU    |
| 45  | V27-    | 46  | DS3-       | 45  |           | 46  | +15V    |
| 47  |         | 48  | DATOC+     | 47  |           | 48  |         |
| 49  |         | 50  | CLR+       | 49  |           | 50  | GND     |
| 51  | V28-    | 52  | STRT+      | 51  |           | 52  |         |
| 53  | V29-    | 54  | DATIC+     | 53  |           | 54  |         |
| 55  | V30-    | 56  | DATOB+     | 55  | DATA7~    | 56  | DATA14- |
| 57  |         | 58  | DATOA+     | 57  | DATA5-    | 58  | DATA11- |
| 59  |         | 60  | DCHA-      | 59  | DATA12-   | 60  | DATA8-  |
| 61  |         | 62  | DS4-       | 61  | DATA4-    | 62  | DATAO-  |
| 63  |         | 64  | DS5-       | 63  | DATA9-    | 64  | DATA13- |
| 65  |         | 66  | DS2-       | 65  | DATA1-    | 66  | DATA15- |
| 67  |         | 68  | DS1-       | 67  |           | 68  |         |
| 69  |         | 70  | IORST+     | 69  |           | 70  |         |
| 71  |         | 72  | DS0-       | 71  |           | 72  |         |
| 73  |         | 74  | IOPLS+     | 73  | DATA3-    | 74  |         |
| 75  |         | 76  |            | 75  | DATA10-   | 76  |         |
| 77  |         | 78  |            | 77  |           | 78  |         |
| 79  |         | 80  | SELD-      | 79  |           | 80  |         |
| 81  |         | 82  | SEL8-      | 81  | -5V       | 82  | DATA2-  |
| 83  |         | 84  |            | 83  |           | 84  | +15V    |
| 85  |         | 86  |            | 85  |           | 86  |         |
| 87  |         | 88  |            | 87  |           | 88  |         |
| 89  |         | 90  |            | 89  |           | 90  |         |
| 91  |         | 92  |            | 91  | -15V      | 92  | GND     |
| 93  |         | 94  | DCHPIN2-   | 93  | -15V      | 94  |         |
| 95  |         | 96  | INTPIN2-   | 95  | DATA6-    | 96  | +58U    |
| 97  | +5V     | 98  | +5V        | 97  | +5V       | 98  | +5V     |
| 99  | GND     | 100 | GND        | 99  | GND       | 100 | GND     |

MEMORY / I/O

0812-40

I/O ONLY

100.00

| 6A   |        | 68     |           |      |          |        |         |
|------|--------|--------|-----------|------|----------|--------|---------|
|      | TOP    | BOTTOM |           | TOP  |          | BOTTOM |         |
| PIN  | SIGNAL | PIN    | SIGNAL    | PIN  | SIGNAL   | PIN    | SIGNAL  |
| 1    | GND    | 2      | GND       | 1    | GND      | 2      | GND     |
| 3    | +5V    | 4      | +5V       | З    | +5V      | 4      | +5V     |
| 5    |        | 6      | -5V       | 5    |          | 6      |         |
| 7    |        | 8      |           | 7    |          | 8      |         |
| 9    |        | 10     | +15V      | 9    |          | 10     |         |
| 11   |        | 12     |           | 11   |          | 12     |         |
| 13   |        | 14     |           | 13   |          | 14     |         |
| 15   |        | 16     |           | 15   |          | 16     |         |
| 17   |        | 18     |           | 17   | DCHMO-   | 18     |         |
| 19   |        | 20     |           | 19   |          | 50     |         |
| 21   |        | 22     |           | 21   |          | 55     |         |
| 23   |        | 24     |           | 23   |          | 24     |         |
| 25   |        | 26     |           | 25   |          | 26     |         |
| 27   |        | 28     |           | 27   |          | 28     |         |
| 29   |        | 30     |           | 29   | INTR6-   | 30     |         |
| 31   |        | 32     |           | 31   |          | 32     |         |
| 33   | GND    | 34     | GND       | 33   | DCHO+    | 34     |         |
| 35   |        | 36     |           | 35   | DCHR6-   | 36     |         |
| 37   |        | 38     | MSKO-     | 37   | DCHI+    | 38     |         |
| 39   |        | 40     | INTA+     | 39   |          | 40     |         |
| 41   |        | 42     | DATTB+    | 41   | BOENB-   | 42     |         |
| 43   |        | 44     | DATTA+    | 43   | 1102.10  | 44     |         |
| 45   |        | 46     | DS3-      | 45   |          | 45     | +15V    |
| 47   |        | 48     | DATOC+    | 47   |          | 48     | 1151    |
| 10   |        | 50     | CI P+     | 40   |          | 50     | GND     |
| 51   |        | 52     | STDT+     | 54   |          | 52     | GIND    |
| 52   |        | 54     |           | 52   |          | 54     |         |
| 55   | j      | 56     | DATOR     | 55   | DATA7-   | . 56   |         |
| 57   |        | 50     | DATOA     | 57   |          | 50     |         |
| 5/   |        | 50     |           | 50   | DATAJ    | 50     | DATA1-  |
| 59   |        | 60     | DCHA-     | 64   | DATA12-  | 60     | DATA0-  |
| 62   |        | 64     | 054-      | 62   | DATA0-   | 64     | DATA0-  |
| 65   |        | 66     | 050-      | 65   | DATA5-   | 66     | DATA15- |
| 67   |        | 00     | 052-      | 63   | DATA1-   | 00     | DATA15- |
|      |        | 70     | JODCT -   | 60   |          | 70     |         |
| 74   |        | - 70   |           | 74   |          | 70     |         |
| + 1  |        | 12     |           | 72   | DATAD    | 74     |         |
| 13   |        | 74     | TOLOT     | 75   | DATAO    | 74     |         |
| 10   |        | 10     |           |      | DATA10-  | 10     |         |
| +    |        | 18     |           | 1 70 |          |        |         |
| 19   |        | 80     | SELU-     | -19  | -51      | 80     | DATAD   |
|      |        | 02     | JELD-     | 1 01 | -57      | 02     | LATAZ-  |
| 03   |        | 04     |           | 03   |          | 04     | 7100    |
|      |        | 80     |           | 1 00 |          |        |         |
|      |        | 88     |           |      | <u> </u> | 00     |         |
| 1 89 |        | 90     |           | 1 04 | -451/    | 90     | CNID    |
| H 91 |        | 92     |           | 91   | -15V     | 92     |         |
| 93   |        | 94     | THITDING- | 83   |          | 94     |         |
| 1 07 | 151    | 90     | INTENDE   |      |          | 30     | +51/    |
| - 3/ | VCT    | 98     | CND       |      | CND      | 400    |         |
| 99   | GNU    | 100    | GNU       | 7 23 | GINU     | 1 100  |         |

0812-41

HM-086-0071-A POINT 4 Data Corporation

## MAIN POWER

# PWR/SENSE CABLE

# LCM +5BU PWR CABLE

JUMPER

### JUMPER SAVER

| CADLL      |     |  |  |  |
|------------|-----|--|--|--|
| J1         |     |  |  |  |
| PIN SIGNAL |     |  |  |  |
| 1          | +5V |  |  |  |
| 2          | +5V |  |  |  |
| Э          | +5V |  |  |  |
| 4          | +5V |  |  |  |
| 5          | GND |  |  |  |
| 6          | GND |  |  |  |
| 7 GND      |     |  |  |  |
| 8          | GND |  |  |  |
|            |     |  |  |  |

| UADEL |        |  |  |  |
|-------|--------|--|--|--|
| JS    |        |  |  |  |
| PIN   | SIGNAL |  |  |  |
| 1     | -5V    |  |  |  |
| 2     | +15V   |  |  |  |
| З     | -15V   |  |  |  |
| 4     | GND    |  |  |  |
| 5     | GND    |  |  |  |
| 6     | GND    |  |  |  |
| 7     | GND    |  |  |  |
| 8     | +5V    |  |  |  |
| 9     | PFAIL- |  |  |  |
| 10    |        |  |  |  |
| 11    | PWREN+ |  |  |  |
| 12    | +12V   |  |  |  |

|     | J3     |     |
|-----|--------|-----|
| PIN | SIGNAL | PIN |
| 1   | GND    | 1   |
| 2   | GND    | 2   |
| З   | +5BU   | З   |
| 4   | +5BU   | 4   |
| 5   | GND    | 5   |
| 6   | GND    | 6   |
| 7   | +5BU   | 7   |
| 8   | +5BU   | 8   |
| 9   | GND    | 9   |
| 10  | GND    | 10  |
| 11  | +5BU   | 11  |
| 12  | +5BU   | 12  |
| 13  | GND    | 13  |
| 14  | GND    | 14  |
| 15  | +5BU   | 15  |
| 16  | +5BU   | 16  |
| 17  | GND    | 17  |
| 18  | GND    | 18  |
| 19  | +5BU   |     |
| 20  | +58U   |     |
| 21  | GND    |     |
| 22  | GND    |     |
| 23  |        |     |
| 24  |        |     |
| 25  |        |     |
| 26  |        |     |
| 27  |        |     |
| 28  |        |     |
| 29  | GND    |     |
| 30  | GND    |     |
| 31  | +5BU   |     |
| 32  | +5BU   |     |
| 33  | GND    |     |
| 34  | GND    |     |
| 35  | +5BU   |     |
| 36  | +5BU   |     |
|     |        |     |

| SAVER |          |  | S    | AVER     |
|-------|----------|--|------|----------|
| 4ل    |          |  |      | J5       |
| PIN   | SIGNAL   |  | PIN  | SIGNAL   |
| 1     | DCHR-    |  | 1    | INTR-    |
| 2     | DCHR5-   |  | 2    | INTR5-   |
| З     | DCHR4-   |  | 3    | INTR4-   |
| 4     | DCHR3-   |  | 4    | INTR3-   |
| 5     | DCHR2~   |  | 5    | INTR2-   |
| 6     | DCHR6-   |  | 6    | INTR6-   |
| 7     | DCHR7-   |  | 7    | INTR7-   |
| 8     | DCHR8-   |  | 8    | INTR8-   |
| 9     | +5V      |  | 9    | +5V      |
| 10    | GND      |  | 10   | GND      |
| 11    |          |  | 11   |          |
| 12    | DCHPIN6- |  | 12   | INTPIN6- |
| 13    | DCHPIN7- |  | 13   | INTPIN7- |
| 14    | DCHPIN8- |  | 14   | INTPIN8- |
| 15    | DCHPIN2- |  | . 15 | INTPIN2- |
| 16    | DCHPIN3- |  | 16   | INTPIN3- |
| 17    | DCHPIN4- |  | 17   | INTPIN4- |
| 18    | DCHPIN5- |  | 18   | INTPIN5- |

|      | J5       |
|------|----------|
| PIN  | SIGNAL   |
| 1    | INTR-    |
| 2    | INTR5-   |
| 3    | INTR4-   |
| 4    | INTR3-   |
| 5    | INTR2-   |
| 6    | INTR6-   |
| 7    | INTR7-   |
| 8    | INTR8-   |
| 9    | +5V      |
| 10   | GND      |
| 11   |          |
| 12   | INTPIN6- |
| 13   | INTPIN7- |
| 14   | INTPIN8- |
| . 15 | INTPIN2- |
| 16   | INTPIN3- |
| 17   | INTPIN4- |
|      |          |

0812-42

7

NORMALLY NOT USED WITH MARK 6/12 CPU

37 GND 38 GND 39

+5BU 40 +5BU 41 GND 42 GND 43 +5BU 44

+5BU 45 GND 46 GND 47 +5BU 47 +580 48 +58U 49 GND 50 GND

### BBU POWER CABLE

J6

PIN SIGNAL

+5BU

+58U

+12BU

+12V

GND

GND

GND

-5BU

GND

BACKUP+

+5V

1

2

З

4

5

6

7

8

9

10 11 -57

12

BBU POWER CONTROL

1

2

з

4

5

6

7

8

9

10 GND

J7

PIN SIGNAL

BTRYOK-

PFBBU-

PWREN+

BTROFF-

SPARE1

+5BU

GND

GND

PWR CONTROL CABLE J8

PIN SIGNAL

GND

GND

+5BU

+12BU

PWREN+

+15V

+5AUX

PFAUX-

BACKUP+

PWRGON-

-5V

-15V

GND

PWRF

-5BU +5V

PWRL-

+5MPL

+5MPL 25 GND 26 GND

18 ACON+

20 PFBBU-

+5V PFAIL-

1

2

4

5

6 7

8

9

10

11 GND

12

13

14

15

16

17

19

21

**5**5 23

24

MINI PANEL CABLE

1

2

З

4

5

6

7

8

9

10

12

13 GND

14

15 GND

16

17

19

J9

PIN SIGNAL

+5MPL

RUNL-

PEL-

+5MPL

CNT-

+5BU

+58U

BTRYOK-

PWRGON-

SPARE1

GND

ACON+

18 PWRL-

20 BTROFF-

STP-

11 GND

CL-

PWREN+

PWR CONTROL

| REMOTE   |  |  |  |  |
|----------|--|--|--|--|
| J10      |  |  |  |  |
| SIGNAL   |  |  |  |  |
| 1 PWREN+ |  |  |  |  |
| SPARE1   |  |  |  |  |
| GND      |  |  |  |  |
| BTROFF-  |  |  |  |  |
| 5 +5AUX  |  |  |  |  |
| PFAUX-   |  |  |  |  |
|          |  |  |  |  |

| FAN<br>CABLE |  |  |  |
|--------------|--|--|--|
| J11          |  |  |  |
| PIN SIGNAL   |  |  |  |
| 1 GND        |  |  |  |
| 2 +15V       |  |  |  |

0812-43

### HM-086-0071-A POINT 4 Data Corporation

# Appendix H **GLOSSARY**

Accumulator - a part of the logical-arithmetic unit of a computer.

- Address a label, name or number identifying a register, unit or location where information is stored.
- APL (Automatic Program Load) a button on the mini-panel of the card chassis that when pressed loads the MANIP program into the top 1000 (octal) words of memory.
- Backplane assembly the underside of the card cage where signals are connected from board to board.
- Backup the process of copying part or all the information on a disk onto another disk or tape. The information copied can include the operating system, configuration, application programs and all data that has been entered on the system.
- Battery backup a MARK 6E/12E option that backs up power to the extended memory in the event of a power failure.
- Baud rate the rate at which one device communicates with another device.
- Bit a binary digit.
- Board a printed circuit board that holds capacitors, diodes, resistors, transistors and other elements of electrical circuits.

Byte - a unit of eight binary digits; eight bits.

- Card cage the eight-slot section of the chassis that holds the printed circuit boards of the system. It also includes a backplane assembly on the underside.
- CPU (Central Processing Unit) the principal unit of the computer that controls the processing routines, performs arithmetic functions and stores directly-accessible memory.
- CPU Self-Test consists of two tests that check the functioning of the MARK 6E/12E: the firmware self-test routine and the CPU software self-test.

HM-086-0071-A

GLOSSARY POINT 4 Data Corporation H-1 MARK 6E/12E System I&M Manual

- CPU software self-test the part of the CPU Self-Test that verifies that CPU software is functioning.
- CPU status word a 16-bit word whose individual bits indicate status or control various functions. Some are manipulated by software, all by hardware.
- Data channel a 16-bit bi-directional information path between the CPU memory and input/output devices.
- Default a parameter to which the system reverts if another customized parameter is not substituted in its place, e.g., the default password for SHUTDOWN is X.
- Device code a code used to select individual controllers.
- Diagnostic a program or routine used to help locate a malfunction or problem in system hardware.
- DISCUTILITY a stand-alone program that is used to format a disk and to save and restore information from disk and/or streamer It is available with the IRIS Operating System on tape. logical unit 0 or on a stand-alone tape.
- Disk a storage device on which information is recorded on the magnetized surface of a rotating disk.
- Disk controller a printed circuit board that controls access and enables the exchange of information between disk and the computer's memory.
- ESDI (Enhanced Small Disk Interface) refers to the interface between a 5-1/4-inch hard disk drive and a controller.
- EXERCISER a software test that tests the ability of the disk controller or cache memory to do single-block transfers from formatted files and the ability of the memory buffer pool to maintain that information.
- Expansion board a printed circuit board associated with the multiplexer that increases the number of terminals and printers that can be connected to the system.
- Extended memory a printed circuit board that provides 2 or 4MB of expanded memory in addition to the 128KB on the CPU board.
- Firmware self-test a routine that verifies that hardware is functioning enough to communicate with a terminal. It is one part of the CPU Self-Test.
- Formatting a procedure that writes the headers of all sectors to disk, analyzes the headers and surfaces for errors, and records and chains hard errors to alternate sectors.

GB (gigabyte) - equal to 1000 megabytes.

- HALT a ceasing of computer operations because of a hardware or software problem or a power failure.
- Hardware the physical components that make up the computer and its peripheral equipment.
- Helical Scan Tape Subsystem a digital data storage device that provides high density and large storage capacity by writing very narrow tracks at an acute angle on 8mm tape.
- Hz (Hertz) a unit of frequency equal to one cycle per second.
- Integrated system a fully assembled MARK 6E/12E system housed in a cabinet and including an extended IRIS license.
- In tolerance within an acceptable limit of a required value.
- IPL (Initial Program Load) a procedure that reads the IRIS Operating System from disk into memory.
- IRIS (Interactive Real-Time Information System) POINT 4's operating system that supports multi-user business software.
- KB (kilobyte) equal to 1024 bytes.
- LEDs (Light-emitting diodes) light indicators on the power monitor board, the mini-panel and several printed circuit boards that monitor computer operations.
- Logical Unit (LU) designation used to refer to software on a disk or memory-based partition.
- MANIP a stand-alone program that enables the user to "manipulate" the computer's registers and memory; that is, memory contents can be displayed, modified, searched, moved, checksummed, etc. MANIP is also used to run the CPU software self-test, and to load and run a program from disk.
- Master terminal the terminal connected to port zero that is used to perform certain system operations.
- MB (megabyte) equal to 1,048,576 bytes.
- Mini-switches the two groups of red and white switches on the top edge of the CPU board. Their setting determines the manner in which an IPL is performed and/or the manner of access to the CPU software self-test. In troubleshooting, they can also be used to read any location in memory.
- Multiplexer, MIGHTY MUX a printed circuit board that manages information transfer between the computer memory and video display and printer terminals.

Onboard memory - also known as main memory. Refers to the 128KB memory stored on the CPU board, which is directly accessible.

- Operating system a collection of programs that direct and supervise the computer's operation. POINT 4's Operating System is IRIS.
- Pico-N a 100-pin connector with encapsulated circuitry that prevents unauthorized use of IRIS, POINT 4 application packages, or specified OEM packages. It is supplied under a nontransferrable license with each paid IRIS license and remains the property of POINT 4.
- Port interactive input/output channel on the IRIS system.

Port 0 - the first port on a MUX 310 board.

- Power monitor board a board, located on the left side of the power supply, that contains eight light indicators (LEDs) that monitor power supply and battery backup voltages.
- Program counter the register that contains the address of the current instruction being executed.
- RETMA (Radio Electronics-Television Manufacturer's Association) now the EIA (Electronics Industries Association). Represents an industry-accepted standard.
- SCSI (Small Computer Systems Interface) refers to the interface between the 8mm helical scan tape drive and the tape controller.
- SHUTDOWN a system command used to shut down the system.

SMD (Storage Module Drive) - a type of hard disk.

- Streamer tape drive a tape drive that inputs/outputs a large quantity of information faster than other tape drives because it does not stop while transferring information.
- SWAPTEST an IRIS program that tests the interaction and the reliability of the IRIS Operating System.
- Tape cartridge a cartridge containing magnetic tape used to store programs and information.

TTL - transistor-transistor logic.

Voltage regulator - a circuit that holds an output voltage at a predetermined value or causes it to vary according to a predetermined plan, regardless of normal input-voltage changes.

Word - 16 bits or two bytes.

Write-protect - a mechanism on a tape cartridge that can be set to prevent the tape from being written on.

*,* .

# INDEX

\_

•

٦

ţ

# INDEX

AC wiring A-2 Auxiliary power supply general description 2-4, 2-5 installing 6-6, 6-7 specifications A-4 Backplane assembly 2-6, 2-7pin assignment G-1 thru G-6 Battery Backup Unit general description 2-4, 2-5 hold times B-1 interface connectors B-2 removing 6-4, 6-5specifications A-5 Boards, see also individual boards installing 6-8 thru 6-21 placement in system 2-6 Cables, see also individual boards connections 7-8 thru 7-10 external peripherals cables E-1 grounding E-2, E-3 wiring E-4 thru E-13 Card cage 2-6, 2-7 Cartridge tapes care and handling 1/4-inch C-2 thru C-5 8mm C-6 thru C-9 specifications 1/4-inch C-2 8mm C-6 Central Processing Unit (CPU) controls 2-10, 2-11 features 2-8 indicators 2-10 installing 6-12 mini-switch settings 2-12, 6-12 power requirements A-6 self-tests 2-10 Chassis 2-2 Checking the connections 7-8 thru 7-10 Checking out the system 7-7 thru 7-14 Controls control panel 3-2 indicators 3-5

Controls (continued) MANIP 3-8 power control keyswitch 3-3 power monitor board 3-6, 3-7 program execution controls 3-4 Controller, see disk/tape controller CPU, see Central Processing Unit CPU software self-test 5-3, 7-5 Diagnostics accessing and using when installing 5-13 when troubleshooting 7-11 thru 7-14 from IRIS 7-11 from streamer tape 7-12 MARK 6/12 7-13 software 7-14 Disk drives (ESDI) general description 2-18 installing 6-25 thru 6-29 Disk/tape controller general description 2-14, 2-15 installing 6-15, 6-16specifications A-6 Eight-port boards installing 6-21, 6-22Environmental specifications A-7 Expansion Boards (301) general description 2-16, 2-17 installing 6-19, 6-20 cables 6-23, 6-24 Extended Memory general description 2-13, 2-14 installing 6-13, 6-14Fans removing 6-33 Firmware self-test 5-3, 7-5 Initial power-up 5-2 Initial Program Load (IPL) 5-4 Installing, see also individual components integrated system 4-1 thru 4-5 individual components 6-1 thru 6-33 preliminary steps 6-1 IPL, see Initial Program Load IRIS extended license 2-21

HM-086-0071-A POINT 4 Data Corporation

1

INDEX

Index-1 MARK 6E/12E System I&M Manual

LOTUS Controller boards, see disk/tape controllers Main power supply general description 2-4, 2-5 removing 6-2, 6-3specifications A-3 MANIP general description 3-8 command descriptions D-1 thru D-9 troubleshooting 7-3, 7-4 Measuring voltages 7-8 Mini-switches, CPU setting 2-12 Minus 5V regulator board removing 6-8, 6-9specifications A-4 Multiplexer configuration guide 2-16 general description 2-16, 2-17 installing 6-17 cables 6-18, 6-23, 6-24 Peripherals, external 1-1 cabling E-1 thru E-14 Pico-N general description 2-21 installing 4-4 Pin assignments G-1 thru G-6 Power-fail instructions 8-1, 8-2 Power monitor board 3-6 indicators 3-7 removing 6-10 Power requirements A-2 thru A-6 Power supplies, see Auxiliary power supply, Battery Backup Unit, Main power supply, -5V Regulator board

Powering up 5-2 Program control keyswitch 3-3 Program execution controls 3-4 Self-tests CPU software self-test 2-12, 5-3 Firmware self-test 2-12, 5-3 troublshooting 7-5, 7-6 Software, see IRIS Specifications auxiliary power supply A-4 battery backup A-5 CPU and controller requirements A-6 environmental A-8 main power supply A-3 physical A-1 power requirements A-6 regulator board (-5V) A-4 System HALTS 7-2 Tapes, see Cartridge tapes Tape drives general description 2-19, 2-10 helical scan tape 2-19, 2-20 indicators 3-9 streaming tape 2-19, 2-20 removing 6-30 Troubleshooting 7-1 thru 7-14 checking connections 7-8 thru 7-10 diagnostics 7-11 thru 7-14 MANIP 7-2 thru 7-4 measuring voltages 7-7 system HALTS 7-2 Voltages indicators 3-6, 3-7 measuring 7-7 power supply A-3 thru A-5 Wiring diagrams F-1 thru F-4

HM-086-0071-A POINT 4 Data Corporation 1

### COMMENT SHEET

MANUAL TITLE: MARK 6E/12E System Installation and Maintenance Manual
PUBLICATION NO. HM-086-0071 REVISION A
FROM: NAME/COMPANY:
BUSINESS ADDRESS:
CITY/STATE/ZIP:

COMMENTS: Your evaluation of this manual will be appreciated by POINT 4 Data Corporation. Notation of any errors, suggested additions or deletions, or general comments may be made below. Please include page number references where appropriate.

1

# Image: Second state state sta

CUT O' THIS LINE

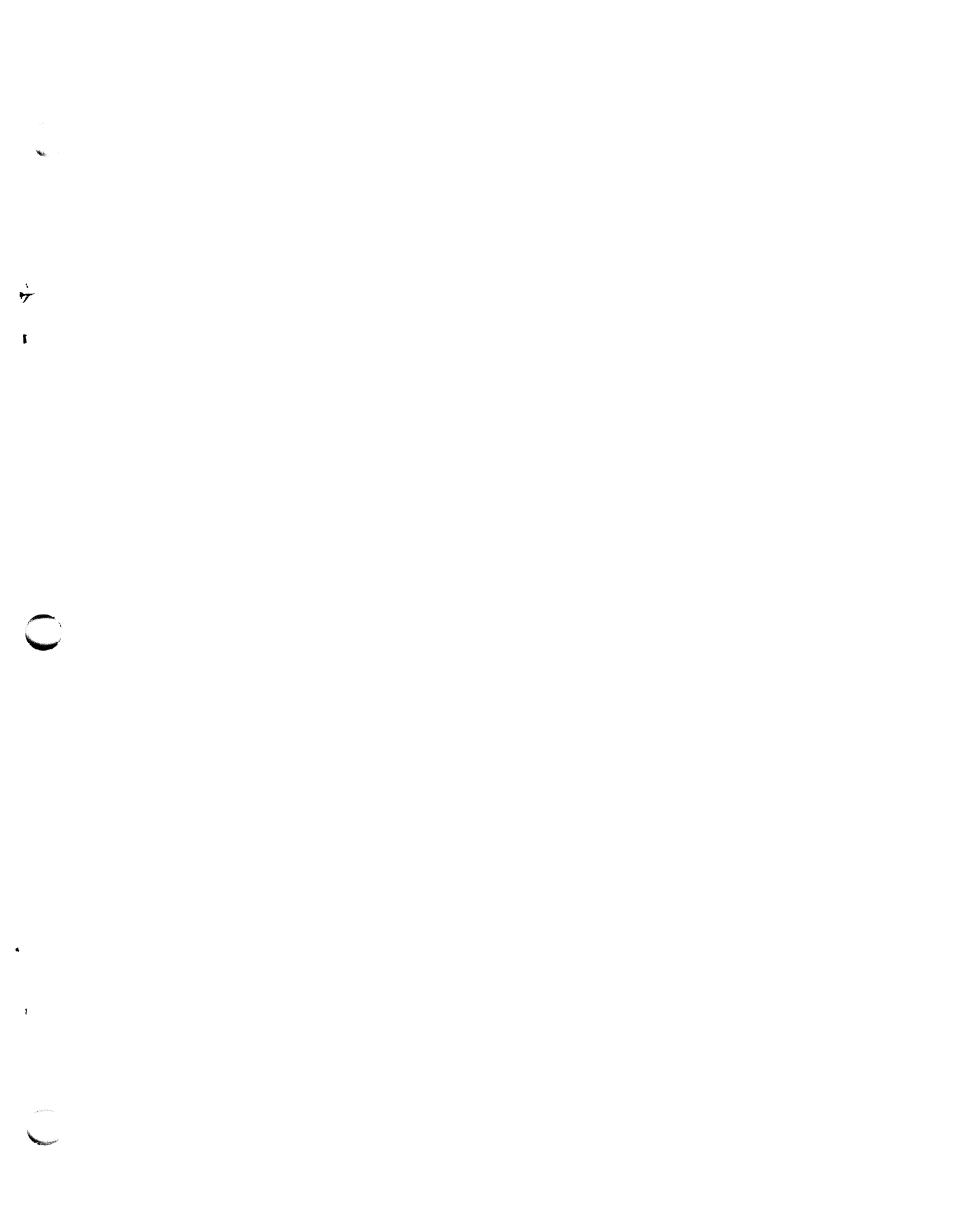

DAIA CORPORATION

15442 Del Amo Avenue Tustin, CA 92680 (714) 259-0777

Ń

1

.

ŝ